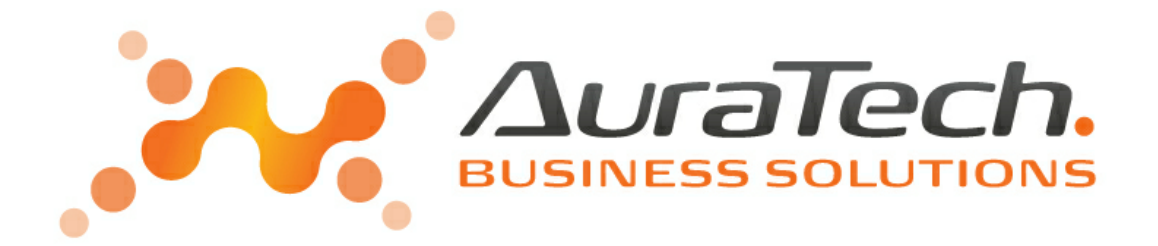

# Aplikacja Ramzes e-Dokumenty

podręcznik użytkownika

AURA Technologies Sp. z o.o.

Al. Jerozolimskie 181B /5 piętro 02-422 Warszawa NIP: 527-10-30-866 www.auratech.pl tel.: 22 460 5 460, 460 5 470 faks: 22 465 1 465 sprzedaz@auratech.pl serwis@auratech.pl AURA Technologies Sp. z o.o. jest wyłącznym właścicielem praw, w tym wszelkich majątkowych praw autorskich do programu oraz treści podręcznika użytkownika. Powielanie w jakiejkolwiek formie programu lub treści podręcznika bez pisemnej zgody firmy AURA Technologies Sp. z o.o. jest zabronione.

Aura Technologies Sp. z o.o.

© 2025 Aura Technologies Sp. z o.o.

# **WSTĘP**

Podręcznik użytkownika zawiera informacje o komercyjnym programie oferowanym pod nazwą handlową *Aplikacja Ramzes e-Dokumenty*.

Podręcznik użytkownika zawiera informacje niezbędne do korzystania z programów wchodzących w skład Aplikacji Ramzes.

Podręcznik przygotowano dla wersji 25.03.01

Dołożono wszelkich starań, aby informacje zawarte w podręczniku były kompletne i zgodne ze stanem oprogramowania na dzień przygotowania niniejszego opracowania (10.04.2025). Niemniej, z powodu nieustannie prowadzonych prac rozwojowych, producent zastrzega sobie prawo do wprowadzania zmian w programie. W związku z powyższym zakres funkcjonalny dostarczanego programu może być inny, niż wynika to z opisu.

#### Forma prezentacji

Poszczególne funkcje programu zostały zaprezentowane w sposób umożliwiający szybkie rozpoczęcie pracy. Informacje przedstawiono w kolejności wynikającej z potrzeb konfiguracji programu oraz sposobu jego użytkowania podczas normalnej eksploatacji.

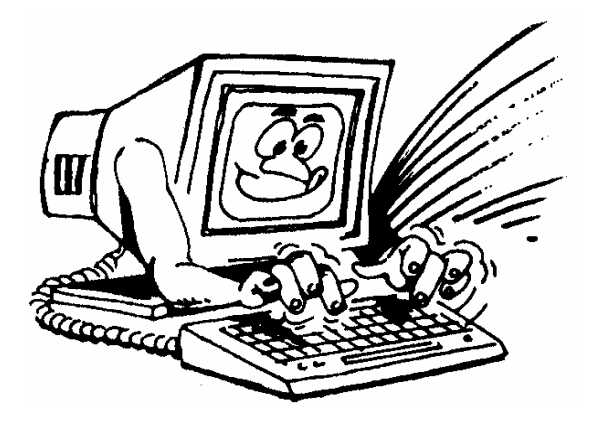

Życzymy miłej pracy z systemem

AURA Technologies Sp. z o.o.

# Spis Treści

| 1              | O programie i podręczniku                            | 6               |
|----------------|------------------------------------------------------|-----------------|
| 1.1            | O Aplikacji Ramzes                                   | 6               |
| 1.2            | Przeznaczenie programu e-Dokumenty                   | 6               |
| 2              | Instalacja programu                                  | 8               |
| 2.1            | Uruchomienie kreatora instalacji programu            | 8               |
| 2.1.1          | Instalacja Javy                                      | 15              |
| 2.2            | Uruchomienie kreatora instalacji w sieci             | 16              |
| 2.3            | Modyfikacja modułu                                   | 16              |
| 3              | Uruchomienie programu                                | 17              |
| 3.1            | Uruchomienie programu                                | 17              |
| 3.1.1          | Aktywacja i rejestracja programu dla pierwszej firmy | 17              |
| 3.1.2<br>1     | Aktywacja programu dia kolejnych firm                | 20<br><b>34</b> |
| 4              | Dostępne deklaracje i konfiguracja                   | 21              |
| 4.1            | Dostępne deklaracje                                  | 21              |
| 4.1.1          | Program y ksiegowe<br>Pam zos – Płaco                | 21<br>22        |
| 4.1.Z<br>4.2   | Konfiguracja                                         | 22              |
| 4.2.1          | Wybór Centrum Certyfikacji                           | 26              |
| 4.2.2          | Wybór certyfikatów                                   | 28              |
| 4.2.3          | Format podpisu                                       | 29<br>30        |
| 4.2.4<br>4.3   | Tworzenie dokumentu do wysyłki                       | 32              |
| 4.4            | Wysłanie dokumentu                                   | 33              |
| 5              | E-deklaracje                                         | 41              |
| 5.1            | E-deklaracje                                         | 42              |
| 5.1.1          | Nr referencyjny                                      | 44              |
| 5.1.2          | Żądanie UPO                                          | 44              |
| 5.1.3<br>5.1.4 | Pełnomocnictwo                                       | 40<br>49        |
| 6              | JPK                                                  | 52              |
| 6.1            | Podgląd danych dla JPK_VAT                           | 53              |
| 6.1.1          | wydruk kwot ujetych w JPK_VAT                        | 54              |
| 6.2            | Weryfikacja pliku JPK                                | 54              |
| 6.3            | Wyślij do Szefa KAS                                  | 55              |
| 6.3.1          | wysyłka na bramke testową<br>Pobierz status          | 60              |
| 0.4<br>6 E     |                                                      | יס<br>בס        |
| 0.0            | Wyuruk Or O                                          | 02<br>62        |
| 0.0            |                                                      | 03              |
| 0./            | ruiquz piiki Jrn                                     | 00              |
| 0.ð            | zapis piiku jek na dysku                             | 72              |

| 6.9  | Uwagi dot. pliku JPK                  | 73 |
|------|---------------------------------------|----|
| 6.10 | Kopiowanie numeru referencyjnego      | 73 |
| 6.11 | Usunięcie pliku JPK                   | 74 |
| 6.12 | Filtrowanie w ewidencji plików JPK    | 75 |
| 6.13 | Zestawienie wygenerowanych plików JPK | 77 |
| 6.14 | komunikaty Ministerstwa Finansów      | 78 |
| 6.15 | Status JPK - przesłano duplikat       | 79 |
| 7    | Uwagi końcowe                         | 83 |
| 7.1  | Dodatkowe informacje                  | 83 |
| 7.2  | Zakres odpowiedzialności              | 83 |

# 1 O programie i podręczniku

# 1.1 O Aplikacji Ramzes

*Aplikacja Ramzes* to najwyższej jakości zintegrowany system wspomagający zarządzanie dla małych i średnich przedsiębiorstw (MSP).

Stworzony został z myślą o dynamicznych, nowoczesnych firmach. Funkcjonuje na platformie *MS Windows*<sup>®</sup>, posiada przyjazny interfejs oraz intuicyjną obsługę. Decyduje o tym:

- > szybkie i łatwe wprowadzanie dokumentów,
- > możliwość pracy z systemem bez użycia myszki,
- > szybki dostęp do potrzebnych informacji,
- > możliwość eksportu danych do arkusza kalkulacyjnego (np. Excela).

System składa się ze ściśle współpracujących ze sobą modułów, odpowiadających za pracę wszystkich działów firmy.

Łączność pomiędzy modułami czyni pracę łatwą i efektywną, zaś niezawodność i bezpieczeństwo, komfortową. Pozwala na to m.in.

- > rozbudowany system definiowania uprawnień użytkowników,
- > możliwość automatycznego tworzenia kopii bezpieczeństwa.

Dzięki zastosowaniu najnowszych technologii obsługi relacyjnych baz danych, koszty związane z eksploatacją systemu są minimalne.

# **1.2** Przeznaczenie programu e-Dokumenty

Program *e-Dokumenty* funkcjonuje wyłącznie w integracji z modułami *Aplikacji Ramzes*. Pozwala usprawnić pracę w zakresie tworzenia i wysyłania dokumentów podpisanych

kwalifikowanym podpisem elektronicznym. Wszystkie operacje związane z podpisywaniem, wysyłaniem i odbieraniem **UPO** są wykorzystwania, dodatkowego

wykonywane z poziomu programu. Nie ma potrzeby wykorzystywania dodatkowego programu do składania podpisu. Obsługa sprowadza się do wykorzystania funkcjonalności w stosunku do wybranych danych

Obsługa sprowadza się do wykorzystania funkcjonalności w stosunku do wybranych danych (np. deklaracji VAT) i zatwierdzenia decyzji przez podanie kodu PIN do karty kryptograficznej.

Użytkownicy programu *Ramzes–SuperAdmin* mają możliwość przygotowania dokumentów, dla poszczególnych firm w *Aplikacji Ramzes*, a następnie ich wspólnej wysyłki, co pozwala na jednoczesne podpisanie (jeden raz wprowadzany PIN) i wysłanie wielu dokumentów

Bez modułu *e-Dokumenty* można korzystać z deklaracji papierowych albo przepisywać ich zawartość do formularzy interaktywnych w formacie pdf, które po podpisaniu e-podpisem mogą być dalej przesyłane do systemu *e-Deklaracje*.

W chwili udostępnienia niniejszego podręcznika program pozwala m. in. na:

- > Podpisywanie dokumentów związanych z podatkiem od towarów i usług (VAT):
  - zgłoszenie rejestracyjne VAT-R,
  - deklaracja JPK\_V7M,
  - deklaracja JPK\_V7K,
  - deklaracja VAT-7D,
  - informacji podsumowującej VAT-UE,
  - informacji podsumowującej VAT-UEK.
- > Deklaracji w programie *Ramzes–Płace*:
  - deklaracja PIT-4R,
  - deklaracja PIT-8AR,
  - deklaracja PIT-8C,
  - deklaracja PIT-11,
  - deklaracja PIT-40,

Deklaracji rocznych w programach księgowych Ramzes-PKPiR, Ramzes-Ryczałt, Ramzes-KH:

- deklaracja PIT-36,
- deklaracja PIT-36L,
- deklaracja PIT-28,
- deklaracja PIT-37.

# 2 Instalacja programu

# 2.1 Uruchomienie kreatora instalacji programu

Program *e-Dokumenty* udostępniany jest, podobnie jak *Aplikacja Ramzes*, w formie kreatora instalacji:

| Instalator         |                                                                                                    |
|--------------------|----------------------------------------------------------------------------------------------------|
|                    | Witamy w Kreatorze instalacji<br>programu e-Dokumenty.<br>Instalator zainstaluje teraz program e-Dokumenty na Twoim<br>komputerze.<br>Zalecamy zakończenie pracy z wszystkimi innymi aplikacjami<br>przed rozpoczęciem instalacji. Dzięki temu uniknąć będzie<br>można nieoczekiwanych konfliktów z innym programami.<br>Wybierz prycisk Dalej, aby kontynuować lub Anuluj, aby<br>zakończyć instalację. |
| www.<br>₂Dokumenty | Dalej > Anuluj                                                                                                    |
|                    |                                                                                                    |
|                    |                                                                                                    |

| instalator 🔀                                                                                                    | Instalator                                                                                                    |
|----------------------------------------------------------------------------------------------------|----------------------------------------------------------------------------------------------------|
| Umowa Licencyjna<br>Przed kontynuacją proszę uważnie przeczytać tę informację.                                                                                                    | Informacja<br>Przed przejściem do dalszego etapu instalacji, proszę przeczytać tą ważną<br>informację.                                                                                                    |
| Proszę przeczytać tekst Umowy Licencyjnej. Musisz zgodzić się na warunki tej umowy<br>przed kontynuacją instalacji.                                                                                                    | Kiedy będziesz gotowy do instalacji, wybierz przycisk Dalej.                                                                                                    |
| UMOWA LICENCYJNA                                                                                                    | Oprogramowanie RAMZES - WINDOWS                                                                                                    |
| Na użytkowanie programu(ów) z linii Aplikacji Ramzes będącego<br>(ych) własnością firmy Ramzes Sp. z o.o. z siedzibą w<br>Warszawie, ul. Fasolowej 31A, wpisanej do Krajowego<br>Rejestru Sądowego pod numerem KRS: 000007963 w Sądzie | zarządzanie małych i średnich przedsiębiorstw.<br>Stworzony został z mysła o dynamicznych, nowoczesnych firmach.<br>Funkcjonujący na platformie Windows posiada przyjazny interfejs<br>oraz intuicyjną obsługę. Te elementy oraz możliwość obsługi<br>programu wyłącznie za pomocą skrótów klawiszowych pozwalają na<br>szybką rejestrację dokumentów w systemie. Rozbudowana opcja<br>pomocy usprawnia poruszanie się i operacje na każdym etapie<br>pracy. Składa się ze ściśle współpracujących ze sobą modułów |
| <ul> <li>Akceptuję warunki umowyj</li> <li>Nie akceptuję warunków umowy</li> </ul>                                                                                                    | odpowiadających za pracę wszystkich działów firmy. Łączność                                                                                                    |
| < Wstecz Dalej > Anuluj                                                                                                    | < <u>W</u> stecz Dalej > Anuluj                                                                                                    |

W trakcie instalacji należy zaakceptować umowę licencyjną:

| Dalej >                                |                         |    |
|----------------------------------------|-------------------------|----|
| 🔘 <u>A</u> kceptuję warunki umowy      |                         |    |
| Nie akceptuję warunków umowy           |                         |    |
|                                        | < Westecz Dalej > Anulu | ij |
|                                        |                         |    |
| Akceptuję warunki umowy                |                         |    |
| 🔘 <u>N</u> ie akceptuję warunków umowy |                         |    |
|                                        |                         |    |
|                                        | < Westecz Dalej > Anulu | j  |

Po akceptacji należy wskazać folder instalacji (folder programu Aplikacja Ramzes).

| Instalator 💽                                                                 |
|------------------------------------------------------------------------------|
| Wybierz folder docelowy<br>Gdzie ma być zainstalowany program e-Dokumenty?   |
| Folder<br>Wprowadź nazwę Folderu lub naciśnij Przeglądaj                     |
| C:\AP Ramzes Przeglądaj                                                      |
| Ten program wymaga co najmniej 27,4 MB wolnego miejsca na dysku.             |
| <ul> <li><u>W</u>stecz</li> <li><u>D</u>alej &gt;</li> <li>Anuluj</li> </ul> |

Następnie można zaznaczyć dodatkowe zadania związane stroną internetową <u>www.</u> <u>ramzes.pl</u> (ustawić jako *stronę główną*, dodać do *Ulubionych*):

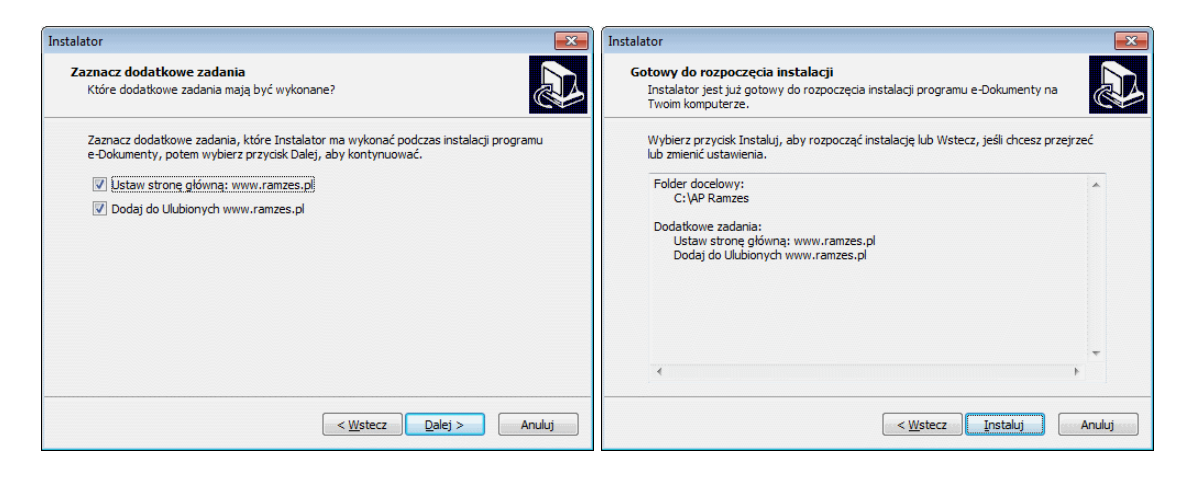

W kolejnym oknie użycie przycisku **Instaluj** powoduje rozpoczęcie instalowania *e*-**Dokumenty**.

| ogramu e-Dokumenty na            |                                  |
|----------------------------------|----------------------------------|
|                                  |                                  |
| b Wstecz, jeśli chcesz przejrzeć |                                  |
|                                  |                                  |
|                                  |                                  |
|                                  | b Wstecz, jeśli chcesz przejrzeć |

Po rozpoczęciu instalacji instalowane są składniki oprogramowania umożliwiającego składanie podpisu i wysyłanie podpisanych dokumentów.

| talator                                     |                                                      | 2 |
|---------------------------------------------|------------------------------------------------------|---|
| Instalowanie<br>Poczekaj, aż instalator     | zainstaluje program e-Dokumenty na Twoim komputerze. |   |
| Dekompresja plików<br>C:\AP Ramzes\winp-sy: | s\sys\Szafir\szafirsdk\lib\cryptoengine.jar          |   |
|                                             |                                                      |   |
|                                             | Anulu                                                | 1 |

W starszych wersjach aplikacji na kolejnym etapie instalacji należało zainstalować certyfikat

Oprogramowanie wymaga również by w systemie była zainstalowana Java.

Pomyślne ukończenie instalacji certyfikatu kończy pracę programu *e-Dokumenty*.

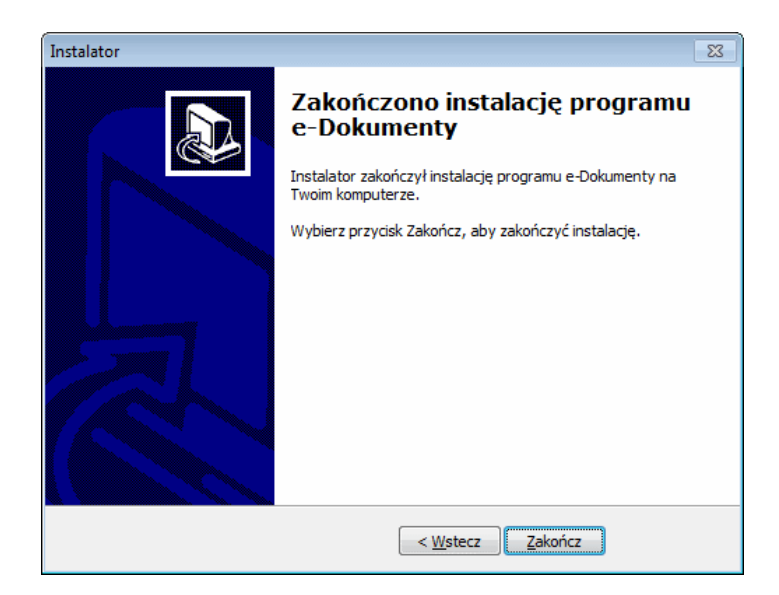

## 2.1.1 Instalacja certyfikatu

1

W starszych wersjach aplikacji na kolejnym etapie instalacji należało zainstalować certyfikat. Na moment tworzenia instrukcji nie jest to wymagane.

| formacja                                                                                                    |                                                                       |
|----------------------------------------------------------------------------------------------------|-----------------------------------------------------------------------|
| Przed przejściem do dalszego etapu instalacji, pro<br>informację.                                                                                                    | szę przeczytać tą ważną                                               |
| Gdy będziesz gotowy do zakończenia instalacji, w                                                                                                    | ybierz przycisk Dalej.                                                |
| AURA Technologies Sp. z o.o.                                                                                                    |                                                                       |
| al. Jerozolimskie 181B/5 piętro                                                                                                    |                                                                       |
| 02-222 Warszawa                                                                                                    |                                                                       |
| NIP: 527-10-30-866                                                                                                    |                                                                       |
| http://www.ramzes.pl                                                                                                    |                                                                       |
| Dział handlowow                                                                                                    |                                                                       |
| Popiedzisłak – pistak godz 8 00 – 16 00                                                                                                    |                                                                       |
| Tol : 22 460 5 460                                                                                                    |                                                                       |
| o-mail: handol@ramzoc nl                                                                                                    |                                                                       |
| ie man, nandelwianzes.u                                                                                                    |                                                                       |
|                                                                                                    |                                                                       |
| Dział techniczny:                                                                                                    |                                                                       |
| Dział techniczny:                                                                                                    |                                                                       |
| Dział techniczny:<br>Repiedziałak pistak zodz 8.00, 16.00                                                                                                    | Dalei >                                                               |
| Dział techniczny:<br>Repiedziałak piatek zodz 8.00 16.00                                                                                                    | Dalej >                                                               |
| Dział techniczny:<br>Ropiedziałak piatak godz 8.00 16.00<br>Instalator - informacje                                                                                                | Dalej >                                                               |
| Dział techniczny:<br>Dział techniczny:<br>Popiedziałak piatek zodz 8 00 16 00<br>Instalator - informacje                                                                           | Dalej >                                                               |
| Dział techniczny:<br>Deniodziałak niatek zodz 8.00 16.00<br>Instalator - informacje                                                                                                | Dalej > X                                                             |
| Dział techniczny:<br>Repiedziałak piatek godz 8.00 16.00<br>Instalator - informacje<br>ZAINSTALUJ CERTYFIKAT!!!<br>Certyfikat 'MinEin' prosze umie                                 | Dalej ><br>X                                                          |
| Dział techniczny:<br>Popiodziałak piatak godz 8.00 16.00<br>Instalator - informacje<br>ZAINSTALUJ CERTYFIKAT!!!<br>Certyfikat 'MinFin' proszę umie<br>w magazynie: "Zaufane główne | Dalej ><br>×<br>ścić (wskazać lokalizację)<br>e urzędy certyfikacji   |
| Dział techniczny:<br>Depiedziałek piatek sodz 8.00 16.00<br>Instalator - informacje<br>ZAINSTALUJ CERTYFIKAT!!!<br>Certyfikat 'MinFin' proszę umie<br>w magazynie: "Zaufane główne | Dalej ><br>×<br>ścić (wskazać lokalizację)<br>e urzędy certyfikacji"  |
| Dział techniczny:<br>Popiodziałak piatek codz 8.00 16.00<br>Instalator - informacje<br>ZAINSTALUJ CERTYFIKAT!!!<br>Certyfikat 'MinFin' proszę umie<br>w magazynie: "Zaufane główne | Dalej ><br>×<br>sścić (wskazać lokalizację)<br>e urzędy certyfikacji" |

Przed instalacją certyfikatu prezentowane są jego szczegóły. W tym wystawca oraz okres ważności.

| Inform                        | acje o certyfikacie                                   |                             |
|-------------------------------|-------------------------------------------------------|-----------------------------|
| Ten główny c<br>zaufany. Aby  | ertyfikat urzędu certyfik<br>ustanowić zaufanie, zain | acji nie jest<br>staluj ten |
| ertyfikat wi<br>certyfikacji. | nagazynie zaufanych głó                               | ównych urzędów              |
|                               |                                                       |                             |
| Wystawiony                    | dla: root minfin servers c                            | a                           |
|                               | <b>erzez</b> , root minfin servers c                  | a                           |
| Wystawiony                    |                                                       | -                           |
| Wystawiony                    | Jizez. Toot minint servers c                          |                             |
| Wystawiony  <br>Ważny od 09   | .05.2008 do 27.04.2018                                |                             |

Po wybraniu przycisku: Zainstaluj certyfikat... uruchamiany jest kreator instalacji certyfikatu. Aby nie instalować certyfikatu należy wybrać klawisz OK.

| Kreator importu certyfikatów |                                                                                                    |
|------------------------------|----------------------------------------------------------------------------------------------------|
|                              | Exercise         Streator inportu certyfikatów – gapazazany:         Ten kreator pozwala kopiować certyfikaty, listy zaufania certyfikatów orzaj listy odwolania certyfikatów z dysku twadego do magazynu certyfikatów.         Certyfikat, wystawiany przez urząd certyfikacji, stanowi potwierdzenie tożsamości użytkownika i zawiera informacje użykownika i zawiera informacje użykowni zawiera informacje użykownika i zawiera informacje uż |
|                              | < Westecz Dalej > Anuluj                                                                                                    |

W trakcie instalacji certyfikatu można wskazać inną niż automatyczna, lokalizację magazynu certyfikatów.

| Kreator importu certyfikatów                                                                                               | ×  |  |  |  |
|----------------------------------------------------------------------------------------------------|----|--|--|--|
| Magazyn certyfikatów                                                                                                    |    |  |  |  |
| Magazyny certyfikatów to obszary systemowe, w których przechowywane są<br>certyfikaty.                                     |    |  |  |  |
| System Windows może automatycznie wybrać magazyn certyfikatów; możesz jednak<br>określić inną lokalizację dla certyfikatu. |    |  |  |  |
| Automatycznie wybierz magazyn certyfikatów na podstawie typu certyfikatu                                                   |    |  |  |  |
| 🔘 Umieść wszystkie certyfikaty w następującym magazynie                                                                    |    |  |  |  |
| Magazyn certyfikatów:                                                                                                    |    |  |  |  |
| Przeglądaj                                                                                                    |    |  |  |  |
|                                                                                                    |    |  |  |  |
|                                                                                                    |    |  |  |  |
|                                                                                                    |    |  |  |  |
|                                                                                                    |    |  |  |  |
| Dowiedz cie wiecej o macazunach certufikatów                                                                               |    |  |  |  |
|                                                                                                    |    |  |  |  |
|                                                                                                    |    |  |  |  |
|                                                                                                    |    |  |  |  |
| < <u>W</u> stecz <u>D</u> alej > Anul                                                                                      | uj |  |  |  |

W przypadku problemów może okaząć się konieczne wskazanie lokalizacji magazynu certyfikatów i wybór 'Zaufane główne urzedy certyfikaty'

| Informacje o certyfikacie                                                                   | Kreator importu certyfikatów                                                                                                    |                             |
|---------------------------------------------------------------------------------------------|----------------------------------------------------------------------------------------------------|-----------------------------|
| Ten certyfikat jest przeznaczony<br>• Wszystkie zasady wydawania<br>• 2.16.840.1.113730.4.1 | do:<br>Magazyn certyfikatów<br>Magazyny certyfikatów to obszary systemowe, w których przechowywa<br>certyfikaty.                                                                                          | ne są                       |
|                                                                                             | System Windows może automatycznie wybrać magazyn certyfikatów; mo<br>określić inną lokalizację dla certyfikatu.<br>Automatycznie wybierz magazyn certyfikatów na podstawie typu o                         | ożesz jednak<br>certyfikatu |
| Wystawiony dla: root minfin serve                                                           | Umieść wszystkie certyfikaty w następującym magazynie<br>Magazyn certyfikatów:                                                                                                    |                             |
| Wystawiony przez: root minfin s                                                             | Vybieranie magazynu certyfikatów                                                                                                    | Przeglądaj                  |
| Ważny od 2008- 05- 09 do 20                                                                 | Wybierz magazyn certyfikatów, którego chcesz użyć.                                                                                                    |                             |
| Zainstaluj certyfik<br>owiedz się więcej o <u>certyfikatach</u>                             | Osobisty     Zaufane główne urzędy certyfikacji     Zaufanie przedsiębiorstwa     Pośrednie urzędy certyfikacji     Obiekt użytkownika Active Directory     Zaufani wydawcy     Certyfikaty i pierautiane |                             |

Po zakończeniu importu certyfikatów pojawia się stosowny komunikat:

| Kreator importu certyfikatów | -X                                                                          | 3                                  |
|------------------------------|-----------------------------------------------------------------------------|------------------------------------|
|                              | Kończenie pracy Kreatora importu<br>certyfikatów                            |                                    |
|                              | Certyfikat zostanie zaimportowany po kliknięciu przycisku<br>Zakończ.       |                                    |
|                              | Wybrany magazyn certyfikatów Automatycznie ustalane<br>Zawartość Certyfikat |                                    |
|                              |                                                                             |                                    |
|                              | ۰ ۲                                                                         | Kreator importu certyfikatów       |
|                              |                                                                             | Import został pomyślnie ukończony. |
|                              |                                                                             | OK                                 |
|                              | < Westecz Zakończ Anuluj                                                    |                                    |

## 2.1.2 Instalacja Javy

Oprogramowanie wymaga by w systemie była zainstalowana:

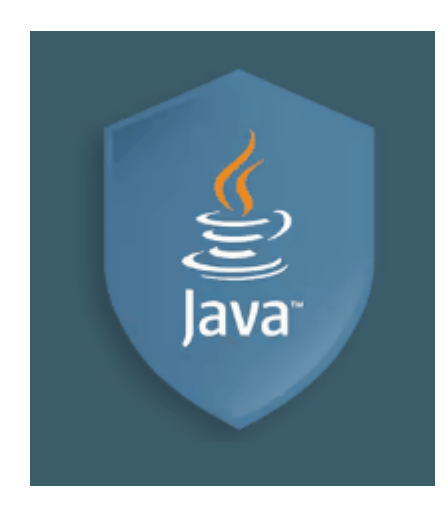

Jeśli *Java* nie jest zainstalowana albo jest zainstalowana w niższej wersji, to jest ona doinstalowywana.

| Java(1 | TM) 6 Update 31                           |
|--------|-------------------------------------------|
| 1      | Please wait while Windows configures Java |
| Time   | remaining: 7 seconds                      |
|        | Anuluj                                    |

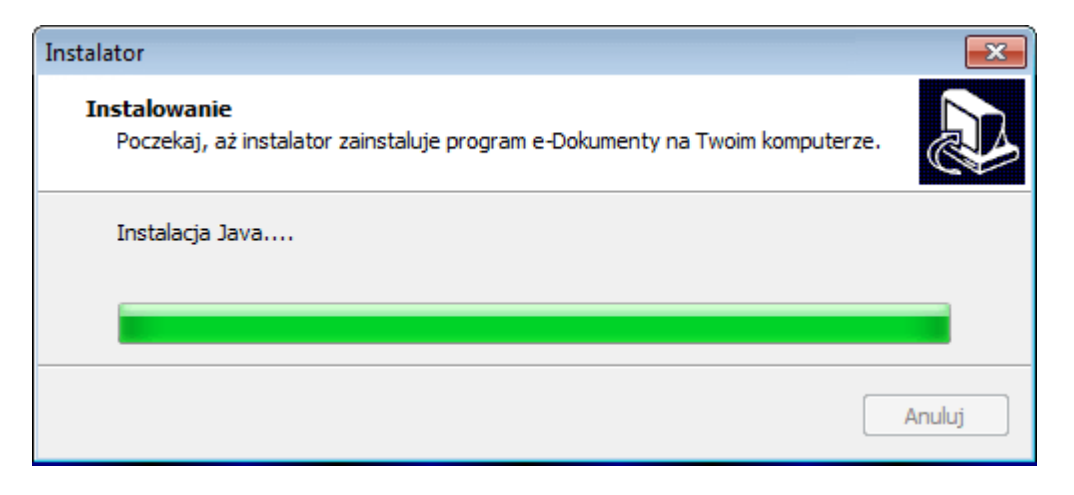

| Java Setup - Welcome                                                                                                    | <b>—</b> ×-                       | Java Setup - Complete                                                             | ×                                                                                               |
|----------------------------------------------------------------------------------------------------|-----------------------------------|-----------------------------------------------------------------------------------|-------------------------------------------------------------------------------------------------|
| ()<br>java                                                                                                    | ORACLE                            | لان<br>Java                                                                       | ORACLE                                                                                          |
| Welcome to Java™                                                                                                    |                                   | Vou have succe                                                                    | essfully installed Java                                                                         |
| Java provides safe and secure access to the world of amazir<br>From business solutions to helpful utilities and entertainmen<br>your internet experience come to life. | ig Java content.<br>t, Java makes | Java updates will automatically t<br>latest features and<br>To change this, see t | be downloaded to provide you with the<br>I security improvements.<br>http://java.com/autoupdate |
| Note: No personal information is gathered as part of our in<br>Click here for more information on what we do col                                                       | stall process.<br>lect.           |                                                                                   |                                                                                                 |
| Click Install to accept the license agreement and install Java now.                                                                                                    |                                   |                                                                                   |                                                                                                 |
| Change destination folder                                                                                                    | Install >                         |                                                                                   | Close                                                                                           |

# 2.2 Uruchomienie kreatora instalacji w sieci.

W przypadku użytkowania *Aplikacja Ramzes* w sieci lokalnej użycie modułu *e-Dokumenty* jest możliwe tylko na tych stanowiska, na których uruchomiono kreator instalacji.

Zalecane jest jednak zainstalowanie modułu *e-Dokumenty* na wszystkich stanowiskach roboczych. Pozwala to na uniknięcie sytuacji, że uruchomienie *Aplikacja Ramzes* dla danej firmy ze stanowiska roboczego będzie skutkować deaktywacją modułu *e-Dokumenty* i koniecznością jego ponownej aktywacji powodując mniejszy komfort pracy z *Aplikacją Ramzes*.

# 2.3 Modyfikacja modułu.

Moduł może być modyfikowany poprzez ponowną instalację z użyciem najnowszej wersji instalatora, która jest udostępniana na stronie internetowej <u>www.ramzes.pl</u>. Również modyfikacja *Aplikacji Ramzes* powoduje zaktualizowanie modułu *e-Dokumenty*. Od zakresu zmian zależy czy jest konieczne aktualizowanie stanowisk roboczych. Stosowne informacje są dostarczane podczas udostępniania modyfikacji oraz poprzez komunikaty w programie.

# 3 Uruchomienie programu

# 3.1 Uruchomienie programu

Program *e-Dokumenty* nie jest odrębnie uruchamiany. Pozwala on, po jego aktywacji w danej firmie, zwiększyć funkcjonalność aktywnych dla tej firmy programów, które umożliwiają korzystanie z podpisu elektronicznego.

Program nie jest udostępniany w wersji testowej.

Przed rozpoczęciem pracy z programem *e-Dokumenty* zalecane jest zapoznanie się z podręcznikiem użytkownika programu *Ramzes–Administrator*, gdzie znajdują się informacje użyteczne do prawidłowego zainstalowania *Aplikacji Ramzes* oraz wskazówki pomocne w ustawieniu parametrów programów. System przewiduje rozwiązania, które pozwalają na dostosowanie programu do specyfiki działalności i ustalonych w przedsiębiorstwie zasad.

## 3.1.1 Aktywacja i rejestracja programu dla pierwszej firmy

Aktywacji programu *e-Dokumenty* należy dokonać w programie *Ramzes–Administrator*.

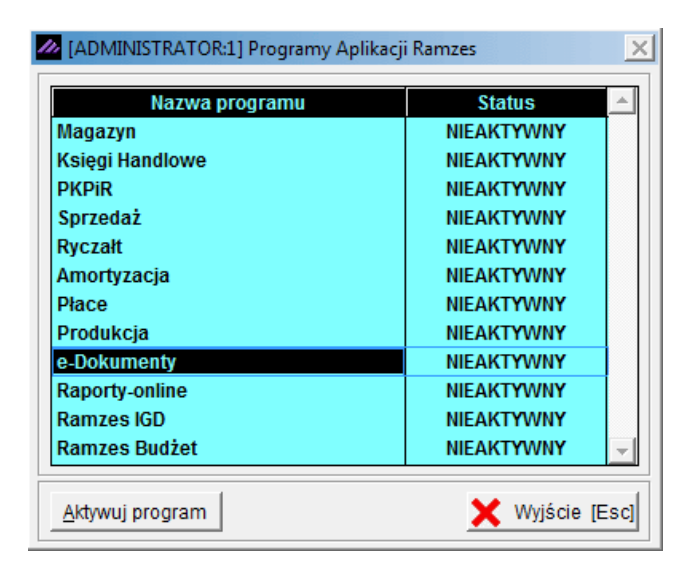

Aby aktywować program w pierwszej firmie, niezbędna jest poprawna rejestracja programu.

| [ADMINISTRATOR:1] R | ejestracja programu | ×               |
|---------------------|---------------------|-----------------|
| Hasło               |                     |                 |
| Właściciel          |                     |                 |
| Licencja Nr         |                     |                 |
| Nr klienta          |                     |                 |
| Wersja              |                     |                 |
| 💾 Zapisz [F12]      | Z pliku             | 🗙 Wyjście [Esc] |

W oknie tym należy wprowadzić kolejno dane dostarczone przez producenta oprogramowania, czyli:

| ≻Hasło,       |                             |
|---------------|-----------------------------|
| ≻Nazwę firmy, | (w pole <b>Właściciel</b> ) |
| ≻Nr licencji, | (w pole Licencja Nr)        |
| ≻Nr klienta,  | (w pole <b>Nr w bazie</b> ) |
| ≻Wersję.      |                             |

| lasło       | 1WINERA/201354321444255//13 | .50 |
|-------------|-----------------------------|-----|
| Właściciel  | Ramzes Sp. z o.o.           |     |
| .icencja Nr | D12345                      |     |
| Ir klienta  | 20134                       |     |
| Versja      | 13.50                       |     |

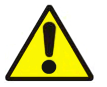

Dane rejestracyjne należy wprowadzać w sposób uważny zwracając uwagę na wielkość liter, odstępy, ilość znaków "/" itp.

Po zapisaniu danych rejestracyjnych wyświetlany jest komunikat o niepoprawności danych, jeżeli zostały wpisanie błędnie, lub potwierdzający rejestrację programu.

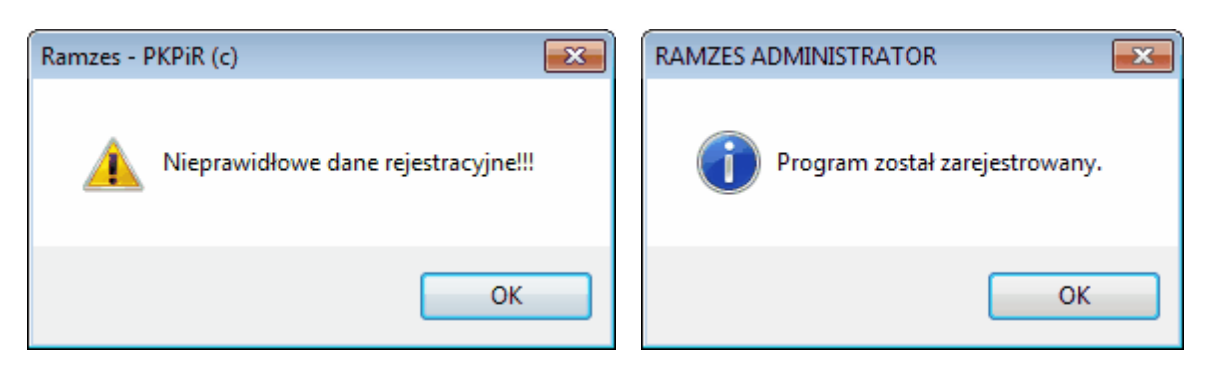

Po niepoprawnym wprowadzeniu danych pojawia się okno listą najczęsciej spotykanych powodów nieudanej rejestracji:

| RAMZES A | DMINISTRATOR                                                                                                    | × |
|----------|----------------------------------------------------------------------------------------------------|---|
|          | Prosimy o upewnienie się, czy:<br>- WPROWADZONE DANE REJESTRACYJNE DOTYCZĄ WŁAŚCIWEGO<br>PROGRAMU,<br>- WPROWADZONE DANE REJESTRACYJNE DOTYCZĄ WŁAŚCIWEGO<br>ROKU KALENDARZOWEGO,<br>- WPROWADZONE DANE REJESTRACYJNE SĄ ZGODNE Z<br>DOSTARCZONYMI PRZEZ RAMZES<br>(istotne są duże i małe litery, spacje itd.),<br>- NUMER WERSJI WPISANY W POLU "WERSJA" (ostatnia linia formatki<br>rejestracyjnej) ZGADZA SIĘ Z NUMEREM<br>UMIESZCZONYM NA KOŃCU HASŁA.<br>W razie dalszych problemów z zarejestrowaniem programu, prosimy o<br>kontakt z działem handlowym<br>pod numerem: 22 460 5 460. |   |
|          | ОК                                                                                                    |   |

Po zakończonej sukcesem aktywacji programu pojawia się przy nim stosowny status: " AKTYWNY":

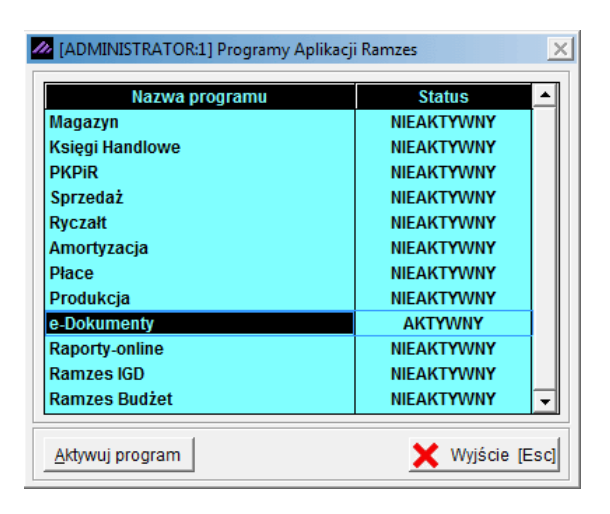

#### 3.1.2 Aktywacja programu dla kolejnych firm

Po aktywacji i rejestracji programu w jednej z firm można go aktywować w kolejnych firmach. Rejestracja jest czynnością jednorazową (w danym roku) i nie ma potrzeby wprowadzania numerów rejestracyjnych przy aktywacji w kolejnych firmach.

| RAMZES A | DMINISTRATO      | R 23                             |
|----------|------------------|----------------------------------|
| ?        | Aktywacja<br>TAK | Wprowadzenie nowego hasła<br>NIE |
|          |                  | Tak Nie                          |

W przypadku powtórnego wprowadzenia licencji (np. upgrade na kolejny rok) rejestracja programu nie wymaga wprowadzania *nazwy firmy i numeru klienta*.

| Hasło       |                   |
|-------------|-------------------|
| Właściciel  | Ramzes Sp. z o.o. |
| Licencja Nr | D12345            |
| Nr klienta  | 20134             |
| Wersia      | 13.50             |

Wystarczające jest wprowadzenie nowego hasła i zmiana w numerze licencji (pierwszy znak):

| Hasło       | 1WINERA/201456789333255//13.50 |
|-------------|--------------------------------|
| Właściciel  | Ramzes Sp. z o.o.              |
| Licencja Nr | E12345                         |
| Nr klienta  | 20134                          |
| Wersja      | 13.50                          |

# 4 Dostępne deklaracje i konfiguracja

# 4.1 Dostępne deklaracje

Moduł *e-Dokumenty* umożliwia przygotowanie i wysłanie deklaracji w programach wchodzących w skład *Aplikacji Ramzes.* 

Jęśli w danym kontekście jest możliwość skorzystania z funkcjonalności *e-Dokumenty*, to w ramach aktywnego okna dostępny jest przycisk:

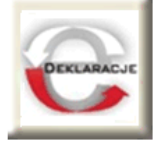

## 4.1.1 Programy ksiegowe

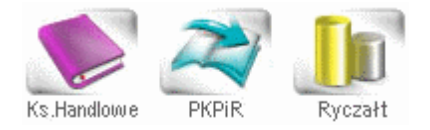

Moduł *e-Dokumenty* umożliwia przygotowanie i wysłanie deklaracji w programach wchodzących w skład *Aplikacji Ramzes* takich jak: *Ramzes–Księgi Handlowe*, *Ramzes–PKPiR*, *Ramzes–Ryczałt*.

Przycisk e-Deklaracji w oknach Ewidencji VAT w programach księgowych:

|                                                                                         | DEKLARACJI |
|-----------------------------------------------------------------------------------------|------------|
| 🖉 VAT-7 DEKLARACJA DLA PODATKU OD TOWARÓW I USŁUG                                       |            |
|                                                                                         |            |
|                                                                                         | _          |
| VAT-7K DEKLARACJA DLA PODATKU OD TOWARÓW I USŁUG                                        |            |
|                                                                                         |            |
|                                                                                         |            |
| VAT-7D DEKLARACJA DLA PODATKU OD TOWARÓW I USŁUG                                        |            |
|                                                                                         |            |
|                                                                                         |            |
| VAT-UE Informacja podsumowująca o dokonanych wewnątrzwspólnotowych transakcjach         |            |
|                                                                                         | 2          |
|                                                                                         |            |
| VAT-UEK Korekta informacji podsumowującej o dokonanych wewnątrzwspólnotowych transakc 🕅 |            |
|                                                                                         |            |
|                                                                                         | _          |
| 🗖 VAT-R                                                                                 |            |
| A B1 B2/B3 C1-I C1-II C2/C3-I C3-II/D                                                   |            |

#### 4.1.2 Ramzes-Płace

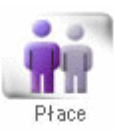

Moduł *e-Dokumenty* umożliwia przygotowanie i wysłanie deklaracji w programie *Ramzes– Płace* wchodzącego w skład *Aplikacji Ramzes*.

Przycisk e-Deklaracji w oknach deklaracji w programie Ramzes-Płace:

| Deklaracje - PIT-4R       Image: Constraint of the second second se         |  |
|----------------------------------------------------------------------------------------------------|--|
| PIT-4R/A_B1       PIT-4R/A_B2       PIT-4R/C.1-2       PIT-4R/C.3-5       PIT-4R/C.6-8       PIT-4R/C.9-10       PIT-4R/C.11-13       PIT-4R/D, E         Comparison of the state of the state of the                                                                                         |  |
|                                                                                                    |  |
| Deklaracje - PIT-8AR         Image: Constraint of the service of the service of |  |
| PIT-8AR/A.B1       PIT-8AR/B2       PIT-8AR/C.1-2       PIT-8AR/C.3-5       PIT-8AR/C.6-8       PIT-8AR/C.9-11       PIT-8AR/C.12-14       PIT-8AR/C.15-16/E         Comparison of the second second                                                                                          |  |
| Deklaracja - PIT8C                                                                                                    |  |
| Deklaracja - PIT8C                                                                                                    |  |
|                                                                                                    |  |
| PIT-8C.cz.A.B1 PIT-8C.cz.B2 PIT-8C.cz.C PIT-8C.cz. D PIT-8C.cz. E PIT-8C.cz. F,G                                                                                                    |  |
|                                                                                                    |  |
| Deklaracja - PIT11                                                                                                    |  |
| A.B1 B2,C1 C2,D E EIFIG                                                                                                    |  |
|                                                                                                    |  |
| Deklaracia - DIT40                                                                                                    |  |
|                                                                                                    |  |
|                                                                                                    |  |

# 4.2 Konfiguracja

Przed wykorzystaniem funkcjonalności modułu *e-Dokumenty* należy go skonfigurować przechodząc w menu poszczególnego programu, wchodzącego w skład *Aplikacji Ramzes*, do **E-deklaracji**.

#### Ramzes-PKPiR

| 😒 RAMZES PKPIR                                                          |                                                                                                    |                                                                                                    |
|-------------------------------------------------------------------------|----------------------------------------------------------------------------------------------------|----------------------------------------------------------------------------------------------------|
| <u>E</u> widencja Ro <u>z</u> liczenia Ewidencja <u>V</u> at <u>R</u> a | aporty <u>K</u> artoteki Opcje <u>s</u> ystemu <u>N</u> arzę                                             | ędzia <u>P</u> omoc <u>R</u> ekomendacje                                                                                                    |
| Księgowanie Kartoteki Rozrachunki No                                    | 2. deklaracje     3. kont     4. stany magazynowe     5. książka kontroli     6. zestawienia użytkownika | <ul> <li>L Deklaracja podatkowa PIT</li> <li>2. PIT - 5/A</li> <li>3. PIT - 5/X</li> <li>4. zeznania roczne</li> <li>5. NIP</li> <li>6. E-deklaracje</li> </ul> |

Ramzes-Ryczałt

| Ewidencja | Rozliczenia | Ewidencja V | at  | Raporty              | Kartoteki                                         | Opcje syste | emu | Narzędzi                                                    | a Pomoc                                                             | Rekomenda |
|-----------|-------------|-------------|-----|----------------------|---------------------------------------------------|-------------|-----|-------------------------------------------------------------|---------------------------------------------------------------------|-----------|
| Ewidencja | Rarboteki   | Rozrachunki | No. | 1.<br>2.<br>3.<br>4. | zestawienia<br>deklaracje<br>konta<br>książka kon | a           | •   | 1. PI<br>2. PI<br>3. PI<br>4. PI<br>5. PI<br>6. PI<br>7. PI | T - 28<br>T - 28/A<br>T - 28/B<br>T - 36<br>T - 38<br>T - 39<br>T/D |           |
| C.        | Ryczał      | t           |     |                      |                                                   |             |     | 8. PI<br>9. PI<br>10. PI<br>11. NII<br>12. E-               | T/O<br>T-2K<br>T/M<br>S                                             | Þ         |

## Ramzes-Księgi Handlowe

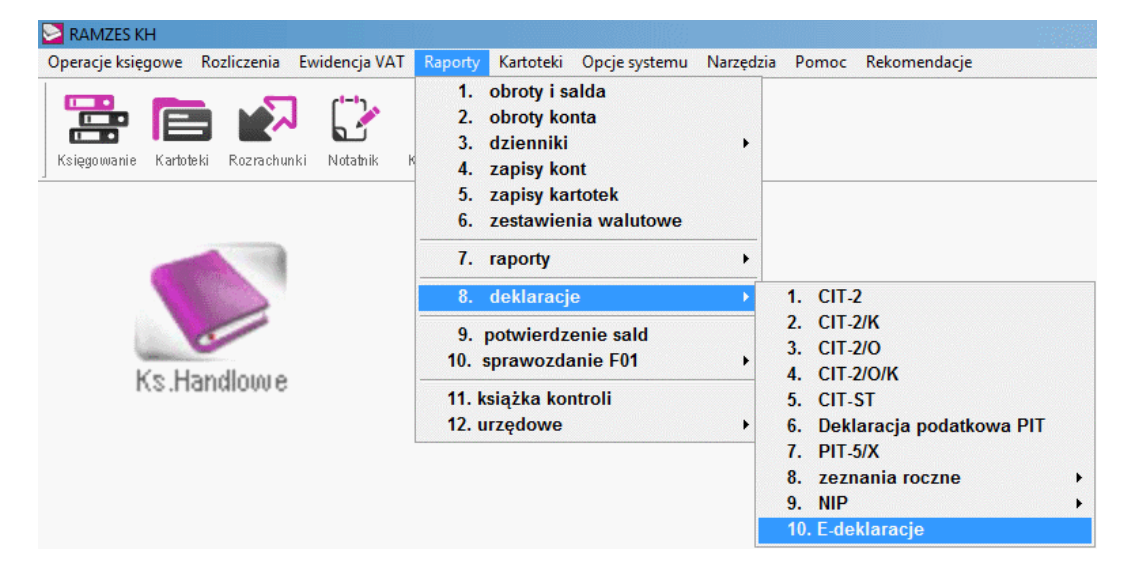

#### Ramzes-Płace

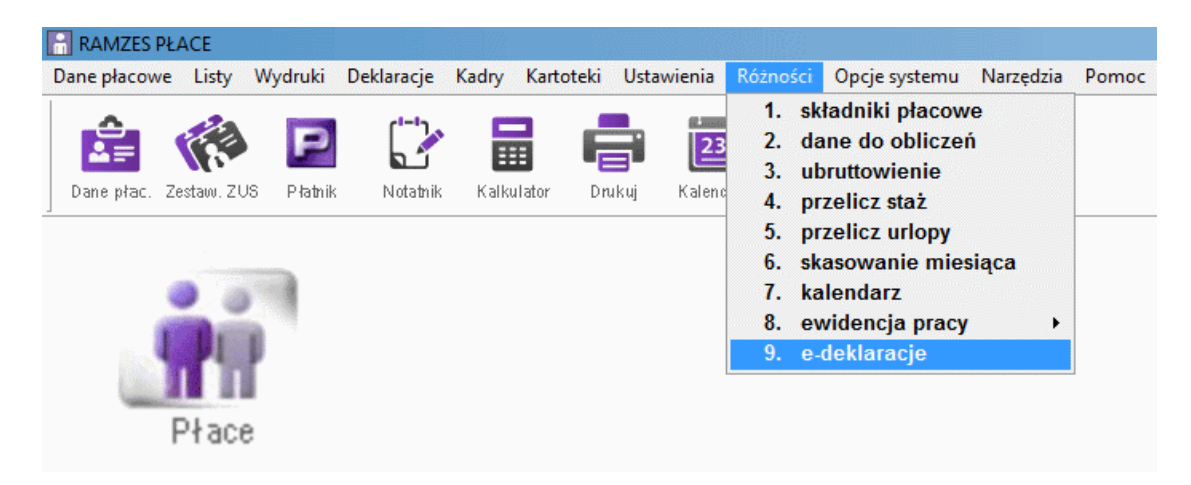

#### Ramzes-SuperAdmin

| O programie   |
|---------------|
| irmy          |
| firmy         |
| cje           |
| 0<br>îr<br>fi |

Po wybraniu E-deklaracji udostępniane jest okno z wykazem dokumentów wysłanych, gotowych do wysłania oraz odebrania UPO (Urzędowego Poświadczenia Odbioru).

| Data | Typ dokumentu Okres Oso                                                                                                    | ba Status                       | Opis       |
|------|----------------------------------------------------------------------------------------------------|---------------------------------|------------|
|      | Typy certyfikatów:       Wszystise         Czy udsatępnić wybór certyfikata.         Format podpisu:       C XAEB         Posladany podpis:       Szatir KELE (Brance)         V       10-2         Wersja JAVY stá       Wenj         Stopowany st       Stopowany st         Czy deltaracje podpisywać denymi autory         Opódziewie ji Witz was na brazeli autory | Kwalilikowane                   |            |
|      |                                                                                                    | 📓 Zapisz (F12) 🗙 Wyjście (Risc) | Bez filtra |

Przed skorzystaniem z funkcjonalności modułu *e-Dokumenty* należy skonfigurować skrypt odpowiadający za sposób pracy modułu.

| Czy udostępnić wybó | C Wszystkie<br>r certyfikatu. | Kwalifikowane                                                         | Niekwalifikowane                                    |
|---------------------|-------------------------------|-----------------------------------------------------------------------|-----------------------------------------------------|
| Format podpisu:     | C XAdES                       | • PKCS#7                                                              |                                                     |
| Posiadany podpis:   | Szafir KiR 1 (Gra             | phite &1)                                                             | •                                                   |
| <b>*</b>            |                               |                                                                       |                                                     |
| Opóźnienie JAVY     | 10 ÷                          | 🔽 TEST - wysyłan                                                      | ie na bramkę testową                                |
| Opóźnienie JAVY     | 10 🛨<br>We                    | I TEST - wysyłan<br>rsja użytych bibliotek                            | ie na bramkę testową<br>SDK 455 💌                   |
| Opóźnienie JAVY     | 10 💼<br>We<br>Stosowany       | I TEST - wysyłan<br>ersja użytych bibliotek<br>y algorytm kryptografi | ie na bramkę testową<br>SDK 455 –<br>czny: SHA256 – |

Parametr **Wersja użytych bibliotek SDK** zmienia się wraz z kolejnymi aktualizacjami oprogramowania, co pozwala korzystać z nowych podpisów udostępnianych przez producentów.

| Wersja użytych bibliotek SDK   | 455 🗸       |
|--------------------------------|-------------|
| wany algorytm kryptograficzny: | 454A<br>455 |

#### Podpisywanie danymi autoryzującymi

Zaznaczenie opcji **[ x ] Czy deklaracje podpisywać danymi autoryzującymi (Opcja dostępna z poziomu firmy.) Dotyczy deklaracji VAT oraz wybranych zeznań rocznych** pozwala podpisywać wybrane zeznania i deklaracje JPK tzw. danymi autoryzującymi. W takim przypadku nie korzystamy z podpisu kwalifikowanego. Obecnie m. in. można w ten sposób podpisywać deklaracje JPK\_V7M osób fizycznych prowadzących działalność gospodarczą (nie dotyczy Spółek).

Czy deklaracje podpisywać danymi autoryzującymi (Opcja dostępna z poziomu firmy.) Dotyczy deklaracji VAT oraz wybranych zeznań rocznych

#### 4.2.1 Wybór Centrum Certyfikacji

Program umożliwia korzystanie z podpisów oferowanych przez wiele Centrów Certyfikacji:

Przed zapisaniem konfiguracji skryptu odpowiadającego za wysyłanie podpisanych plików należy wybrać posiadany podpis czyli wskazać Kwalifikowane Centrum Certyfikacji, które dostarczyło podpis elektroniczny, np.: Szafir KiR, Certum.

| Typy certyfikatów:   | C Wszystkie                    | Kwalifikowane         | C Niekwalifikowane       |
|----------------------|--------------------------------|-----------------------|--------------------------|
| 🗖 Czy udostępnić wyb | ór cert <mark>y</mark> fikatu. |                       |                          |
| Format podpisu:      | C XAdES                        |                       |                          |
| Posiadany podpis:    | Szafir KiR 1 (Graj             | phite &1)             | -                        |
| 4                    | Szafir KiR (Ccpk1              | 1)                    | ▲                        |
| -                    | Szafir KiR 1 (Grap             | ohite &1)             |                          |
|                      | Szafir KiR 2 (Grap             | ohite &2)             |                          |
| Opóźnienie JAVY      | mSzafir mobilny                |                       |                          |
|                      | _ Sigillum                     |                       |                          |
| Wersja JAVY x64      | Centum 1 (actors               | (hor                  | _                        |
|                      | Stosowany                      | algorytm kryptografic | czny: SHA256             |
| Czy deklaracje podr  | isvwać danymi auto             | nozujacymi (Oocia do  | stenna z noziomu firmu   |
| Dotyczy deklaracji   | VAT oraz wybrany               | ch zeznań rocznych    | stępna z pozioniu inny.) |

Po zainstalowaniu w systemie Windows oprogramowania do podpisu uzyskanego od producenta na liście dostępnych podpisów zobaczymy odpowiednią dotychczas niewidoczną opcję. W przypadku planowanego zakupu nowego podpisu elektronicznego prosimy o kontakt w celu potwierdzenia, że taki podpis już jest przez nasz program obsługiwany.

Wybranie opcji **Własna biblioteka do podpisu** pozwala (konieczne tylko w szczególnych przypadkach) wskazać plik (bibliotekę kryptograficzną) obsługującą podpisywanie dokumentów pochodzący z instalacji konkretnego podpisu w systemie.

| Typy certyfikatow.   | C Wszystkie C Kwalifikowane C Niekwalifikowane                          |
|----------------------|-------------------------------------------------------------------------|
| 🗌 Czy udostępnić wyb | oór certyfikatu.                                                        |
| Format podpisu:      | C XAdES C PKCS#7                                                        |
| Posiadany podpis:    | Własna biblioteka do podpisu 💽                                          |
| Vitsclient\c\progra  | -2\crypto~1\crypto~1\ccpkip11.dll  10  TEST_wysytanie na bramke testowa |
| Wersia JAVY x64      | Wersia użytych bibliotek SDK 455                                        |
|                      | Stosowany algorytm kryptograficzny: SHA256                              |
|                      |                                                                         |

Po użyciu przycisku III można wskazać lokalizację gdzie zapisana jest biblioteka kryptograficzna.

|                  |                     |         | 🤏 L                                  | okalizacj        | a biblioteki      | kryptogra          | aficznej    |                  |            |
|------------------|---------------------|---------|--------------------------------------|------------------|-------------------|--------------------|-------------|------------------|------------|
|                  |                     |         | r,                                   | 🛛 Kor            | nputer            |                    |             |                  |            |
|                  |                     |         |                                      | <b>44</b> ((     | C:) OS            |                    |             |                  |            |
|                  |                     |         |                                      |                  | Windo             | ws                 |             |                  |            |
|                  |                     |         |                                      |                  | 📙 Syst            | em32               |             |                  |            |
|                  |                     |         |                                      |                  | Progra            | m Files            | 3           |                  |            |
|                  |                     |         |                                      |                  | 📗 Сгур            | toTec              | h           |                  |            |
|                  |                     |         |                                      |                  | 📗 Cr              | yptoCa             | ard         |                  |            |
|                  |                     |         |                                      |                  | (                 |                    |             |                  |            |
|                  |                     |         |                                      |                  | 😒 Lokalizacja bib | ioteki kryptografi | icznej      |                  | ×          |
|                  |                     |         |                                      |                  | Szukaj w:         | oryptoCard         | •           | G 🦻 📂 🖽 -        |            |
|                  |                     |         |                                      |                  | 9                 | Nazwa              | 0.40        | Data modyfikacji | Тур        |
|                  |                     |         |                                      |                  | Ostatnie          | CCCsp.dll          | 5.uii       | 2011-01-12 13:42 | Rozszerzei |
| 🔯 Lokalizacja bi | iblioteki kryptogra | ficznej |                                      | <b>—</b> ו       | miejsca           | CCCspPrx.dl        | I           | 2007-04-12 15:38 | Rozszerzei |
| Szukaj w:        | AP Ramzes           | •       | G 👌 🖻 🛄 -                            |                  | 2.11              | CCGui.dll          |             | 2011-01-12 13:42 | Rozszerzei |
| (Area            | Nazwa               | *       | Data modyfikacji                     | Typ ^            | Pulnit            | CCPkiP11.dl        | l           | 2011-01-12 13:42 | Rozszerzei |
| Octataio         | 퉬 dek               |         | 2011-06-20 09:29                     | Folder           | , apre            | SystemDiag.        | dll         | 2009-01-09 13:47 | Rozszerzei |
| miejsca          | FIRMA 2             |         | 2011-03-08 08:56 2011-03-22 09:29    | Folder           | -                 |                    |             |                  |            |
| 100              | FIRMA_3             |         | 2011-04-20 11:58                     | Folder =         | -                 |                    |             |                  |            |
| Pulpit           | FIRMA_4             |         | 2011-07-07 13:16                     | Folder           | Biblioteki        |                    |             |                  |            |
|                  | FIRMA_6             |         | 2011-07-04 08:47                     | Folder           |                   |                    |             |                  |            |
|                  | FIRMA_7             |         | 2011-07-07 12:25                     | Folder           |                   |                    |             |                  |            |
| Biblioteki       | FIRMA_8             |         | 2011-07-07 13:17<br>2011-07-07 13:17 | Folder<br>Folder |                   |                    |             |                  |            |
|                  | FIRMA_10            |         | 2011-06-29 13:26                     | Folder           | Komputer          | •                  |             |                  | F.         |
|                  | ico                 |         | 2011-03-08 08:56<br>2011-06-27 14:24 | Folder<br>Folder |                   | Dile               | CORMP11 dl  | -                | Pobior     |
| Komputer         | •                   |         |                                      | •                |                   | T IIIX             | CCFNFT1.dll |                  | PODIETZ    |
|                  | Plik                | 1       | -                                    | Pobierz          | <b>N</b>          | Pliki typu:        | *.dll       | •                | Anuluj     |
|                  | Pliki typu:         | *.dl    | •                                    | Anuluj           |                   |                    |             |                  | Code Page  |
|                  |                     |         |                                      | Code Page        |                   |                    |             |                  | <br>.::    |

Wskazana lokalizacja jest zapisywana i używana podczas podpisywania e-Deklaracji.

|                                            | <ul> <li>Własna biblioteka do podpisu</li> </ul> |
|--------------------------------------------|--------------------------------------------------|
| c:\progra~1\crypto~1\crypto~1\ccpkip11.dll |                                                  |

#### 4.2.2 Wybór certyfikatów

Obok wyboru Centrum Certyfikacji należy wybrać typy certyfikatów jakie obsługiwać ma program oraz czy ma być udostępniany wybór certyfikatu.

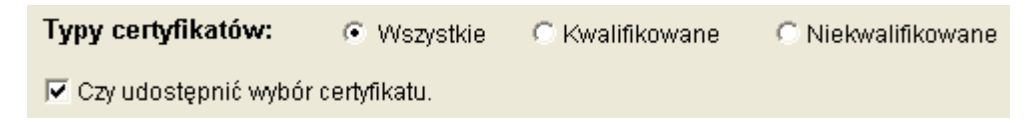

*Certyfikat kwalifikowany*, to certyfikat spełniający wymagania ustawy o podpisie elektronicznym, wydany przez kwalifikowany podmiot świadczący usługi certyfikacyjne. Podpis elektroniczny weryfikowany za pomocą certyfikatu kwalifikowanego oraz złożony za pomocą bezpiecznego urządzenia do składania podpisu elektronicznego, jest równoważny podpisowi własnoręcznemu. Certyfikat kwalifikowany może być wydany jedynie osobie fizycznej.

*Certyfikaty niekwalifikowane*, często nazywane również zwykłymi lub komercyjnymi, służą do podpisywania i szyfrowania poczty elektronicznej i plików. Certyfikaty kwalifikowane mogą być wykorzystane jedynie do składania podpisów przez osoby fizyczne, podczas gdy certyfikaty niekwalifikowane mogą być również stosowane do szyfrowania informacji, autoryzacji urządzeń sieciowych oraz zestawiania bezpiecznych połączeń, np. SSL, IPSEC. W przypadku zwykłego certyfikatu ustawa o podpisie elektronicznym nie narzuca wymagań na sposób generowania i przechowywania klucza prywatnego oraz sposób generowania podpisu elektronicznego weryfikowanego takim certyfikatem (programowo, czy też z wykorzystaniem kart kryptograficznych).

## Zaznaczenie opcji [x] Czy udostępnić wybór certyfikatu

| VDV Certytikatow: C Wezvetkie ( Kwalifikowane |  | G | Kwalifikowa | ane | C Niekwalifikowani |
|-----------------------------------------------|--|---|-------------|-----|--------------------|
|-----------------------------------------------|--|---|-------------|-----|--------------------|

pozwala wybierać jeden z kilku zapisanych na czytniku podpisów.

## 4.2.3 Format podpisu

Ustawa o podpisie elektronicznym dopuszcza możliwość składania podpisu elektronicznego w jednym z dwóch formatów. Są to formaty:

- PKCS#7 (z możliwością znakowania czasem i podpisu wielokrotnego),
- XAdES (w wariantach XAdES-BES, XAdES-T, XAdES-C) z opcją kontrasygnaty Hades.

| Format podpisu: | C XAdES | PKCS#7 |
|-----------------|---------|--------|
|-----------------|---------|--------|

Wysyłając e-Deklaracje należy wybrać format PKCS#7.

**PKCS # 7** - Cryptographic Message Sysntax Standard, opisuje ogólną składnię danych, do których może być stosowana kryptografia, jak podpisy i koperty cyfrowe.

**XAdEŠ** (XML Advanced Electronic Signatures) - format kwalifikowanego podpisu elektronicznego, promowany przez Unię Europejską oraz w Polsce przez MSWiA. XAdES jest rozwinięciem XML-DSig.

XAdES jest technologią opisującą budowę, sposób tworzenia oraz weryfikacji dokumentu będącego podpisem elektronicznym. Specyfikacja została stworzona przez European Telecommunications Standards Institute (ETSI) w odniesieniu do dyrektywy Unii Europejskiej określającej zasady użycia podpisu elektronicznego kwalifikowanego ("DIRECTIVE 1999/93/EC OF THE EUROPEAN PARLIAMENT AND OF THE COUNCIL of 13 December 1999 on a Community framework for electronic signatures"). ETSI definiuje kilka form XAdES'a, każdy kolejna forma jest rozwinięciem poprzedniej.

**XAdES-BES** (Basic Electronic Signature) - podstawowa forma rozwijająca XML-DSig o czas lokalny, miejsce, role osoby składającej podpis, ścieżkę certyfikacji, stemple czasowe na wybranych lub wszystkich referencjach oraz dodatkowe podpisy (podpis wielokrotny, kontrasygnaty).

W przeciwieństwie do realizowanego w warstwie binarnej PKCS#7, XAdES jest formatem dopasowanym do struktury dokumentu XML, pozwalającym podpisywać "warstwę" informacyjną niezależnie od formatu edycyjnego. Stosowanie podpisu w tej warstwie spełnia postulat interoperacyjności systemów, pozwalając stosować różne standardy przetwarzania informacji bez utraty integralności przekazu informacyjnego. Jednocześnie format XAdES rozwiązuje problem weryfikacji ważności podpisu w momencie jego złożenia.

#### 4.2.4 Java i tryb testowy

Tryb testowy

Opcja [] **TEST - wysyłanie na bramkę testową** nie powinna być zaznaczona, gdy wysyłamy deklaracje z rzeczywistymi danymi. Wysyłka na testową bramkę w Ministerstwie Finansów nie jest wypełnieniem obowiązków sprawozdawczych. Taka sytuacja jest traktowana przez urząd jako niezłożenie deklaracji.

Po zaznaczeniu:

TEST - wysyłanie na bramkę testową

Aplikacja może pracować w trybie testowym. Pozwala to na sprawdzenie poprawności wysyłanych dokumentów przy użyciu bramki testowej udostępnionej przez Ministerstwo Finansów.

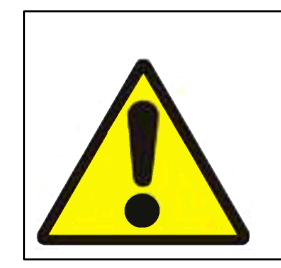

Środowisko testowe systemu e-Deklaracje nie jest przeznaczone do przetwarzania danych osobowych zgodnie z ustawą o ochronie danych osobowych (Dz. U. z 2002 r., Nr 101, poz. 926, t.j., z późn. zm.).

W związku z powyższym do środowiska testowego należy przesyłać jedynie takie informacje, które nie są danymi osobowymi podlegającymi ochronie na podstawie ustawy o ochronie danych osobowych (w szczególności art. 6). Wszystkie przesłane do systemu informacje będą traktowane jako dane nieprawdziwe (fikcyjne).

#### Wersja JAVY

Opcja [] Wersja JAVY x64 jest niezbędna do skonfigurowania dla uzyskania prawidłowej współpracy aplikacji Ramzes z aplikacją JAVA.

Jeżeli w systemie Windows posiadamy wersję 64 bit, to zaznaczamy opcję:

Wersja JAVY x64

Jeżeli w systemie Windows posiadamy wersję 32 bit, to nie zaznaczamy opcji:

Wersja JAVY x64

Poniżej przykład zidentyfikowania w Panelu sterowania systemu Windows 32 bit wersji programu JAVA.

| 2 | 4 |
|---|---|
| Э |   |

| 🔯 Wszystkie elementy Panelu ste | rowania                                                                               |     |                              |
|---------------------------------|---------------------------------------------------------------------------------------|-----|------------------------------|
| ← → × ↑ 🔜 > Panel st            | erowania > Wszystkie elementy Panelu sterowania                                       | ~ Õ | Szukaj w Panelu sterowania   |
| Dostosuj ustawienia kom         | putera                                                                                |     |                              |
|                                 | Java Control Panel —                                                                  | ×   | 1                            |
| Autoodtwarzanie                 | General Update Java Security Advanced                                                 |     | 😨 Centrum sieci i udoste     |
| Q Centrum synchronizacji        | View and manage Java Runtime versions and settings for Java applications and applets. |     | 😬 Data i godzina             |
| 🐳 Dźwięk                        | View.                                                                                 |     | 💰 Java (32-bitowy)           |
| Klawiatura                      | 🔬 Java Runtime Environment Settings                                                   | )   | X 🛛 🔕 Mail (Microsoft Outloo |
| Menedżer poświadczeń            | There a second                                                                        |     | Mysz                         |
| 👑 Narzędzia administracyjne     | user System                                                                           |     | 🔒 Opcje indeksowania         |
| 🔁 Opcje internetowe             | Pla Product Location Path Runtime Parameters Enabled Archit                           | e   | 🐻 Połączenia programów       |
| Programy domyślne               | 1.8 1.8.0_333 http://java C:\Program                                                  |     | Rozpoznawanie mowy           |
| 📧 Rozwiązywanie problemów       |                                                                                       |     | 🕄 Urządzenia i drukarki      |

Opcja [] **TEST - wysyłanie na bramkę testową** nie powinna być zaznaczona, gdy wysyłamy deklaracje z rzeczywistymi danymi. Wysyłka na testową bramkę w Ministerstwie Finansów nie jest wypełnieniem obowiązków sprawozdawczych. Taka sytuacja jest traktowana przez urząd jako niezłożenie deklaracji.

TEST - wysyłanie na bramkę testową

```
Opóźnienie JAVY
```

W zależności od wydajności systemu można ustalić opóźnienie Javy (zmiany w tym zakresie są konieczne niezwykle rzadko):

# 4.3 Tworzenie dokumentu do wysyłki

Utworzenie dokumentu do wysłania następuje po kliknięciu na <u>ikonę e-Deklaracji</u>. Na oknie z Formularz deklaracji przed podpisem i wysyłką prezentowana jest treść dokumentu:

| mularz VAT7                                                                                                    |                                                                         |         |
|----------------------------------------------------------------------------------------------------|-------------------------------------------------------------------------|---------|
|                                                                                                    |                                                                         |         |
| xml version="</th <th>1.0" encoding="UTF-8" ?&gt;</th> <th></th>                                                          | 1.0" encoding="UTF-8" ?>                                                |         |
| - <deklaracja td="" xml<=""><td>ns="http://crd.gov.pl/wzor/2013/04/09/1113/"</td><td></td></deklaracja>                   | ns="http://crd.gov.pl/wzor/2013/04/09/1113/"                            |         |
| xmlns:etd="ht                                                                                                    | tp://crd.gov.pl/xml/schematy/dziedzinowe/mf/2011/06/21/eD/DefinicjeTypy | /">     |
| <ul> <li><naglowek></naglowek></li> </ul>                                                                                 |                                                                         |         |
| <kodformula< td=""><td>arza kodPodatku="VAT" kodSystemowy="VAT-7 (14)" rodzajZobowiazania="Z"</td><td></td></kodformula<> | arza kodPodatku="VAT" kodSystemowy="VAT-7 (14)" rodzajZobowiazania="Z"  |         |
| wersjaSch                                                                                                    | emy="1-0E">VAT-7                                                        |         |
| <wariantfor< td=""><td>mularza&gt;14</td><td></td></wariantfor<>                                                          | mularza>14                                                              |         |
| <celzlozenia< td=""><td>) poz="P_7"&gt;1</td><td></td></celzlozenia<>                                                     | ) poz="P_7">1                                                           |         |
| <rok>2013</rok>                                                                                                    |                                                                         |         |
| <miesiac>1</miesiac>                                                                                                    | L                                                                       |         |
| <kodurzedu< td=""><td>&gt;1431</td><td></td></kodurzedu<>                                                                 | >1431                                                                   |         |
|                                                                                                    |                                                                         |         |
| <ul> <li>– <podmiot1 li="" rol<=""> </podmiot1></li></ul>                                                                 | a="Podatnik">                                                           |         |
| - <etd:osoba< p=""></etd:osoba<>                                                                                          | Fizyczna>                                                               |         |
| <etd:nip:< td=""><td>5271030866</td><td></td></etd:nip:<>                                                                 | 5271030866                                                              |         |
| <etd:imie< td=""><td>Pierwsze&gt;JEDYNAK</td><td></td></etd:imie<>                                                        | Pierwsze>JEDYNAK                                                        |         |
| <etd:nazv< td=""><td>visko&gt;UDZIAŁOWIEC</td><td></td></etd:nazv<>                                                       | visko>UDZIAŁOWIEC                                                       |         |
| <etd:data< td=""><td>Urodzenia&gt;1966-06-06</td><td></td></etd:data<>                                                    | Urodzenia>1966-06-06                                                    |         |
| <td>aFizyczna&gt;</td> <td></td>                                                                                          | aFizyczna>                                                              |         |
|                                                                                                    |                                                                         |         |
| - <pozycjeszcz< td=""><td>egolowe&gt;</td><td></td></pozycjeszcz<>                                                        | egolowe>                                                                |         |
| <p_19>673</p_19>                                                                                                    | 5                                                                       |         |
| <p_20>154</p_20>                                                                                                    | J                                                                       |         |
| <p 35="">673</p>                                                                                                    | 5                                                                       |         |
| _                                                                                                    |                                                                         |         |
|                                                                                                    |                                                                         |         |
| Wysłanie                                                                                                    | 🗙 Wyjśr                                                                 | cie (Es |
|                                                                                                    |                                                                         |         |

Tworzony jest dokument w formacie XML, który można wysłać bezpośrednio z poziomu danej deklaracji albo wyjść i wysłać z poziomu **E-deklaracji**.

# 4.4 Wysłanie dokumentu

Przed rozpoczęciem wysyłania dokumentu należy potwierdzić chęć wysłania.

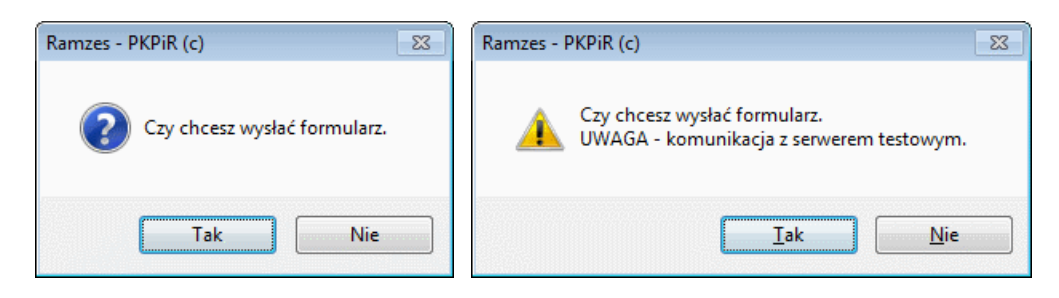

Następnie tworzony jest dokument i sprawdzana jest konfiguracja.

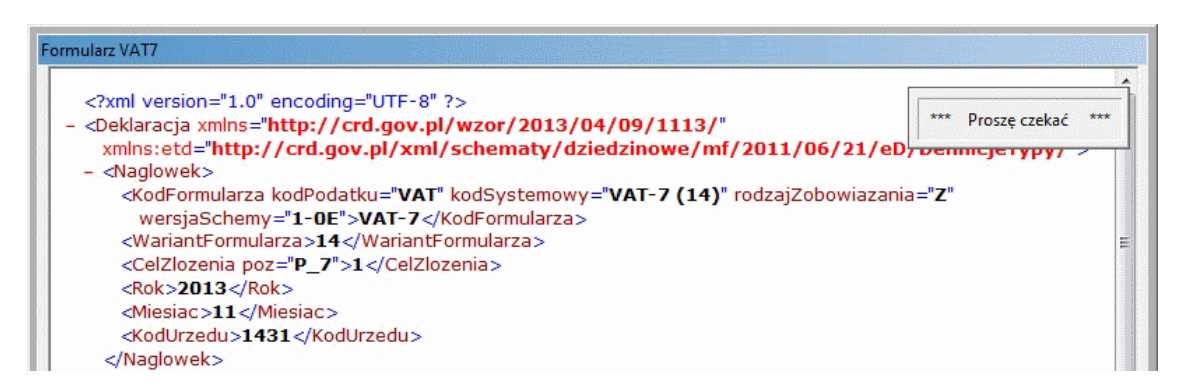

Jeśli konfiguracja nie pozwala na poprawne podpisanie i wysłanie e-deklaracji, to pojawia się stosowny komunikat (np. brak Javy) i operacja jest przerywana:

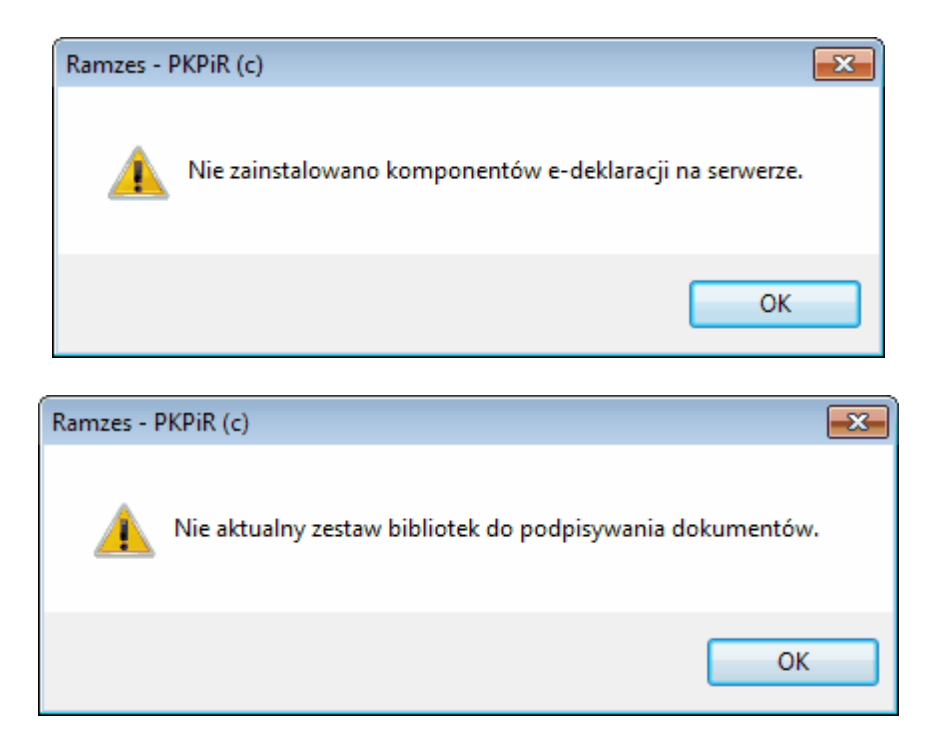

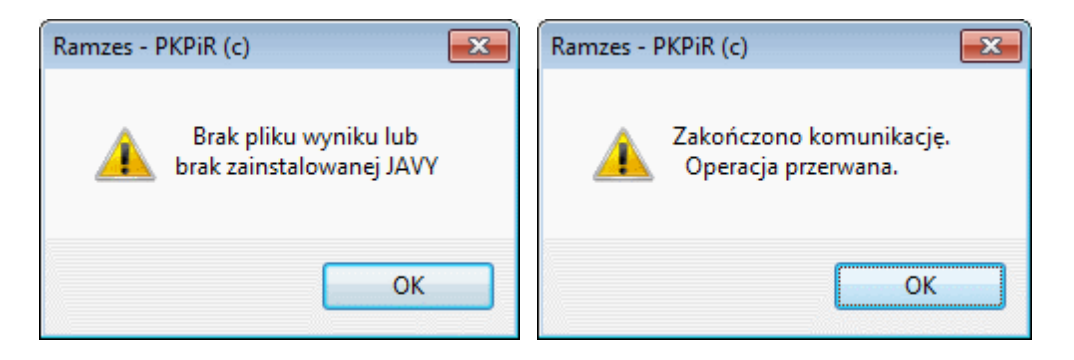

Jeśli dany formularz był już wykonany, to można zdecydować czy powinien zostać utworzony nowy formularz czy też ma być nadpisany istniejący.

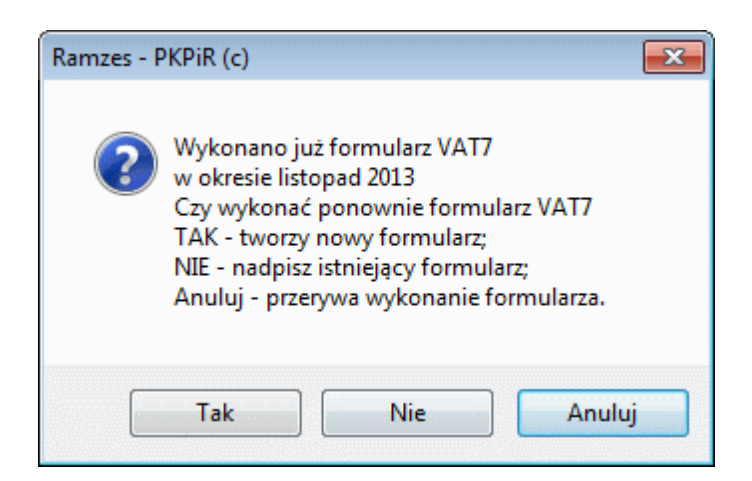

Jeżeli dokument był wysłany, a zmieniła się jego treść, to należy potwierdzić chęć ponownego wysłania:

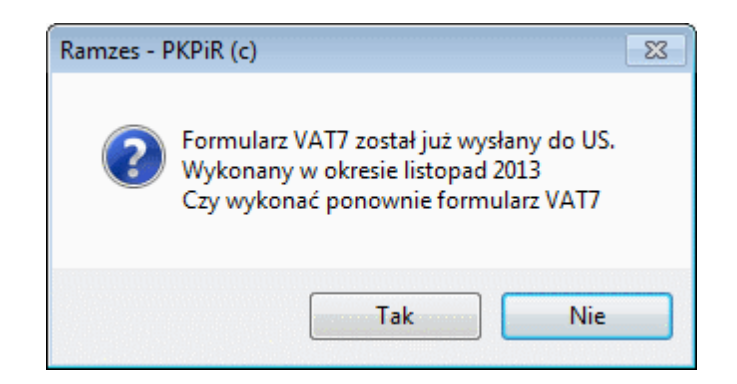

Użytkownik jest też dodatkowo informowany jeśli, zgodnie z ustawieniami w konfiguracji, wysyła dokument na serwer testowy.

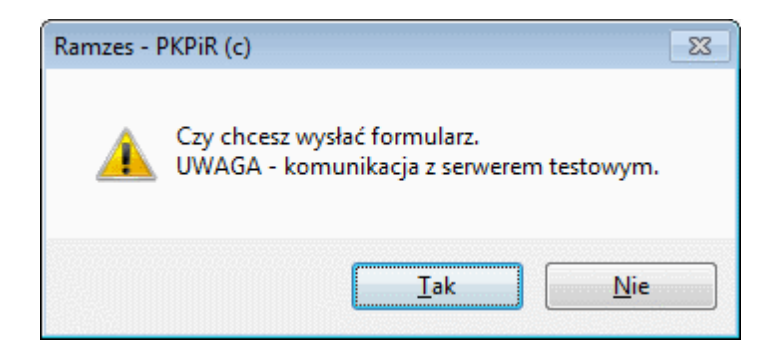

Utworzony dokument podpisywany jest z użyciem certyfikatu. W zależności od ustawień konfiguracji może być konieczny wybór certyfikatu.

| Wybierz certyfikat                                                                                                    | ×                                     |
|----------------------------------------------------------------------------------------------------|---------------------------------------|
| Ukryj certyfikaty nieważne oraz nie spełniające<br>warunków określonych w konfiguracji                                                                                               | Odczytaj ponownie certyfikaty         |
| Certyfikat do podpisywania                                                                                                    |                                       |
| CN=TEST_RAMZES,O=Arkadiusz Przybylski,C=PL                                                                                                    |                                       |
| Niekwalifikowany certyfikat wystawiony dla:<br>CN=TEST_RAMZES, O=Arkadiusz Przybylski, C=PL<br>Wystawca certyfikatu<br>CN=SZAFIR Trusted CA, O=Krajowa Izba Rozliczeniowa S.A., C=PL | L L L L L L L L L L L L L L L L L L L |
| (PDA)C                                                                                                    | Szczegóły                             |
| Wybierz                                                                                                    | Anuluj                                |

Anulowanie wyboru certyfikatu przerywa proces składania podpisu i wysyłki.

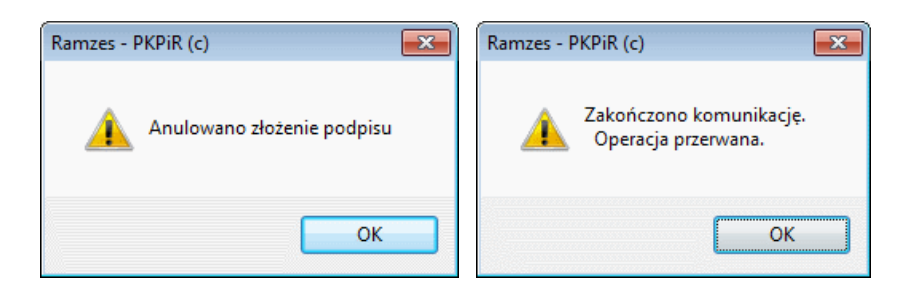

Po udanej weryfikacji uruchamiany jest komponent, który pozwala na składanie i weryfikację podpisów elektronicznych. Zapewnia on prezentację podpisanego dokumentu, złożenie podpisu oraz zachowanie wyniku:

Dostępne deklaracje i konfiguracja

|                       | Sformatowany     O Binarny     Wyłaczony                                                                                                    | Za                                                                                                    | Disz kopie Otwórz za pomoca                                           |
|-----------------------|----------------------------------------------------------------------------------------------------|----------------------------------------------------------------------------------------------------|-----------------------------------------------------------------------|
|                       |                                                                                                    |                                                                                                    |                                                                       |
|                       | <pre></pre> <pre></pre> <pre></pre> /// <pre>content</pre>                                                                                                    | 3/04/09/1113/" xmlns:etd="http://crd.gov.p.                                                                                                    | l/xml/schematy/dziedzinowe/m                                          |
|                       | <naglowek></naglowek>                                                                                                    |                                                                                                    |                                                                       |
|                       | <kodformularza kodpodatku="VAT" kodsy<="" td=""><td>stemowy="VAT-7 (14)" rodzajZobowiazania="Z</td><td>wersjaSchemy="1-0E"&gt;VAT-7&lt;</td></kodformularza>                                                                                 | stemowy="VAT-7 (14)" rodzajZobowiazania="Z                                                                                                    | wersjaSchemy="1-0E">VAT-7<                                            |
|                       | <wariantformularza>14<td>rza&gt;</td><td></td></wariantformularza>                                                                                                    | rza>                                                                                                    |                                                                       |
|                       | <celzlozenia poz="P_7">1<td>&gt;</td><td>1</td></celzlozenia>                                                                                                    | >                                                                                                    | 1                                                                     |
|                       | <rok>2013</rok>                                                                                                    |                                                                                                    |                                                                       |
|                       | <miesiac>11</miesiac>                                                                                                    |                                                                                                    |                                                                       |
|                       | <kodurzedu>1431</kodurzedu>                                                                                                    |                                                                                                    |                                                                       |
|                       |                                                                                                    |                                                                                                    |                                                                       |
|                       | <pre><pre>condition fold="Podatnik"&gt;</pre></pre>                                                                                                    |                                                                                                    |                                                                       |
|                       | (etd: 050bar12yczna)                                                                                                    |                                                                                                    |                                                                       |
|                       | (etd. ImieDierwsze JEDVNAL (etd. Im                                                                                                    | ieDierwsze                                                                                                    |                                                                       |
|                       | <pre><etd:nazwisko>UDZIAŁOWIEC</etd:nazwisko></pre> /etd:Nazwisko>UDZIAŁOWIEC                                                                                                    | zwisko                                                                                                    |                                                                       |
|                       | <pre><etd:dataurodzenia>1966-06-06</etd:dataurodzenia></pre>                                                                                                    | d:DataUrodzenia>                                                                                                    |                                                                       |
|                       |                                                                                                    |                                                                                                    |                                                                       |
|                       |                                                                                                    |                                                                                                    |                                                                       |
| S.A.                  | <pozycjeszczegolowe></pozycjeszczegolowe>                                                                                                    |                                                                                                    |                                                                       |
| wa                    | <p_19>6735</p_19>                                                                                                    |                                                                                                    |                                                                       |
| ê                     | <p_20>1549</p_20>                                                                                                    |                                                                                                    |                                                                       |
|                       |                                                                                                    |                                                                                                    |                                                                       |
| licze                 | <p 35="">6735</p>                                                                                                    |                                                                                                    | _                                                                     |
| wa Izba Rozlicze      | <p 35="">6735</p>                                                                                                    |                                                                                                    | •                                                                     |
| Krajowa Izba Rozlicze | <p 35="">6735</p> Realizowana czynność Podpisywanie dokumentu 1/1 C:/AP RAMZES/WINP-SYS/UZY/U_1_FIRMA_2/EDE_XMI Wybrałeś C Kontynuowanie operacji spowoduje złożenie podp skutkom p                                                          | "<br>L/A60VQ2R4.XML <sup>1.</sup> Prezentacja<br>ertyfikat niekwalifikowany.<br>isu elektronicznego, którego skutki prawne nie są ró<br>odpisu własnoręcznego.  | wnoważne Podpisz                                                      |
| Krajowa Izba Rozlicze | <p 35="">6735</p> Realizowana czynność Podpisywanie dokumentu 1/1 C:/AP RAMZES/WINP-SYS/UZY/U_1_FIRMA_2/EDE_XMI Wybrałeś c Kontynuowanie operacji spowoduje złożenie podp skutkom p IV Pomiń prezentację kolejnych dokumentów                | "<br>L/AGOVQ2R4.XHL <sup>1. Prezentacja</sup><br>ertyfikat niekwalifikowany.<br>isu elektronicznego, którego skutki prawne nie są ró<br>odpisu własnoręcznego.  | wnoważne Podpisz Pomiń Pomiń podsumowanie kolejnych elementó          |
| Krajowa izba Rozlicze | <p 35="">6735</p> Realizowana czynność Podpisywanie dokumentu 1/1 C:/AP RAMZES/WINP-SYS/UZY/U_1_FIRMA_2/EDE_XMI Kontynuowanie operacji spowoduje złożenie podp skutkom p Ø Pomiń prezentację kolejnych dokumentów Certyfikat do podpisywania | II<br>L/A60VQ2R4.XML <sup>1. Prezentacja</sup><br>ertyfikat niekwalifikowany.<br>isu elektronicznego, którego skutki prawne nie są ró<br>odpisu własnoręcznego. | Podpisz<br>wnoważne<br>Pomiń<br>Pomiń podsumowanie kolejnych elementó |

Po prezentacji i wyborze czynności Podpisz elektronicznego pod dokumentem:

| Realizowana czynność<br>Podpisywanie dokumentu 1/1<br>C:/AP RAMZES/WINP-SYS/UZY/U_1_FIRMA_2/EDE_XML/A60VQ2R4.XML <sup>2.</sup> Składanie podpisu |
|----------------------------------------------------------------------------------------------------|
|                                                                                                    |
| Składanie podpisu pod dokumentem<br>C:/AP RAMZES/WINP-SYS/UZY/U_1_FIRMA_2/EDE_XML/A60VQ2R4.XML                                                   |

Złożenie podpisu wymaga wprowadzenia PIN dla klucza.

następuje składanie podpisu
| PIN do klucza<br>Niekwalifiko<br>CN=TEST_RAI<br>Wystawca c<br>CN=SZAFIR TI | wany certyfikat wystawiony dla:<br>MZES,O=Arkadiusz Przybylski,C=PL<br>ertyfikatu<br>rusted CA,O=Krajowa Izba Rozliczeniowa S.A.,C=PL | ×   |
|----------------------------------------------------------------------------|----------------------------------------------------------------------------------------------------|-----|
|                                                                            | Wprowadź PIN do klucza                                                                                                    |     |
| Trwały PIN                                                                 | Ograniczony ilością operacji 🚽                                                                                                    | 1 × |
|                                                                            | Akceptuj Anuluj                                                                                                    |     |

W przypadku podpisywania większej ilości dokumentów (np. w programie *Ramzes–SuperAdmin*) możliwe jest użycie PIN-u trwałego.

| Trwały PIN |                                     |      |
|------------|-------------------------------------|------|
| 🔽 Włącz    | Ograniczony czasem (w minutach) 🛛 🗸 | 10 🌩 |
|            | Ograniczony czasem (w minutach)     |      |
|            | Ograniczony ilością operacji        |      |
|            | Bez ograniczeń                      |      |

W zależnosci od potrzeb można ustalić ograniczenie wg czasu lub ilości operacji albo pozostawić bez ograniczeń.

W przypadku wprowadzenia niepoprawny PIN pojawia się komunikat i można go wprowadzić ponownie:

| Wprowadzono niepop     | rawny PIN!!! |
|------------------------|--------------|
| Wprowadź PIN do klucza |              |

Po prawidłowym złożeniu podpisu i zachowaniu wyniku można zakończyć wysyłanie dokumentu.

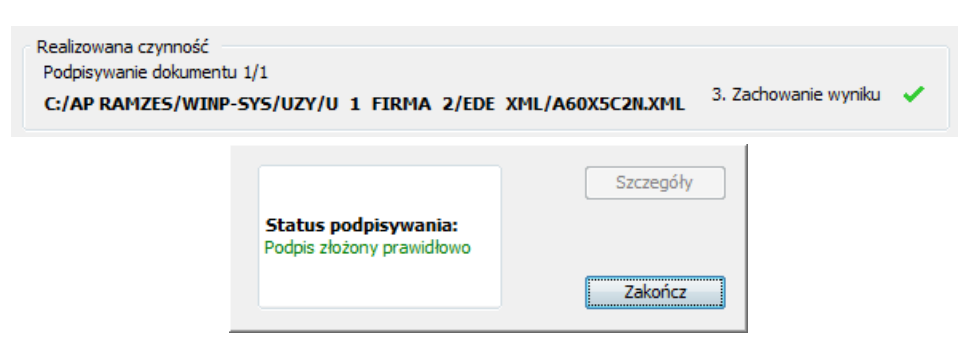

Po zakończeniu operacji pokazywane jest podsumowanie:

| 🎒 Podsumowanie zadań                                    | ×    |
|---------------------------------------------------------|------|
| Zadania                                                 |      |
| Do wykonapiau 1                                         |      |
| Anulowanych: 0                                          |      |
| Podpisywanie                                            |      |
| Liczba podpisów wykonanych prawidłowo: 1                |      |
| Liczba podpisów wykonanych z błędem: <b>O</b>           |      |
| Weryfikacja                                             |      |
| Liczba weryfikacji wykonanych prawidłowo: 0             |      |
| Liczba weryfikacji wykonanych z błędem: <b>O</b>        |      |
| Eksport do eArchiwum                                    |      |
| Liczba zadań eksportu do eArchiwum wykonanych prawidłow | o: 0 |
| Liczba zadań eksportu do eArchiwum wykonanych z błędem: | 0    |
|                                                         |      |
| OK                                                      |      |
|                                                         |      |

Wysłany dokument widoczny w zestawieniu E-deklaracji:

| Data       | Typ dokumentu    | Okres | Osoba | Status    | Opis                             |
|------------|------------------|-------|-------|-----------|----------------------------------|
| 2013.12.13 | VAT7 (14) - test | 13M11 |       | Wysłany   | Dokument w trakcie przetwarzania |
|            |                  |       |       |           |                                  |
|            |                  |       |       |           |                                  |
|            |                  |       |       |           |                                  |
|            |                  |       |       |           |                                  |
|            |                  |       |       |           |                                  |
|            |                  |       |       |           |                                  |
|            |                  |       |       |           |                                  |
|            |                  |       |       |           |                                  |
|            |                  |       |       |           |                                  |
|            |                  |       |       |           |                                  |
|            |                  |       |       |           |                                  |
|            |                  |       |       |           |                                  |
|            |                  |       |       |           |                                  |
|            |                  |       |       |           |                                  |
|            |                  |       |       |           |                                  |
|            |                  |       |       |           |                                  |
|            |                  |       |       | Formularz |                                  |

### Wysyłanie dokumentu podpisywanego danymi autoryzującymi

W przypadku podpisywania dokumentu danymi autoryzującymi (zgodnie z konfiguracją) po

użyciu przycisku Wyślij do US

powoduje pokazanie okna z danymi autoryzującymi, gdzie należy wprowadzić właściwą kwotę przychodu.

| 🚧 Dane autoryzacyjne                                                                                                    |                                                                                                    | 23      |  |  |  |
|----------------------------------------------------------------------------------------------------|----------------------------------------------------------------------------------------------------|---------|--|--|--|
| Podpis danym                                                                                                    | ni autoryzujacymi dla osób fizycznych                                                                                             |         |  |  |  |
| NIP                                                                                                    | 5271030866                                                                                                    | ]       |  |  |  |
| Nazwisko                                                                                                    | Kowalski                                                                                                    | ]       |  |  |  |
| Imię                                                                                                    | Jan                                                                                                    | ]       |  |  |  |
| Data urodzenia 2000-01-01                                                                                                    |                                                                                                    |         |  |  |  |
| Kwota przychodu za rok podatkowy o dwa lata wcześniejszy,                                                                                                |                                                                                                    |         |  |  |  |
| niż <u>rok przesyłania</u>                                                                                                    | dokumentu: 0.00 zł                                                                                                    |         |  |  |  |
| Jako kwotę przychodu należy rozumieć kwotę pobraną z deklaracji:<br>PIT 28 lub PIT 36 lub PIT 36L lub PIT 37 lub PIT 38<br>PIT 39 lub PIT 40 lub PIT 40A |                                                                                                    |         |  |  |  |
| wysokość przychodu<br>i Finansów w sprawie<br>oraz rodzajów podpis                                                                                       | wg § 12 pkt 5 Rozporządzenia Ministra Roz<br>sposobu przesyłania deklaracji i podań<br>su elektronicznego,którymi powinny być opa | trzone  |  |  |  |
| W przypadku kiedy<br>rozliczeń w polu kwo                                                                                                    | podatnik nie składał żadnego z w/w zezna<br>ota przychodu powinien wpisać wartość "0'                                             | ní<br>" |  |  |  |
| 💾 F12                                                                                                    | ]-Podpisz 🗙 Wyjście [Esc]                                                                                                    |         |  |  |  |

# 5 E-deklaracje

## 5.1 E-deklaracje

Dokumenty można <u>wysyłać</u> bezpośrednio z poziomu danej deklaracji a jeśli dokument nie był wysyłany a jedynie przygotowany, to operację można rozpocząć z poziomu E-deklaracji:

| E-dek | laracje        |                   |             |                   |            |                  |               |
|-------|----------------|-------------------|-------------|-------------------|------------|------------------|---------------|
| F     | Filtr : Dokume | enty gotowe do pr | zesyłania l | ub odebrania UPO. |            |                  |               |
| ű     | Data           | Typ dokumentu     | Okres       | Osoba             | Status     | Opis             |               |
|       | 2013.12.13     | VAT7 (14)         | 13M11       |                   | Niewysłany |                  |               |
|       |                |                   |             |                   |            |                  | •             |
|       | Uyślij for     | mul <u>a</u> rz   |             | usuń              | [Del]      | 🔅 Opcje[Alt+O] 🗙 | Wyjście [Esc] |

Po wysłaniu pojawia się komunikat o zakończeniu komunikacji a w Opisie pojawia się status **Wysłany**.

| 20 | Data<br>13.12.13 | Typ dokumentu<br>VAT7 (14) - test - te | Okres<br>13M11 | Osoba              | Status<br>Wysłany | Opis<br>Dokument w trakcie przetwarzania |
|----|------------------|----------------------------------------|----------------|--------------------|-------------------|------------------------------------------|
|    |                  |                                        |                | Ramzes - PKPiR (c) |                   |                                          |
|    |                  |                                        |                | Takońsza           | no komunikacia    |                                          |
|    |                  |                                        |                |                    | no komunikację.   |                                          |
|    |                  |                                        |                |                    | ОК                |                                          |
|    |                  |                                        |                |                    |                   |                                          |
|    |                  |                                        | I              |                    |                   |                                          |

Użytkownik programu *Ramzes–SuperAdmin* może przygotowć dokumenty, dla poszczególnych firm w *Aplikacji Ramzes*, a natępnie skorzystać ze wspólnej wysyłki wskazanych dokumentów. Pozwala to na jednoczesne podpisanie (jeden raz wprowadzany PIN) i wysłanie wielu dokumentów. W tym przypadku w oknie **E-deklaracje** występuje dodatkowa kolumna **FIRMA** z numerem firmy w *Aplikacji Ramzes*.

| E-de | klaracje - zbi  | orcze ze | stawienie dok | umentów          |                   |                                   |                      |   |
|------|-----------------|----------|---------------|------------------|-------------------|-----------------------------------|----------------------|---|
| ű    | Firma           | PRG      | Data          | Typ dokumentu    | Osoba             | Opis                              | Status               | • |
|      | FIRMA_3         | PLA      | 2011.03.14    | PIT-4R (3)       |                   | Niewysłany                        |                      |   |
|      | FIRMA_3         | PLA      | 2011.03.14    | PIT-8C (3)       | Aygun Agnieszka   | Niewysłany                        |                      |   |
|      | FIRMA_3         | PLA      | 2011.03.14    | PIT-8AR (1)      |                   | Niewysłany                        |                      |   |
|      | FIRMA_3         | PLA      | 2011.03.14    | PIT-11 (17)      | BRZEZIŃSKI MARCIN | Niewysłany                        |                      | 1 |
|      | FIRMA_3         | PLA      | 2011.03.14    | PIT-11 (17)      | Mroczek Joanna    | Niewysłany                        |                      | 1 |
|      | FIRMA_2         | PKPiR    | 2011.06.17    | VAT7 (12)        |                   | Wysłany / w trakcie przetwarzania | Brak dokumentu       | 1 |
|      | FIRMA_2         | PKPiR    | 2011.06.28    | VAT7 (12) - test |                   | Wysłany                           | Dokument w trakcie ( | 1 |
|      | FIRMA_1         | PKPiR    | 2011.09.02    | VAT7 (12)        |                   | Niewysłany                        |                      | 1 |
|      | FIRMA_2         | PKPiR    | 2011.09.02    | VAT7 (12)        |                   | Niewysłany                        |                      | 1 |
|      | FIRMA_2         | PKPiR    | 2011.09.02    | VAT-UE (2)       |                   | Niewysłany                        |                      | 1 |
|      | FIRMA_5         | PKPiR    | 2011.09.02    | VAT7K (6)        |                   | Niewysłany                        |                      | 1 |
|      |                 |          |               |                  |                   |                                   |                      | l |
|      |                 |          |               |                  |                   |                                   |                      | 1 |
|      |                 |          |               |                  |                   |                                   |                      | 1 |
|      |                 |          |               |                  |                   |                                   |                      | 1 |
|      |                 |          |               |                  |                   |                                   |                      | 1 |
|      |                 |          |               |                  |                   |                                   |                      | 1 |
|      |                 |          |               |                  |                   |                                   |                      | 1 |
|      |                 |          |               |                  |                   |                                   |                      | 1 |
|      |                 |          |               |                  |                   |                                   | -                    | 4 |
|      |                 |          |               |                  | Bez filtra        |                                   |                      | - |
|      | 1 -1            |          | _             |                  | Filtr aktywnych   |                                   | -                    | - |
| +    | - 7             |          |               |                  | Konfiguracia      |                                   |                      |   |
|      |                 |          |               |                  | rtoinigaracja     |                                   | 1                    |   |
| _    | Wyslij dok. / I | Pobierz  | UPO           | [F7]-Podgląd     | [Alt+O] - Opcje   | Drukuj UPO Drukuj listę           | [Esc] - Wyjście      |   |

#### 5.1.1 Nr referencyjny

Po wysłaniu dokumentu gdy w kolumnie **Opis** jest status **Wysłany**. Jest możliwe poznanie *numeru referencyjnego*.

| Data | Typ dokumentu  | Okres Osoba                                                                                | Status                                                     | Opis          | <u> </u> |
|------|----------------|--------------------------------------------------------------------------------------------|------------------------------------------------------------|---------------|----------|
|      | VAT7 (1        | 4) - test<br>mer referencyjny<br>ec662a2c3d008(<br>ta i czas wygenerowania dokumentu       | ca23e10790ae<br>2013.12.13 02:30:03 PM                     | e812799b      |          |
|      | Da<br>Da<br>Da | ta i czas podpisania dokumentu<br>ta i czas wysłania na bramkę<br>ta i czas otrzymania UPO | 2013.12.13 03:39:43 PM<br>2013.12.13 03:39:46 PM<br>: : AM | Status<br>301 |          |

#### 5.1.2 Żądanie UPO

Dla dokumentów które w kolumnie Opis mają status **Wysłany**. Jest możliwe **Żądanie UPO** (Urzędowego Poświadczenia Odbioru).

| E- | dekla | aracje           |                   |              |                   |                      |                                  |
|----|-------|------------------|-------------------|--------------|-------------------|----------------------|----------------------------------|
|    | F     | iltr : Dokume    | enty gotowe do pr | zesyłania lu | ub odebrania UPO. |                      |                                  |
|    | ű     | Data             | Typ dokumentu     | Okres        | Osoba             | Status               | Opis 🔄                           |
|    |       | 2013.12.13       | VAT7 (14) - test  | 13M11        |                   | Wysłany              | Dokument w trakcie przetwarzania |
|    |       |                  |                   |              |                   |                      |                                  |
|    | •     |                  |                   |              |                   |                      | ▼<br>                            |
|    | ł     | <u> </u>         |                   |              |                   |                      |                                  |
|    |       | Żąd <u>a</u> nie | UPO               | techniczny   | Usuń              | [Del] 🔍 Podgląd [F7] | 🍄 Opcje[Alt+O] 🗙 Wyjście [Esc]   |

Podczas pobierania UPO pojawia się komunikat przypominający, ze konfiguracja wskazuje na pobieranie z serwera testowego.

| Ramzes - P | KPiR (c)                                                            |
|------------|---------------------------------------------------------------------|
| <u>^</u>   | Czy chcesz pobrać UPO ?<br>UWAGA - komunikacja z serwerem testowym. |
|            | Tak Nie www                                                         |

Po pobraniu UPO, w zależności od rezultatu opis określa czy dokument został przyjęty (status: **Przyjęty**) albo wskazuje na powód odrzucenia. Gdy ponownie wskazujemy dokument, przycisk **Żądanie UPO** jest nieaktywny.

| 2013 12 1 | 3 VAT7 (14) - test | Okres<br>13M11 | Usoba    | Przyjety         | Opis<br>Przetwarzanie dokumentu zakończone poprawnie |
|-----------|--------------------|----------------|----------|------------------|------------------------------------------------------|
|           |                    |                |          |                  |                                                      |
|           |                    |                | Ramzes - | PKPiR (c)        |                                                      |
|           |                    |                |          |                  |                                                      |
|           |                    |                |          | Zakończono komun | kację.                                               |
|           |                    |                |          |                  |                                                      |
|           |                    |                |          | ſ                | ОК                                                   |
|           |                    |                |          |                  |                                                      |

Przykładowe Opisy i Statusy po żądaniu UPO:

| Opis                          | Status                                       | -         |
|-------------------------------|----------------------------------------------|-----------|
| Przyjęty                      | Przetwarzanie dokumentu zakończone poprawnie |           |
| Wysłany / Różne nr. referency | j Brak identyfikacji statusu                 |           |
| Rekord zmodyfikowany          | Przetwarzanie dokumentu zakończone poprawnie |           |
| Dokument odrzucony            | Dokument niezgodny ze schematem xsd          | -         |
|                               |                                              | $\square$ |

Jeśli dokument nie został jeszcze przetworzony, to UPO nie zostanie przysłane i należy po pewnym czasie ponowić żądanie.

|   | Data       | Typ dokumentu    | Okres | Osoba | Status                          | Opis                             |
|---|------------|------------------|-------|-------|---------------------------------|----------------------------------|
| T | 2013.12.13 | VAT7 (14) - test | 13M11 |       | Wysłany w trakcie przetwarzania | Dokument w trakcie przetwarzania |
|   |            |                  |       |       |                                 |                                  |
|   |            |                  |       |       |                                 |                                  |
|   |            |                  |       |       |                                 |                                  |
|   |            |                  |       |       |                                 |                                  |

W przypadku odrzucenia dostępne są objaśnienia otrzymywane z systemu *e-Deklaracje* Ministerstwa Finansów:

| Dokument VA                                                                                                    | Г7K (5)                                                                              |                                                           |                                                    |       |
|----------------------------------------------------------------------------------------------------|--------------------------------------------------------------------------------------|-----------------------------------------------------------|----------------------------------------------------|-------|
| wype<br>Value<br>'TMie<br><th>mienia pozycji obowiązkowy<br/>" with length = '0' is not fac<br/>jscowosc'.]<br/>enie&gt;</th> <th>ych, niewłaściwy format da<br/>cet-valid with respect to m</th> <th>ty) [cvc-minLength-valid:<br/>inLength '1' for type</th> <th>2</th> | mienia pozycji obowiązkowy<br>" with length = '0' is not fac<br>jscowosc'.]<br>enie> | ych, niewłaściwy format da<br>cet-valid with respect to m | ty) [cvc-minLength-valid:<br>inLength '1' for type | 2     |
|                                                                                                    |                                                                                      |                                                           | <u>\\</u>                                          | jście |
|                                                                                                    |                                                                                      |                                                           |                                                    |       |

W **E-deklaracjach** można podejrzeć wysyłany dokument (podpisany) jak i UPO w formacie XML:

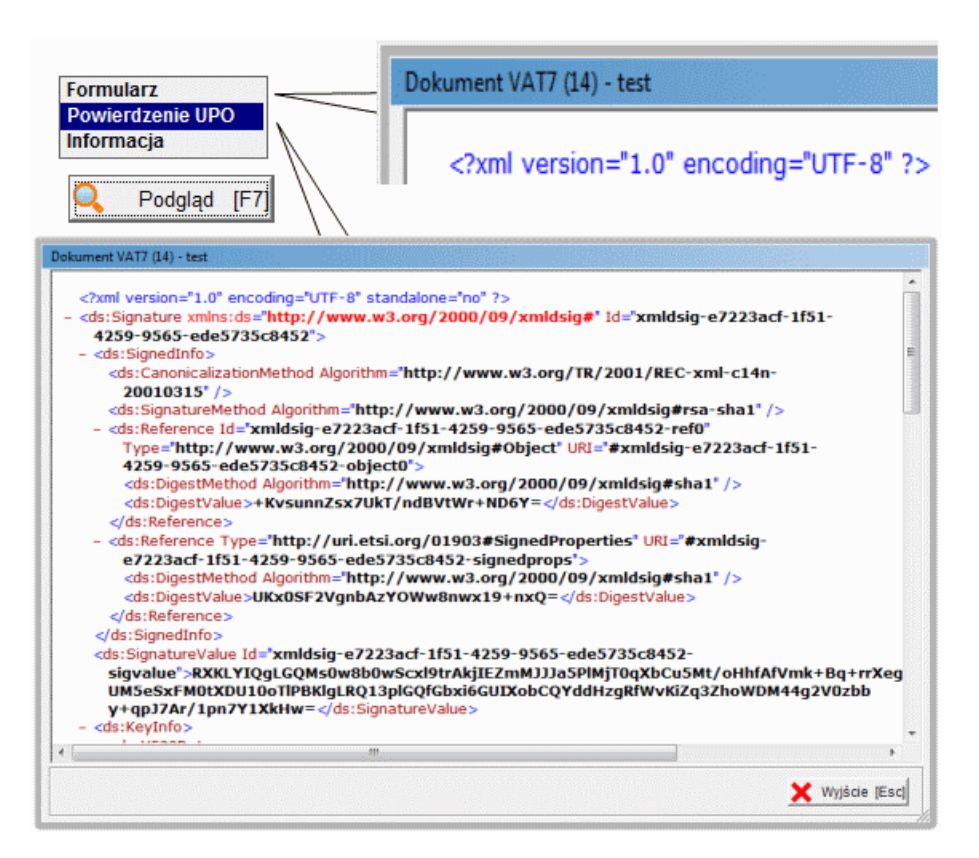

W związku z awariami bramki MF, możliwe jest ponowne pobranie UPO pomimo, że otrzymano już potwierdzenie jego odbioru. Nalezy wtedy zaakceptować komunikat:

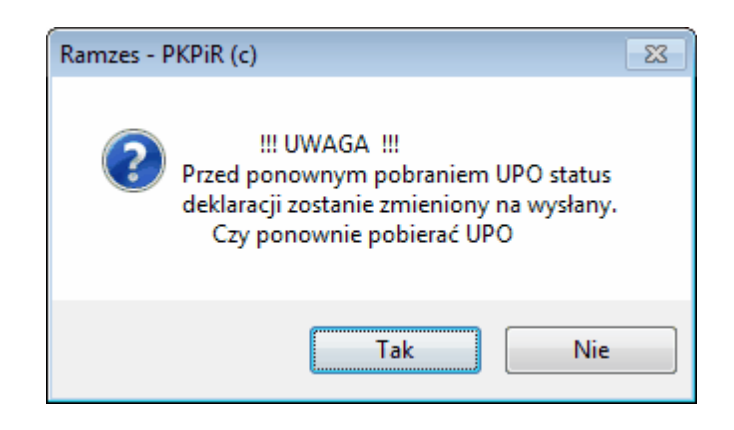

### 5.1.3 Wydruk UPO

W Opcjach dostępna jest możliwość wydrukowania UPO:

| Bez filtra<br>Filtr aktywnych<br>Filtr dokumentów<br>Konfiguracja<br>Wydruk UPO<br>Pełnomocnictwo<br>Pełnomocnictwo<br>URZĘDOWE POŚW<br>DOKUMENTU E |                                                                             |
|----------------------------------------------------------------------------------------------------|-----------------------------------------------------------------------------|
| A. NAZWA PEŁNA PODMIOTU, KTÓREMU DOR                                                                                                    | ECZONO DOKUMENT ELEKTRONICZNY                                               |
| e-Deklaracje -                                                                                                    | system testowy                                                              |
| B. INFORMACJA O DOKUMENCIE                                                                                                    |                                                                             |
| Dokument zostal zarejestrowany w systemie teleinformat                                                                                              | yoznym Ministerstwa Finansów                                                |
| Identyfikator dokumentu:<br>ec662a2c3d008ca23e10790ae812799b                                                                                        | Dnia (data. czas):<br>2013-12-13T15:39:47.000+01:00                         |
| Skrót złożonego dokumentu - identyczny z wartościa uży<br>3E04HBQpxTiHUphv+zBZICPzzOE= [48                                                          | ta do podpisu dokumentu:<br>BB38218CC856FADD8A321E7E5177EF]                 |
| Skrót dokumentu w postaci otrzymanej przez system (łąc<br>6A3211DB2706C85E                                                                          | znie z podpisem elektronicznym):<br>399E379F1CE356F4C                       |
| Dokument zweryfikowano pod względem zgodoości ze st<br>http://crd.gov.pl/wzor/2013/04/09/1113/sche                                                  | ruktura logiczna:<br>mat.xsd dla VAT-7 wariant 14 schemat 1-0E              |
| Idonlyfikalor (xodalkowy podmiołu wysłępujaczgo jako<br>pierwszy na dokumencie:<br>NIP 5271030866                                                   | ldenlylikalar padalkowy podmiołu wysłępującogo jako<br>drugi na dokumencie: |
| Urząd skarbowy, do którego został złożony dokument<br>URZĄD SKARBOWY                                                                                | WARSZAWA-BEMOWO                                                             |
| Stempel czasu:<br>MjAxMy0xMi0xM1QxNTozO                                                                                                    | DTo0Ny4wMDArMDE6MDA=                                                        |
| Dokument wystawiony automatycznie przez system teleir<br>Data i czas wystawienia dokumentu: 2                                                       | nformatyczny Ministerstwa Finansów<br>013-12-13T15:39:54.073+01:00          |
| Dokument: VAT7 (14) - test<br>za okres - miesiąc listopad 2013 roku<br>Ramzes Sp. z.o.o.                                                            |                                                                             |

Pozostałe opcje E-deklaracji pozwalają na deaktywację domyślnego filtrowania, co pozwala zobaczyć wszystkie, wcześniej tworzono w ramach E-deklaracji, dokumenty. Niepotrzebne wpisy mogą być usunięte.

#### 5.1.4 Pełnomocnictwo

W **Opcjach** dostępna jest możliwość obsługi pełnomocnictw (wyłącznie wypełnienie i wydruk).

Można ustanowić pełnomocnictwo, czyli sporządzić druk UPL-1 jak i odwołać pełnomocnictwo (na druku OPL-1).

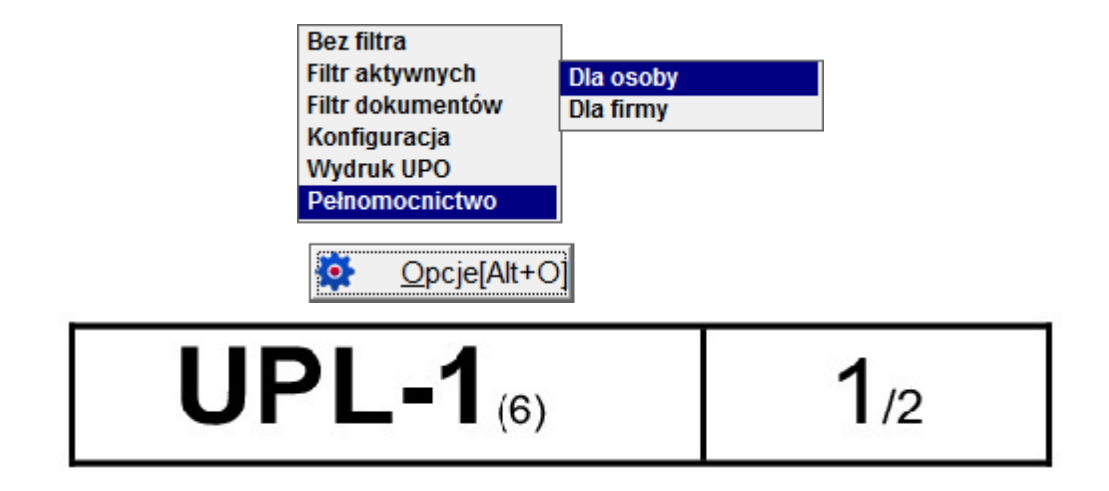

Po ustaleniu jaki podmiot udziela pełnomocnictwa należy go wskazać:

|            | Nazwisko |       |         | lmię |      | -   |
|------------|----------|-------|---------|------|------|-----|
| Nowak      |          |       | Tadeusz |      |      |     |
| Smith      |          |       | Anna    |      |      |     |
| UDZIAŁOWIE | 2        |       | JedynaK |      |      |     |
| Wspólnik   |          |       | Były    |      |      |     |
|            |          |       |         |      |      |     |
|            |          | 4     |         |      |      |     |
|            | 🕂 Dodaj  | [Ins] | Popraw  | [F2] | Usuń | [De |
|            |          |       | A       |      |      |     |

W kolejnym kroku należy dodać/poprawić wpis na liście pełnomocnictw albo wybrać odwołanie pełnomocnictwa.

| Lista pełnomocnicty               | w - UDZIAŁOWIEC JedynaK                   |                                  |
|-----------------------------------|-------------------------------------------|----------------------------------|
| Data udzielenia<br>pełnomocnictwa | Nawisko i imię                            | Data wycofania<br>pełnomocnictwa |
| 2011.02.23                        | PEŁNOmocnik Pierwszy                      | 2013.12.01                       |
| 2013.12.13                        | PEŁNOMOCNIK DRUGI                         |                                  |
|                                   |                                           | -                                |
| 🔶 Dodaj [Ir                       | ns] 🌂 Popraw [F2] <u>O</u> dwołanie pełno | m. 🗙 Wyjście [Esc]               |

Część A |

Ulica

Miejscowość

Kod pocztowy Telefon

Idents

UPL-1

Lubelska

23-465

numer PESE

Przedmieście Szczebrzeszyńskie

Faks

6,6,0,6,0,6,1,2,3,4,4

| tar | nowienie pełnomocnictwa                                                                             |    |
|-----|----------------------------------------------------------------------------------------------------|----|
| Cz  | eść A I B Część C Część E                                                                           |    |
|     | PEŁNOMOCNICTWO DO PODPISYWANIA DEKLARACJI SKŁADANEJ ZA POMOCĄ ŚRODKÓW KOMUNIKACJI<br>ELEKTRONICZNEJ |    |
|     | Id.podatkowy NIP / PESEL 66060612344                                                                | I  |
| A.  | . MIEJSCE SKŁADANIA                                                                                 | I  |
|     | Urząd Skarbowy »                                                                                    | l  |
| B.  | . DANE PODATNIKA                                                                                    | I  |
|     | Rodzaj podmiotu C 1. podmiot niebędący osobą fizyczną 📀 2. osoba fizyczna                           |    |
|     | Nazwa pełna / Nazwisko , pierwsze imię UDZIAŁOWIEC JedynaK                                          | U  |
| [   | Adres siedziby / Adres zamieszkania / Kontakt                                                       | U  |
|     | Kraj Polska v Województwo » Lubelskie                                                               |    |
|     | Powjąt bilanciaki Carina / działająca u                                                             | 11 |

Nr domu 12

E-mail

Nr mieszkania 4u

💾 Zapisz [F12] 🚔 Drukuj [F9] 🗙 Wyjście [Esc]

VY. WYPEŁNIC NA MASZYN E

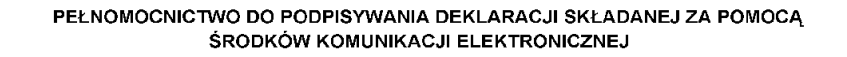

odatnika, płatnika jub inkasenta

DAJACY PELNONOCNICTWO, POLA CIEMNE WYPELNIA URZĄD SI DRUKCWANYM LITERAMI, CZARNYM LUB NIEBIESKIM KOLOREM

Poczta Przedmieście Szczebrzeszyńskie

| Odwołanie pełnomocnictwa          |                                                                                                    |  |  |  |  |  |  |  |
|-----------------------------------|----------------------------------------------------------------------------------------------------|--|--|--|--|--|--|--|
| Część A   B Część C Część E       |                                                                                                    |  |  |  |  |  |  |  |
| ZAWIADOMIENIE O ODWOŁANIU P       | EŁNOMOCNICTWA DO PODPISYWANIA DEKLARACJI SKŁADANEJ ZA POMOCĄ<br>ŚRODKÓW KOMUNIKACJI ELEKTRONICZNEJ |  |  |  |  |  |  |  |
| Id.podatkowy NIP / PESEL          | 66060612344                                                                                        |  |  |  |  |  |  |  |
| A. MIEJSCE SKŁADANIA              |                                                                                                    |  |  |  |  |  |  |  |
| Urząd Skarbowy »                  |                                                                                                    |  |  |  |  |  |  |  |
| B. DANE PODATNIKA                 |                                                                                                    |  |  |  |  |  |  |  |
| Rodzaj podmiotu                   | t niebędący osobą fizyczną 🔅 2. osoba fizyczna                                                     |  |  |  |  |  |  |  |
| Nazwa pełna / Nazwisko , pierwszo | e imię UDZIAŁOWIEC JedynaK                                                                         |  |  |  |  |  |  |  |
| Adres siedziby / Adres zamieszka  | nia / Kontakt                                                                                      |  |  |  |  |  |  |  |
| Kraj Polska                       | Województwo     Województwo                                                                        |  |  |  |  |  |  |  |
| Powiat biłgorajski                | Gmina / dzielnica »                                                                                |  |  |  |  |  |  |  |
| Ulica Lubelska                    | Nr domu 12 Nr mieszkania 4u                                                                        |  |  |  |  |  |  |  |
| Miejscowość Przedmieście Szc      | zebrzeszyńskie                                                                                     |  |  |  |  |  |  |  |
| Kod pocztowy 23-465 Po            | oczta Przedmieście Szczebrzeszyńskie                                                               |  |  |  |  |  |  |  |
| Telefon                           | Faks E-mail                                                                                        |  |  |  |  |  |  |  |
|                                   |                                                                                                    |  |  |  |  |  |  |  |
|                                   | 💾 Zapisz [F12] 🚔 Drukuj [F9] 🗙 Wyjście [Esc]                                                       |  |  |  |  |  |  |  |

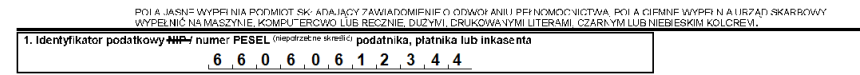

OPL-1

ZAWIADOMIENIE O ODWOŁANIU PEŁNOMOCNICTWA DO PODPISYWANIA DEKLARACJI SKŁADANEJ ZA POMOCĄ ŚRODKÓW KOMUNIKACJI ELEKTRONICZNEJ

| Ę | 52 | ЈРК                           |                                                                                                    | Aplikacja Ramzes - e-Dokumenty                                                                                                    |
|---|----|-------------------------------|----------------------------------------------------------------------------------------------------|----------------------------------------------------------------------------------------------------|
| 6 | U: | <b>JPK</b><br>życie przycisku | Zestawienie                                                                                                    |                                                                                                    |
|   |    |                               | 💋 Jednolity Plik Kontrolny (JPK)                                                                                                    | 23                                                                                                    |
|   |    |                               | Generowanie                                                                                                    | mf.gov.pl JPK-komunikaty                                                                                                    |
|   |    |                               | ZAKRES DAT okres księg<br>Od 2018.04 •<br>JEDNOLITY PLIK KONTROLI<br>JPK JPK_VAT Ewiden<br>Cel złożeni<br>Katalog exportu C:\AP RAMZESVH<br>Generuj | ovy od: 2018.01.01 do: 2018.12.31<br>Do 2018.04<br>cje zakupu i sprzedaży VAT<br>ia 		 0 - złożenie 		 Korekta 		 0<br>KMA_1\WINP-DATAJPK\<br>Weryfikuj |
|   |    |                               | Dane identyfikacyjne podmiotu                                                                                                    | Zestawienie Wyjście [Esc]                                                                                                    |
|   | ро | ozwala przejść o              | do Ewidencji plików JPK                                                                                                    | :                                                                                                    |

| ke Ewi | idencja p | plików JPK |              |               |                          |         |            |                |            |                       |            |                   |     | 23            |
|--------|-----------|------------|--------------|---------------|--------------------------|---------|------------|----------------|------------|-----------------------|------------|-------------------|-----|---------------|
|        | Druku     | ij (F9) U  | wagi         |               |                          |         |            |                |            | Kopiuj nr referencyjn | www.pc     | odatki.gov.pl JPK | Y   | Eiltr [Alt+F] |
| Ro     | odzaj     | Program    | Utworzono    | Kto           | Status                   | Okres   | Podpisano  | Kto            | Wysłano    | Kto                   | Nr referen | cyjny             | Cel | Łączony 🔺     |
| JPK_   | VAT       | KPR        | 2018.04.16   | Administrator | wysłany-testowy          | 2017.11 | 2018.04.16 | Administrator  | 2018.04.16 | Administrator         | cedf6e170  | 0398241c000000    | 1   |               |
| JPK_   | VAT       | KPR        | 2018.04.16   | Administrator | wysłany-testowy          | 2017.12 | 2018.04.16 | Administrator  | 2018.04.16 | Administrator         | cedfd2630  | 00131dc5000000    | 1   |               |
| JPK_   | VAT       | KPR        | 2018.04.16   | Administrator | pobrano UPO-testowy      | 2017.11 | 2018.04.16 | Administrator  | 2018.04.16 | Administrator         | cee0d3fc0  | 029e0b34000000    | 2   |               |
| JPK_   | VAT       | KPR        | 2018.04.17   | Administrator | zweryfikowany/niewysłany | 2018.04 | brak       | brak           | brak       | brak                  |            |                   | 0   |               |
| JPK_   | VAT       | KPR        | 2018.04.23   | Administrator | utworzony/niewysłany     | 2018.04 | brak       | brak           | brak       | brak                  |            |                   | 0   |               |
| JPK_   | _VAT      | KPR        | 2018.04.23   | Administrator | utworzony/niewysłany     | 2018.04 | brak       | brak           | brak       | brak                  |            |                   | 0   |               |
|        |           |            |              |               |                          |         |            |                |            |                       |            |                   |     | -             |
|        |           | 🗆 Bra      | imka testowa | Do wysyłki    |                          |         | (          | Rodgląd [F7]   |            |                       |            | Podgląd XML       |     |               |
| V      | Veryfikuj | j Wyślij c | lo Szefa KAS | Pobierz statu | IS Wydruk UPO            | Usuń    | [Del]      | Podgląd danych | Połą       | cz JPK Impo           | rt JPK     | Zapis do pliku    | X   | Wyjście [Esc] |

#### Podglad danych dla JPK\_VAT 6.1

Poprzez użycie przycisku Podgląd danych Cr dla każdego JPK\_VAT dostepny jest podgląd

danych w formie graficznej:

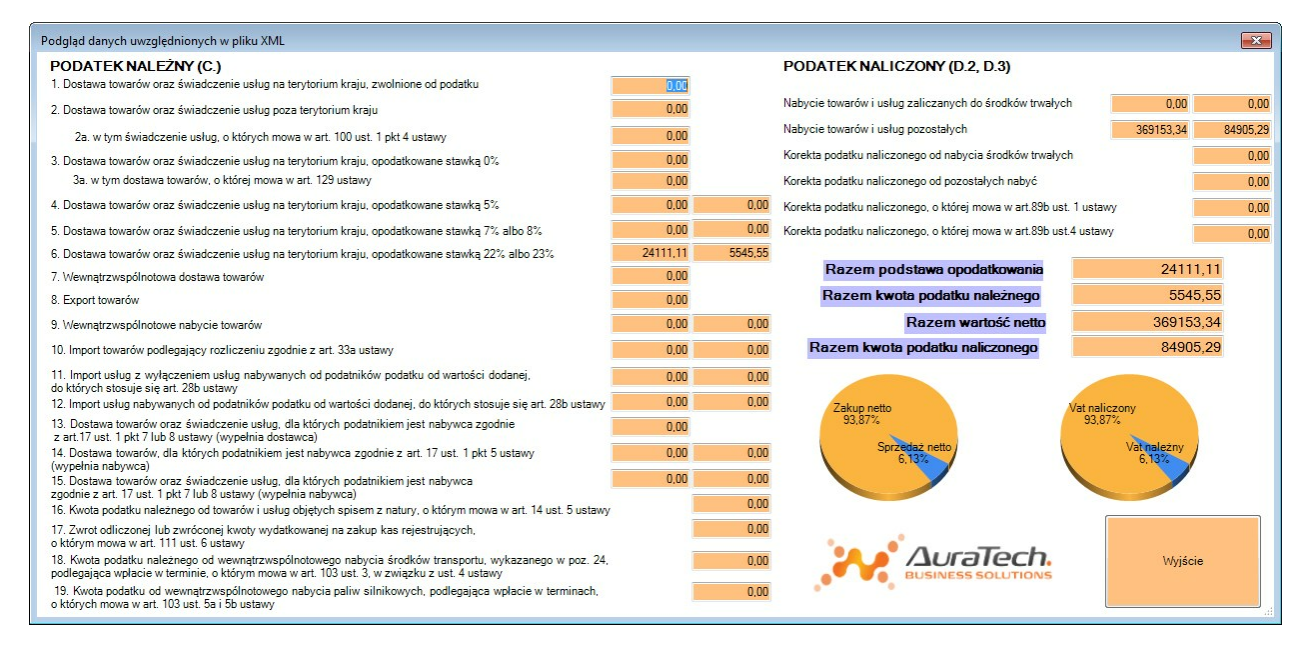

Przedstawia kwoty wykazane w JPK dla poszczególnych pól deklaracji VAT. Zawartość

pliku możnazobaczyć z użyciem przycisku Podgląd XML

53

#### 6.1.1 wydruk kwot ujetych w JPK\_VAT

Poprzez użycie przycisku Operation dla kazdego JPK\_VAT dostepny jest podgląd

danych w formie wydruku:

|                           | 00000                                                                                                    |                           |                                                        | 0.10 |                         |
|---------------------------|----------------------------------------------------------------------------------------------------|---------------------------|--------------------------------------------------------|------|-------------------------|
| idres e-mail<br>pk@aurate | ch.pl                                                                                                    |                           | numer referencyjny                                     |      |                         |
| ). Pelna nazwa            | on pr                                                                                                    |                           |                                                        |      |                         |
| AURA TEC                  | HNOLOGIES SPÓŁKA Z OGRANICZON                                                                                    | IA ODP                    | OWIEDZIALNOŚCIĄ                                        |      |                         |
| ROZLIC                    | ZENIE PODATKU NALEŻNEGO                                                                                          | Pc                        | dstawa opodatkowania 28, gr                            | -    | Podatek należny zł,     |
| 1. Dostav<br>zwolni       | ia towarów oraz świadczenie usług na terytorium kraju,<br>one od podatku                                         | 10.                       | 0.00                                                   |      |                         |
| 2. Dostav<br>kraju        | a towarów oraz świadczenie usług poza terytorium                                                                 | 11.                       | 0.00                                                   |      |                         |
| 23                        | w tym świadczenie usług, o których mowa w art. 100<br>ust. 1 pkt 4 ustawy                                        | 12.                       | 0.00                                                   |      |                         |
| 3. Dostav<br>opodat       | ra towarów oraz świadczenie usług na terytorium kraju,<br>kowane stawką 0%                                       | 13.                       | 0.00                                                   |      |                         |
| 3a                        | w tym dostawa towarów, o której mowa w art. 129<br>ustawy                                                        | 14.                       | 0.00                                                   |      |                         |
| 4. Dostav<br>opoda        | a towarów oraz świadczenie usług na terytorium kraju,<br>kowane stawką 5%                                        | 15.                       | 0.00                                                   | 16.  | 0.0                     |
| 5. Dostav<br>opodar       | a towarów oraz świadczenie usług na terytorium kraju,<br>kowane stawką 7% albo 8%                                | 17.                       | 0.00                                                   | 18.  | 0.0                     |
| 6. Dostav<br>opodar       | a towarów oraz świadczenie usług na terytorium kraju,<br>kowane stawką 22% albo 23%                              | 19.                       | 24 111.11                                              | 20.  | 5 545.5                 |
| 7. Wewna                  | trzwspółnotowa dostawa towarów                                                                                   | 21.                       | 0.00                                                   |      |                         |
| 8. Ekspor                 | t towarów                                                                                                    | 22.                       | 0.00                                                   |      |                         |
| 9. Wewna                  | trzwspólnotowe nabycie towarów                                                                                   | 23.                       | 0.00                                                   | 24.  | 0.0                     |
| 10. Impor<br>ustaw        | t towarów podlegający rozliczeniu zgodnie z art. 33a<br>y                                                        | 25.                       | 0.00                                                   | 26.  | 0.0                     |
| 11. Impor<br>podat        | t usług z wyłączeniem usług nabywanych od<br>lików podatku od wartości dodanej, do których stosuje               | 27.                       | 0.00                                                   | 28.  | 0.0                     |
| 12. Impor<br>dodar        | t uslug nabywanych od podatników podatku od wartośc<br>ej, do których stosuje się art. 28b ustawy                | ci 29.                    | 0.00                                                   | 30.  | 0.0                     |
| 13. Dosta<br>podat        | wa towarów oraz świadczenie usług, dla których<br>tikiem jest nabywca zgodnie z art.17 ust. 1 pkt 7 lub 8        | 31.                       | 0.00                                                   |      |                         |
| 14. Dosta<br>zgodi        | wa towarów, dla których podatnikiem jest nabywca<br>ie z art. 17 ust. 1 pkt 5 ustawy (wypełnia nabywca)          | 32.                       | 0.00                                                   | \$3. | 0.0                     |
| 15. Dostar<br>podeb       | va towarów oraz świadczenie usług, dla których<br>skiem jest nabywca zgodnie z art. 17 ust. 1 pkt 7 lub 8        | 34.                       | 0.00                                                   | 35.  | 0.0                     |
| 16. Kwota<br>ustaw        | r msteriu rezwice<br>podatku należnego od towarów i usług objętych spiser<br>y                                   | m z natury                | , o którym mowa w art. 14 ust. 5                       | 36.  | 0.0                     |
| 17. Zwrot<br>ust. 6       | odliczonej lub zwróconej kwoty wydatkowanej na zakup k<br>ustawy                                                 | kas rejestri              | ających, o którym mowa w art. 111                      | 37.  | 0.0                     |
| 18. Kwota<br>podle        | podatku należnego od wewnątrzwspólnotowego nabycia śr<br>asjąca wpłacie w terminie, o którym mowa w art. 103 usr | rodków tra<br>1. 3, w zwi | nsportu, wykazanego w poz. 24,<br>ązku z ust. 4 ustawy | 38.  | 0.0                     |
| 19. Kwota<br>o któr       | podatku od wewnątrzwspółnotowego nabycia paliw silniko<br>ych mowa w art. 103 ust. Sa i 5b ustawy                | wych, podł                | egająca wpłacie w terminach,                           | 39.  | 0.0                     |
| Razem                     | Liczba Wierszy Sprzedaży 6                                                                                       | 40.                       | 24 111 11                                              | 41.  | kwota podatku należnego |
|                           |                                                                                                    |                           |                                                        |      | 5 545.5                 |
| ROZLIC<br>Nabycie 1       | ZENIE PODATKU NALICZONEG<br>warów i usług zaliczanych u podatnika do środków                                     | 43.                       | Wartość netto zł, gr                                   | 44.  | Podatek naliczony zł,   |
| Inabycie to               | owarów i usług pozostałych                                                                                       | 45                        | 0.00                                                   | 46.  | 0.0                     |
|                           |                                                                                                    |                           | 369 153.34                                             |      | 84 905.2                |
| Korekta p                 | odatku naliczonego od nabycia środków trwałych                                                                   |                           |                                                        | 47.  | 0.0                     |
| Korekta p                 | odatku naliczonego od pozostałych nabyć                                                                          |                           |                                                        | 48.  | 0.0                     |
| Korekta p                 | odatku naliczonego, o której mowa w art. 89b ust. 1 ust                                                          | awy                       |                                                        | 49.  | 0.0                     |
| Korekta p                 | odatku naliczonego, o której mowa w art. 89b ust. 4 ust                                                          | awy                       |                                                        | 50.  | 0.0                     |
|                           |                                                                                                    |                           |                                                        | _    | 0.0                     |

Kwoty prezentowane są na wydruku z groszami - tak jak w pliku JPK\_VAT. W poszczególnych pozycjach kwoty są sumowane. Z uwagi na zaokrąglenia na deklaracjach VAT, kwoty te mogą się nieznacznie różnić od kwot na deklaracji z uwagi na to, że kwoty na deklaracji wynikają także z sumowania już zaokrąglonych kwot.

Dobrą (zalecaną) praktyką jest porównywanie kwot na tym wydruku z kwotami na deklaracji VAT. Pozwala to na zidentyfikowanie różnic przed ich wysyłkami do MF.

## 6.2 Weryfikacja pliku JPK

Poprzez użycie w *Ewidencji dokumentów JPK* przycisku Weryfikuj A uruchamiany

jest proces weryfikacji który jest tożsamy z weryfikacją uruchamianą z poziomu generacji JPK.

Jeśli plik jest już zweryfikowany, to ponowna weryfikacja nie jest dostępna a przycisk Weryfikuj jest nieaktywny.

Jeśli z jakiegoś powodu była by potrzeba weryfikowanie, to można taki plik zapisać ( Zapis do pliku  $\mathcal{A}$ ) a nastepnie zaimportować (<u>Import JPK</u>).

JPK

## 6.3 Wyślij do Szefa KAS

Poprzez użycie przycisku Wyślij do Szefa KAŚ 🦯 , uruchamianego przy wyłączonym

znaczniku **Bramka testowa** (*ustawienie domyślne*) rozpoczyna się wysyłka pliku JPK do Szefa Krajowej Administracji Skarbowej.

Podczas wysyłania niezbędne jest złożenie podpisu, przez uprawnioną (upoważnioną) osobę, przy pomocy ważnego certyfikatu kwalifikowanego.

W Aplikacji Ramzes wymaga zainstalowania oprogramowania od dostawcy certyfikatu oraz posiadania licencji na moduł *e-Dokumenty* oraz aktywowanie go w danej firmie. Konfiguracja podpisu jest, analogiczna jak dla e-Deklaracji, dostępna w *Menu programu Raporty deklaracje E-deklaracje poprzez* porzez użycie przycisku

🙋 Opcje[Alt+0] ⊅ menu Opcje ≻Konfiguracja.

Podczas wysyłania pliku JPK uruchamiany jest komponent do składania podpisu.

#### Jeśli w konfiguracji podpisu zaznaczono:

| Konfiguracja skryptu |                 |               |                    |
|----------------------|-----------------|---------------|--------------------|
| Typy certyfikatów:   | C Wszystkie     | Kwalifikowane | C Niekwalifikowane |
| Czy udostępnić wyb   | ór certyfikatu. |               |                    |

#### to otwierane jest okno:

🛲 Szafir SDK - komponent do składania i weryfikacji podpisów elektronicznych

i jeśli zostanie odczytany certyfikat, to aktywny jest przycisk <u>Podpisz</u> którego użycie pozwala na złożenie podpisu kontynuację wysyłki.

| Jeśli certyfikat nie zostanie odnaleziony, to przycis | sk 🛛 P | odpisz | J A J | jest nieaktywny. |
|-------------------------------------------------------|--------|--------|-------|------------------|
| Wtedy należy użyć kolejno przycisków: Pomiń           | A      | C      | alej  | A                |

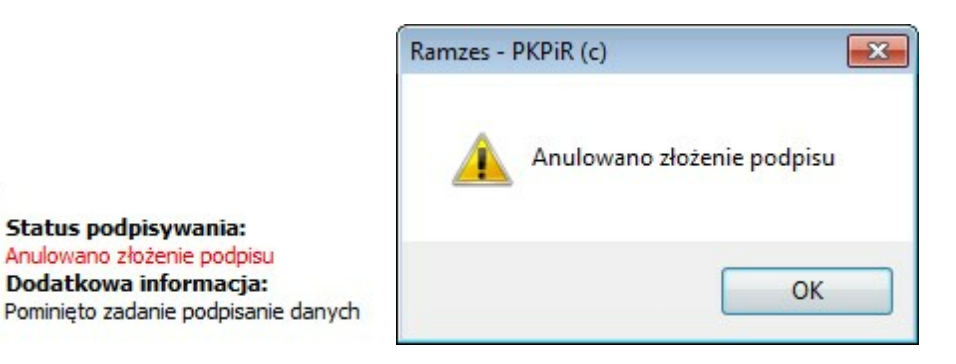

| Zadania                                                                  |    |
|--------------------------------------------------------------------------|----|
| Do wykonania: 1                                                          |    |
| Anulowanych: 1                                                           |    |
| C:/AP RAMZES/FIRMA_1/WINP-DATA/JPK/initupload.xml: Pominieto zadanie pod | pi |
| Podpisywanie                                                             |    |
| iczba podpisów wykonanych prawidłowo: 0                                  |    |
| .iczba podpisów wykonanych z błędem: 0                                   | =  |
| Weryfikacja                                                              |    |
| iczba weryfikacji wykonanych prawidłowo: 0                               |    |
| .iczba weryfikacji wykonanych z błędem: <b>0</b>                         |    |
| Eksport do eArchiwum                                                     |    |
| iczba zadań eksportu do eArchiwum wykonanych prawidłowo: 0               |    |
| .iczba zadań eksportu do eArchiwum wykonanych z błędem: 0                |    |
| Szyfrowanie                                                              |    |
| iczba zadań szyfrowania wykonanych prawidłowo: 0                         | -  |
| < m )                                                                    |    |
|                                                                          |    |

i powrócić do skonfigurowania podpisu na danym komputerze.

Jeśli Aplikacja Ramzes jest skonfigurowana w sposób umożliwiający podpisanie dokumentu (zostanie odczytany certyfikat i ustalona włściwa biblioteka kryptograficzna), to należy wprowadzić PIN:

| kwalifikowar<br>CN=AURA Tec<br>o.o.,C=PL<br>Wystawca C | ny certyfikat wystawiony dla:<br>hnologies Sp. z o.o.,O=AURA Technologies Sp. z o.o.<br>ertyfikatu |         |
|--------------------------------------------------------|----------------------------------------------------------------------------------------------------|---------|
| CN=SZAFIR T                                            | rusted CA,O=Krajowa Izba Rozliczeniowa S.A.,C=PL                                                   | UPLACE. |
| Truch DIN                                              | Wprowadź PIN do klucza                                                                             |         |
| Włącz                                                  | Ograniczony ilością operacji 🔹                                                                     | 1       |
|                                                        | Akceptuj Anuluj                                                                                    |         |

W przypadku podania nieprawidłowego PIN jest możliwość ponownego wprowadzenia:

56

Wprowadzono niepoprawny PIN!!!
Wprowadź PIN do klucza Po podar

Po podaniu poprawnego PIN i ew. konfiguracji

dot. trwałego PIN mozna użyć przycisku: Anuluj 🦯 .

Jeśli nie zostanie wprowadzony prawidłowy PIN, to użycie przycisku <u>Anuluj</u> pozwala na przerwanie operacji wprowadzania PIN, po której pojawi się komunikt:

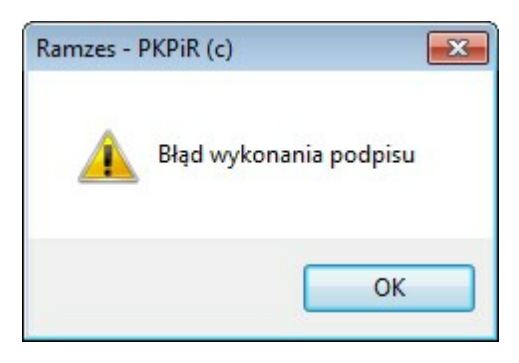

| Na koniec po złożeniu podpisu (poprawnym albo nie) i użyciu przycisku | Zakończ |
|-----------------------------------------------------------------------|---------|
| pojawi się okno z podsumowaniem wysyłki:                              |         |

|                                                                                                    | auan                                                                                                    |                  |
|----------------------------------------------------------------------------------------------------|----------------------------------------------------------------------------------------------------|------------------|
| Zadania                                                                                                    |                                                                                                    |                  |
| Do wykonania: 1                                                                                                    |                                                                                                    |                  |
| Anulowanych: 1                                                                                                    |                                                                                                    |                  |
| C:/AP RAMZE                                                                                                    | S/FIRMA_1/WINP-DATA/JPK/initupload.xml: Pominię                                                                                                    | to zadanie podpi |
|                                                                                                    |                                                                                                    |                  |
| Podpisywanie                                                                                                    | and a second of the second of the                                                                                                    |                  |
| Liczba podpisów wyk                                                                                                    | onanych prawidłowo: 0                                                                                                    |                  |
| Liczba podpisów wyk                                                                                                    | onanych z błędem: 0                                                                                                    | =                |
| Wervfikacia                                                                                                    |                                                                                                    |                  |
| Liczba weryfikacii wy                                                                                                    | konanych prawidłowo: 0                                                                                                    |                  |
| Liczba weryfikacji wy                                                                                                    | konanych z błędem: 0                                                                                                    |                  |
|                                                                                                    |                                                                                                    |                  |
| Eksport do eArchi                                                                                                    | wum                                                                                                    |                  |
| Liczba zadań eksport                                                                                                    | u do eArchiwum wykonanych prawidłowo: 0                                                                                                    | _                |
| Liczba zadań eksport                                                                                                    | u do eArchiwum wykonanych z błędem: 0                                                                                                    |                  |
| -                                                                                                    |                                                                                                    |                  |
| Szyfrowanie                                                                                                    |                                                                                                    |                  |
| Liczba zadan szyfrow                                                                                                    | ania wykonanych prawidłowo: 0                                                                                                    |                  |
| •                                                                                                    | III                                                                                                    | F                |
|                                                                                                    |                                                                                                    |                  |
| Podsumowanie z                                                                                                    | adań                                                                                                    | 5                |
| Podsumowanie z                                                                                                    | adań                                                                                                    | 2                |
| Podsumowanie za<br><b>Zadania</b>                                                                                                    | adań                                                                                                    | 2                |
| Podsumowanie za<br>Zadania<br>Do wykonania: 1                                                                                                    | adań                                                                                                    |                  |
| Podsumowanie za<br><b>Zadania</b><br>Do wykonania: <b>1</b><br>Anulowanych: <b>0</b>                                                                                                    | adań                                                                                                    |                  |
| Podsumowanie za<br>Zadania<br>Do wykonania: 1<br>Anulowanych: 0<br>Podpisywanie                                                                                                    | adań                                                                                                    |                  |
| Podsumowanie za<br>Zadania<br>Do wykonania: 1<br>Anulowanych: 0<br>Podpisywanie<br>Liczba podpisów wyk                                                                                                    | adań<br>onanych prawidłowo: <b>1</b>                                                                                                    | 2                |
| Podsumowanie z<br>Zadania<br>Do wykonania: 1<br>Anulowanych: 0<br>Podpisywanie<br>Liczba podpisów wyko<br>Liczba podpisów wyko                                                                                                    | onanych prawidłowo: 1<br>onanych z biędem: 0                                                                                                    | 2                |
| Podsumowanie z<br>Zadania<br>Do wykonania: 1<br>Anulowanych: 0<br>Podpisywanie<br>Liczba podpisów wyko<br>Liczba podpisów wyko                                                                                                    | adań<br>onanych prawidłowo: <b>1</b><br>onanych z błędem: <b>0</b>                                                                                                    | 2                |
| Podsumowanie zr<br>Zadania<br>Do wykonania: 1<br>Anulowanych: 0<br>Podpisywanie<br>Liczba podpisów wyko<br>Liczba podpisów wyko<br>Weryfikacja                                                                                                    | adań<br>onanych prawidłowo: 1<br>onanych z błędem: 0                                                                                                    | 2                |
| Podsumowanie zr<br>Zadania<br>Do wykonania: 1<br>Anulowanych: 0<br>Podpisywanie<br>Liczba podpisów wyku<br>Liczba podpisów wyku<br>Weryfikacja<br>Liczba weryfikacja wy                                                                                                    | adań<br>onanych prawidłowo: 1<br>onanych z błędem: 0<br>konanych prawidłowo: 0                                                                                                    | 2                |
| Podsumowanie zr<br>Zadania<br>Do wykonania: 1<br>Anulowanych: 0<br>Podpisywanie<br>Liczba podpisów wyku<br>Liczba podpisów wyku<br>Weryfikacja<br>Liczba weryfikacji wy<br>Liczba weryfikacji wy                                                                                                    | onanych prawidłowo: 1<br>onanych z błędem: 0<br>konanych r zwidłowo: 0<br>konanych z błędem: 0                                                                                                    | <u>ع</u><br>ا    |
| Podsumowanie za<br>Zadania<br>Do wykonania: 1<br>Anulowanych: 0<br>Podpisywanie<br>Liczba podpisów wyko<br>Liczba podpisów wyko<br>Weryfikacja<br>Liczba weryfikacji wy<br>Liczba weryfikacji wy                                                                                                    | onanych prawidłowo: 1<br>onanych z błędem: 0<br>konanych z błędem: 0<br>konanych z błędem: 0                                                                                                    | 2                |
| Podsumowanie zr<br>Zadania<br>Do wykonania: 1<br>Anulowanych: 0<br>Podpisywanie<br>Liczba podpisów wyko<br>Liczba podpisów wyko<br>Weryfikacja<br>Liczba weryfikacji wy<br>Eksport do eArchh<br>Liczba zdaje demont                                                                                                    | onanych prawidłowo: 1<br>onanych z błędem: 0<br>konanych z błędem: 0<br>wum<br>w de a Archiwym wykonanych prawidłowe: 2                                                                                                    | 2                |
| Podsumowanie zr<br>Zadania<br>Do wykonania: 1<br>Anulowanych: 0<br>Podpisywanie<br>Liczba podpisów wyko<br>Liczba podpisów wyko<br>Weryfikacja<br>Liczba weryfikacji wy<br>Eksport do eArchii<br>Liczba zadań eksport                                                                                                    | adań<br>onanych prawidłowo: 1<br>onanych z błędem: 0<br>konanych prawidłowo: 0<br>konanych z błędem: 0<br>iwum<br>u do eArchiwum wykonanych prawidłowo: 0<br>w do eArchiwum wykonanych prawidłowo: 0                                                                                                    | 2                |
| Podsumowanie za<br>Zadania<br>Do wykonania: 1<br>Anulowanych: 0<br>Podpisywanie<br>Liczba podpisów wyko<br>Liczba podpisów wyko<br>Weryfikacja<br>Liczba weryfikacji wy<br>Liczba weryfikacji wy<br>Eksport do eArchi<br>Liczba zadań eksport<br>Liczba zadań eksport                                                                                                   | adań<br>onanych prawidłowo: 1<br>onanych z błędem: 0<br>konanych z błędem: 0<br>iwum<br>u do eArchiwum wykonanych prawidłowo: 0<br>u do eArchiwum wykonanych z błędem: 0                                                                                                    | ۲<br>۲<br>۲      |
| Podsumowanie z<br>Zadania<br>Do wykonania: 1<br>Anulowanych: 0<br>Podpisywanie<br>Liczba podpisów wyko<br>Liczba podpisów wyko<br>Weryfikacji wy<br>Liczba weryfikacji wy<br>Liczba weryfikacji wy<br>Liczba zadań eksport<br>Liczba zadań eksport<br>Szyfrowanie                                                                                                    | onanych prawidłowo: 1<br>onanych z błędem: 0<br>konanych z błędem: 0<br>konanych z błędem: 0<br><b>iwum</b><br>u do eArchiwum wykonanych prawidłowo: 0<br>u do eArchiwum wykonanych z błędem: 0                                                                                                    | 2                |
| Podsumowanie z<br>Zadania<br>Do wykonania: 1<br>Anulowanych: 0<br>Podpisywanie<br>Liczba podpisów wyko<br>Liczba podpisów wyko<br>Weryfikacja<br>Liczba weryfikacji wy<br>Eksport do eArchi<br>Liczba zadań eksport<br>Liczba zadań eksport<br>Liczba zadań eksport                                                                                                    | adań<br>onanych prawidłowo: 1<br>onanych z błędem: 0<br>konanych z błędem: 0<br>konanych z błędem: 0<br><b>iwum</b><br>u do eArchiwum wykonanych prawidłowo: 0<br>u do eArchiwum wykonanych z błędem: 0                                                                                                 | 2                |
| Podsumowanie z<br>Zadania<br>Do wykonania: 1<br>Anulowanych: 0<br>Podpisywanie<br>Liczba podpisów wyko<br>Liczba podpisów wyko<br>Weryfikacja<br>Liczba weryfikacji wy<br>Eksport do eArchi<br>Liczba zadań eksport<br>Liczba zadań eksport<br>Liczba zadań szyfrow<br>Liczba zadań szyfrow                                                                             | adań<br>onanych prawidłowo: 1<br>onanych z błędem: 0<br>konanych z błędem: 0<br><b>iwum</b><br>u do eArchiwum wykonanych prawidłowo: 0<br>u u o eArchiwum wykonanych z błędem: 0<br>rania wykonanych prawidłowo: 0<br>rania wykonanych z błędem: 0                                                      | 2                |
| Podsumowanie zr<br>Zadania<br>Do wykonania: 1<br>Anulowanych: 0<br>Podpisywanie<br>Liczba podpisów wyko<br>Liczba podpisów wyko<br>Weryfikacja<br>Liczba podpisów wyko<br>Weryfikacja<br>Liczba zwyko<br>Kesport do eArchii<br>Liczba zadań eksport<br>Liczba zadań eksport<br>Szyfrowanie<br>Liczba zadań szyfrow<br>Liczba zadań szyfrow                              | adań<br>onanych prawidłowo: 1<br>onanych z błędem: 0<br>konanych z błędem: 0<br>iwum<br>u do eArchiwum wykonanych prawidłowo: 0<br>u do eArchiwum wykonanych z błędem: 0<br>wania wykonanych prawidłowo: 0<br>wania wykonanych z błędem: 0                                                              | 2                |
| Podsumowanie zz<br>Zadania<br>Do wykonania: 1<br>Anulowanych: 0<br>Podpisywanie<br>Liczba podpisów wyko<br>Liczba podpisów wyko<br>Liczba padpisów wyko<br>Liczba radoji kacji wy<br>Liczba radoji kacji wy<br>Liczba zadań eksport<br>Liczba zadań eksport<br>Szyfrowanie<br>Liczba zadań szyfrow<br>Liczba zadań szyfrow<br>Liczba zadań szyfrow                      | adań<br>onanych prawidłowo: 1<br>onanych z błędem: 0<br>konanych z błędem: 0<br>konanych z błędem: 0<br>iwum<br>u do eArchiwum wykonanych prawidłowo: 0<br>u do eArchiwum wykonanych z błędem: 0<br>rania wykonanych prawidłowo: 0<br>rania wykonanych z błędem: 0                                      | E                |
| Podsumowanie z<br>Zadania<br>Do wykonania: 1<br>Anulowanych: 0<br>Podpisywanie<br>Liczba podpisów wyko<br>Liczba podpisów wyko<br>Weryfikacja<br>Liczba weryfikacji wy<br>Liczba weryfikacji wy<br>Liczba zadań eksport<br>Liczba zadań eksport<br>Liczba zadań eksport<br>Liczba zadań szyfrow<br>Liczba zadań szyfrow<br>Liczba zadań szyfrow<br>Liczba zadań szyfrow | adań<br>onanych prawidłowo: 1<br>onanych z błędem: 0<br>konanych z błędem: 0<br>konanych z błędem: 0<br>iwum<br>u do eArchiwum wykonanych prawidłowo: 0<br>u do eArchiwum wykonanych z błędem: 0<br>wania wykonanych prawidłowo: 0<br>ania wykonanych prawidłowo: 0<br>owania wykonanych prawidłowo: 0  | 2                |
| Podsumowanie zz<br>Zadania<br>Do wykonania: 1<br>Anulowanych: 0<br>Podpisywanie<br>Liczba podpisów wyko<br>Liczba podpisów wyko<br>Liczba podpisów wyko<br>Liczba radańskacji wy<br>Liczba radań eksport<br>Liczba zadań eksport<br>Szyfrowanie<br>Liczba zadań szyfrow<br>Liczba zadań szyfrow<br>Liczba zadań deszyfrow                                               | adań<br>onanych prawidłowo: 1<br>onanych z błędem: 0<br>konanych z błędem: 0<br>konanych z błędem: 0<br>iwum<br>u do eArchiwum wykonanych prawidłowo: 0<br>u do eArchiwum wykonanych z błędem: 0<br>wania wykonanych prawidłowo: 0<br>mania wykonanych prawidłowo: 0<br>owania wykonanych prawidłowo: 0 | E                |

Po złożeniu podpisu następuje komunikacja z bramką MF i Aplikacja otrzeymuje nr referencyjny oraz adres pod jakim ma być umieszczony plik JPK.

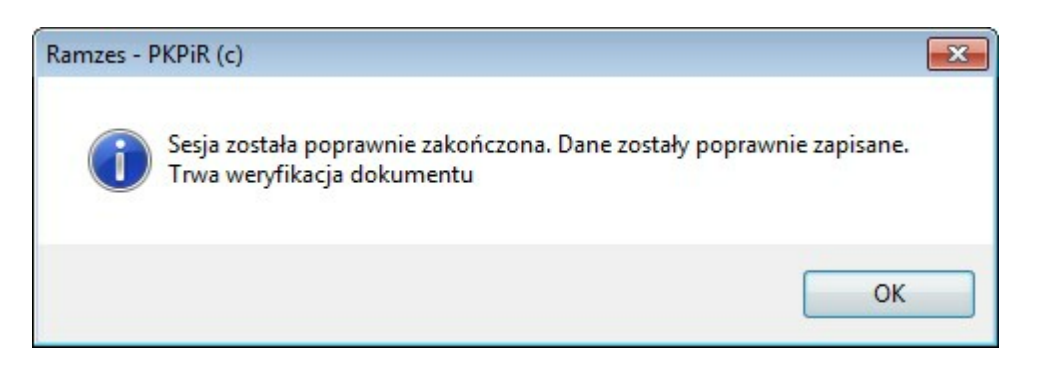

Wszelkie inne komunikaty oznaczają, że wysyłka z róznych wzgledów się nie powiodła. W takiej sytuacji (np. status 100) należy ponowić wysyłkę albo usunąć powód niepowodzenia.

JPK

#### 6.3.1 wysyłka na bramke testową

Poprzez użycie przycisku Wyślij do Szefa KAŚ A uruchamianego przy włączonym znaczniku

**I Famka testowa** (*ustawienie domyślne: wyłaczony*) rozpoczyna się wysyłka pliku JPK na bramke testową.

W stosunku do wysyłki na bramke produkcyjną taka wysyłka powoduje skutecznej wysyłki JPK do Szefa KAS i otrzymania UPO.

Dodatkowo pojawia się komunikat, który ostrzega, że wysyłka jest na bramkę testową:

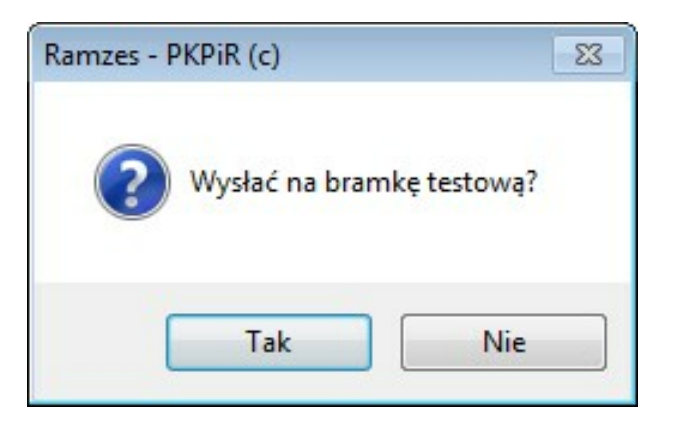

W przypadku wysyłki na bramkę testową w statusie dokumentu wysłanego oraz po odebraniu UPO pojawi się dopisek "**-test**":

| Status          | Status              |
|-----------------|---------------------|
| wysłany-testowy | pobrano UPO-testowy |

Również na wydruku UPO będzie "Ministerstwo Finansów Test":

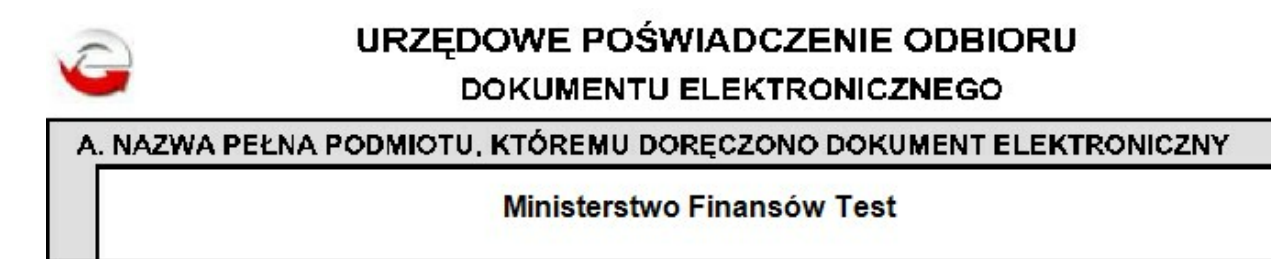

JPK

Poprzez użycie przycisku Pobierz status M można sprawdzić status przetwarzania

wysłanego pliku JPK. Jesli trwa przetwarzanie, to będzie pojawiał się komunikat:

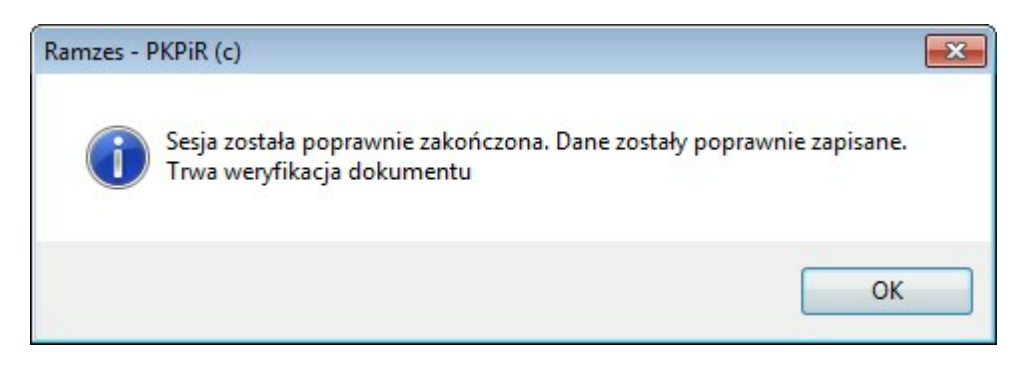

Jeśli plik został zweryfikowany przez MF, to jeśli wygenerowano UPO, to jest ono pobierane i mozna je od razu albo później wydrukować:

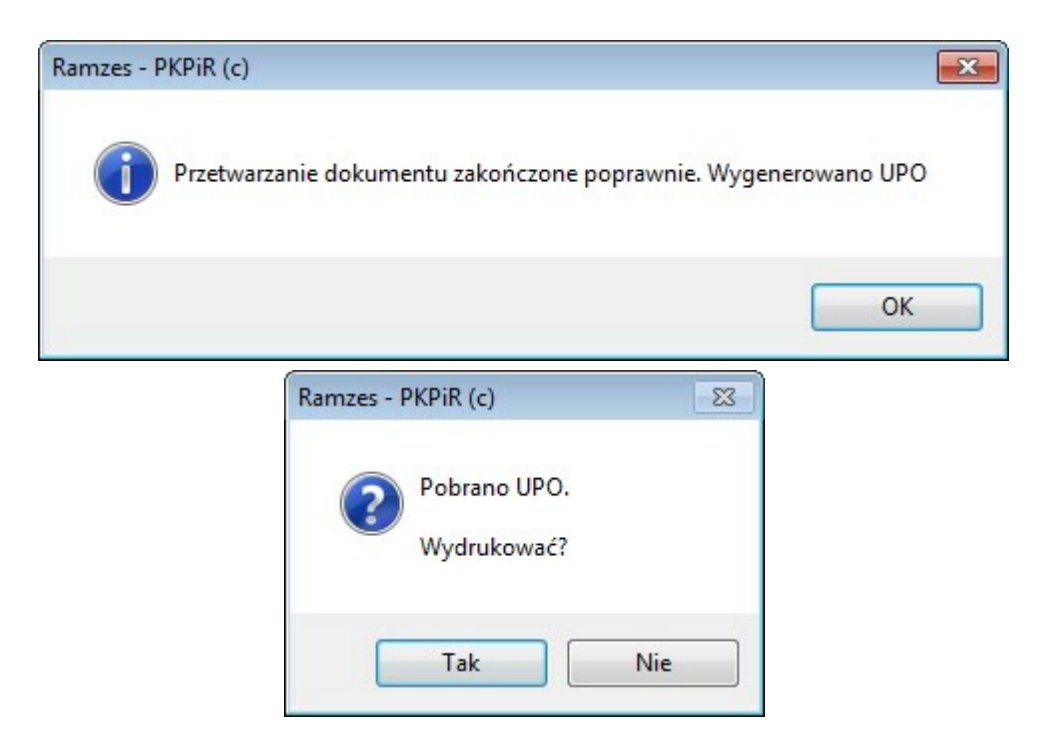

Jeśli podczas weryfikacji przesłany plik jest odrzucany to pojawia się stosowny komunikat o błędzie.

Powodem odrzucenia może być tak błąd w pliku (np. niepoprawny <**CelZłożenia**>) jak i problem z podpisem (np. brak ustanowionego pełnomocnictwa).

JPK |

### 6.5 Wydruk UPO

JPK

Przycisk Wydruk UPO Ala plików dla których je

pobrano.

Dla plików dla których nie odebrano UPO (np. nie wysłanych, odrzuconych) przycisku wydruk UPO jest nieaktywny.

Poprawne Urzędowe Poświadczenie Odbioru winno w części A zawierać napis " Ministerstwo Finansów" - bez żadnych dopisków:

| E  | 3. INFORMACJA O DOKUMENCIE                                                                        |                                                                        |
|----|---------------------------------------------------------------------------------------------------|------------------------------------------------------------------------|
|    | Dokument został zarejestrowany w systemie teleinforma                                             | tycznym Ministerstwa Finansów                                          |
|    | c6cd97b3038eef71000000456ced8971                                                                  | 2018-02-24T08:53:37+01:00                                              |
|    | Skrót złożonego dokumentu - identyczny z wartościa uży<br>wGriPLTnXrL8DGRG48aoKvMk2Sw=[AX8<br>OCI | ta do podpisu dokumentu:<br>DUp94VBMS5Er8RgRP6DK/r3v8m0qZ0Fjh<br>DSE=] |
|    | Skrót dokumentu w postaci otrzymanej przez system (łąc<br>39eacb081cd7dc0                         | oznie z podpisem elektronicznym):<br>00c74fd40f782e6490                |
|    | Dokument zweryfikowano pod względem zgodności ze s<br>Schemat_JPK_                                | truktura logiczną:<br>VAT(3)_v1-1.xsd                                  |
|    | Identyfikator podatkowy podmiotu występującego jako                                               | Identyfikator podatkowy podmiotu występującego jako                    |
|    | NIP 5271030866                                                                                    | di ugi na dokumencie.                                                  |
| Ì  | Urząd skarbowy, do którego został złożony dokument:                                               |                                                                        |
|    | Stempel czasu:<br>MjAxOC0wMi0yNFQwOl                                                              | Do1MzozNyswMTowMA==                                                    |
|    |                                                                                                   |                                                                        |
|    | Dokument wystawiony automatycznie przez system telei<br>Data i czas wystawienia dokumentu: 2      | nformatyczny Ministerstwa Finansów<br>2018-02-24T21:19:37.069+01:00    |
|    |                                                                                                   |                                                                        |
|    |                                                                                                   |                                                                        |
| oł | kument: JPK_VAT                                                                                   |                                                                        |
| AU | RA TECHNOLOGIES SPÓŁKA Z OGRANICZONĄ ODP                                                          | POWIEDZIALNOŚCIĄ                                                       |
|    |                                                                                                   |                                                                        |
|    |                                                                                                   |                                                                        |

### 6.6 Import pliku JPK

Użycie przycisku Import JPK of umożliwia zaimportowanie wczytanie do bazy

Aplikacji dowolnego pliku JPK przeznaczonego dla podmiotu który jest w danej firmie obsługiwany (weryfikowany jest NIP).

Pozwala to na wczytanie, weryfikację i wysyłkę pliku sporządzonego poza Aplikacją Ramzes. Umożliwia też zaimportowanie pliku poprawionego poza Aplikacją (np. w edytorzez zmieniono <CelZłożenia>).

Jest to także użyteczna metoda przy różnych przenoszeniach danych czy też interwencjach serwisu producenta Aplikacji Razmes.

Import należy rozpocząć od wskazania położenia importowanego pliku JPK:

| Rodzaj JPK  Nip firmy Cel złożenia Data utworzenia Okres Wariant formularza Kod systemowy WINP-DAT | Plik JPK do importu |      |           |
|----------------------------------------------------------------------------------------------------|---------------------|------|-----------|
| Nip firmy Cel złożenia Data utworzenia Okres Wariant formularza Kod systemowy WINP-DAT             | Podzai IPK          |      |           |
| Nip firmy                                                                                          |                     |      |           |
| Cel złożenia (C:) OS<br>Data utworzenia AP Ramzes<br>Okres FIRMA_1<br>Wariant formularza WINP-DAT  | Nip firmy           |      |           |
| Data utworzenia AP Ramzes<br>Okres FIRMA_1<br>Wariant formularza WINP-DAT                          | Cel złożenia        | 🤐 (C | :) OS     |
| Okres FIRMA_1                                                                                      | Data utworzenia     |      | AP Ramzes |
| Wariant formularza                                                                                 | Okres               |      | FIRMA 1   |
| Kod systemowy                                                                                      | Wariant formularza  |      | MIND DAT  |
|                                                                                                    | Kod systemowy       |      | WINF-DAT  |

Po wskazaniu folderu należy wskazać konkretny plik xml:

63

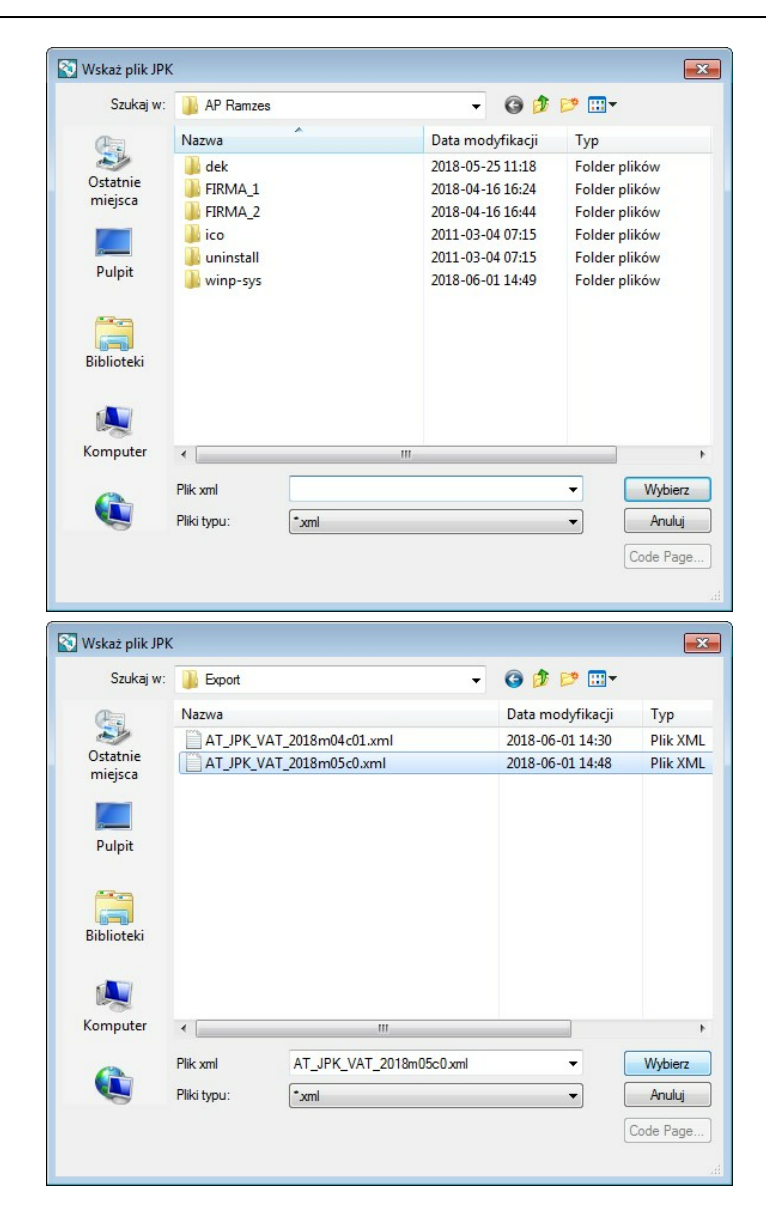

Wskazany plik JPK jest analizowany i prezentowane są dane z jego Nagłówka:

| C:\AP RAMZE S\FIRMA   | IWINP-DATA\JPK\EXPORT\AT JPK VAT 2018M05C0.J >> |  |
|-----------------------|-------------------------------------------------|--|
| Rodzaj JPK            |                                                 |  |
| JPK.4. Ewidencje zaku | pu i sprzedaży VAT-JPK_VAT 🚽                    |  |
| Nip firmy             | 5271030866                                      |  |
| Cel złożenia          | 0                                               |  |
| Data utworzenia       | 2018.06.01 02:48:12 PM                          |  |
| Okres                 | 2018.05                                         |  |
| Wariant formularza    | 3                                               |  |
| Kod systemowy         | JPK_VAT (3)                                     |  |

Importowany plik można zweryfikować bezpośrednio albo odłożyć weryfikację (możliwa z poziomu **Zestawiania plikó JPK**).

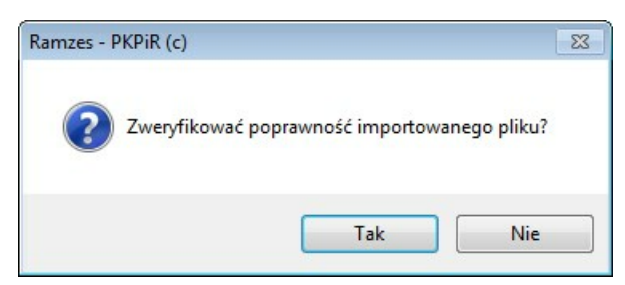

Weryfikacja jest analogiczna jak dla każdego pliku JPK.

Zaimportowany plik JPK jest dodawany do Ewidencji plików JPK:

|   | Ewidencja p | lików JPK |             |               |                      |         |           |                |         |                        |                        |          | 83            |
|---|-------------|-----------|-------------|---------------|----------------------|---------|-----------|----------------|---------|------------------------|------------------------|----------|---------------|
|   | 🚔 Drukuj    | [F9] Uw   | agi         |               |                      |         |           | nr ref.        | ręcznie | Kopiuj nr referencyjny | www.podatki.gov.pl JPP | <b>T</b> | Eiltr [Alt+F] |
| [ | Rodzaj      | Program   | Utworzono   | Kto           | Status               | Okres   | Podpisano | Kto            | Wysłano | Kto                    | Nr referencyjny        | Cel      | Łączony 🔺     |
|   | JPK_VAT     | KPR       | 2018.06.01  | Administrator | utworzony/niewysłany | 2018.05 | brak      | brak           | brak    | brak                   |                        | 0        |               |
|   |             |           |             |               |                      |         |           |                |         |                        |                        |          | -             |
|   |             | 🗆 Bran    | nka testowa | Do wysyłki    |                      |         | 0         | Podgląd (F7)   |         |                        | Podgląd XML            |          |               |
|   | Weryfikuj   | Wyślij do | Szefa KAS   | Pobierz statu | s Wydruk UPO         | Usuń    | [Del] F   | Podgląd danych | Połąc   | z JPK Impor            | t JPK Zapis do pliku   | ×        | Wyjście [Esc] |

Tak jak dla kazdego JPK\_VAT dostepny jest podgląd danych w formie wyruku

|                                                                                                    | numer referencyjny                                                                                                    |                                                                                                    |                                                                                                    |
|----------------------------------------------------------------------------------------------------|----------------------------------------------------------------------------------------------------|----------------------------------------------------------------------------------------------------|----------------------------------------------------------------------------------------------------|
| n.pi                                                                                                    |                                                                                                    | _                                                                                                    |                                                                                                    |
| NOLOGIES SPÓŁKA Z OGRANICZONĄ                                                                                                    | ODPOWIEDZIALNOŚCIĄ                                                                                                    |                                                                                                    |                                                                                                    |
| ENIE PODATKU NALEŻNEGO                                                                                                    | Podstawa opodatkowania zł. gr                                                                                                    | 1                                                                                                    | Podatek należny zl. g                                                                                                    |
| i towarów oraz świadczenie usług na terytorium kraju,<br>ine od podatku                                                                  | 10. 0.00                                                                                                    |                                                                                                    |                                                                                                    |
| a towarów oraz świadczenie usług poza terytorium                                                                                         | 11. 0.00                                                                                                    |                                                                                                    |                                                                                                    |
| w tym świadczenie usług, o których mowa w art. 100<br>ust. 1 okt 4 ustawy                                                                | 12. 0.00                                                                                                    |                                                                                                    |                                                                                                    |
| a towarów oraz świadczenie usług na terytorium kraju,<br>owane stawką 0%                                                                 | 13. 0.00                                                                                                    |                                                                                                    |                                                                                                    |
| w tym dostawa towarów, o której mowa w art. 129<br>ustawy                                                                                | 14. 0.00                                                                                                    |                                                                                                    |                                                                                                    |
| a towarów oraz świadczenie usług na terytorium kraju,<br>owone stawka 5%.                                                                | 15. 0.00                                                                                                    | 16.                                                                                                    | 0.00                                                                                                    |
| s towarów oraz świadczenie usług na terytorium kraju,<br>prozne stawka 7% albo 8%                                                        | 17. 0.00                                                                                                    | 18.                                                                                                    | 0.00                                                                                                    |
| a towarów oraz świadczenie usług na terytorium kraju,<br>rowane stawka 22% albo 23%                                                      | 19. 24.111.11                                                                                                    | 20.                                                                                                    | 0.00                                                                                                    |
| rzwspółnotowa dostawa towarów                                                                                                    | 24 111.11                                                                                                    |                                                                                                    | 5 545.55                                                                                                    |
| towarów                                                                                                    | 22.                                                                                                    |                                                                                                    |                                                                                                    |
| rzwspółnotowe nabycie towarów                                                                                                    | 23.                                                                                                    | 24.                                                                                                    |                                                                                                    |
| towarów podlegający rozliczeniu zgodnie z art. 33a                                                                                       | 25.                                                                                                    | 26.                                                                                                    | 0.00                                                                                                    |
| usług z wyłączeniem usług nebywanych od                                                                                                  | 27.                                                                                                    | 28.                                                                                                    | 0.00                                                                                                    |
| 28b ustawy<br>usług nabywanych od podatników podatku od wartości<br>u do bitech steruje sie set 28b usteru                               | 29.                                                                                                    | 30.                                                                                                    | 0.00                                                                                                    |
| no towarów oraz świadczenie usług, dla których                                                                                           | 0.00                                                                                                    | -                                                                                                    | 0.00                                                                                                    |
| (wpernie dostawca)<br>wypernie dostawca)<br>wa towarów, dla których podatnikiem jest nabywca                                             | 0.00                                                                                                    | 33.                                                                                                    |                                                                                                    |
| e z erz. 17 esz. 1 pez 5 ustawy (wypersz nazywca)<br>a towarów oraz świadczenie usług, dla których                                       | 0.00                                                                                                    | 35.                                                                                                    | 0.00                                                                                                    |
| kiem jest nacywca: zgodnie z ářt. 17 úst. 1 pkt 7 lub 8<br>Jincotnia natywcali<br>podatku naležnego od towarów i usług objętych spisem z | 0.00<br>natury, o którym mowa w art. 14 ust. 5                                                                                                    | 36.                                                                                                    | 0.00                                                                                                    |
| udliczonej lub zwróconej kwoty wydatkowanej na zakup kas                                                                                 | rejestrujących, o którym mowa w art. 111                                                                                                    | 37.                                                                                                    | 0.00                                                                                                    |
| stawy<br>sociatiou należnego od wewnatrzwspółnożowego natwcia środ                                                                       | ków transportu, wykazanno w poz. 24.                                                                                                    | 38                                                                                                    | 0.00                                                                                                    |
| ejąca wpłacie w terminie, o którym mowa w art. 103 ust. 3<br>ordatku od weznatroazrólostrawow nater ja nale silnik rezu                  | w związku z ust. 4 ustawy                                                                                                    | 10                                                                                                    | 0.00                                                                                                    |
| ch mowa w art. 103 ust. 5a i 5b ustawy                                                                                                   | i posta apare a mineral,                                                                                                    | -                                                                                                    | 0.00                                                                                                    |
| Liczba Wierszy Sprzedaży                                                                                                    | 24 111.11                                                                                                    | 41.                                                                                                    | wwota podatku należnego<br>5 545.55                                                                                                    |
|                                                                                                    |                                                                                                    | -                                                                                                    |                                                                                                    |
| warów i usług zaliczanych u podstnika do środków                                                                                         | 43. 43.                                                                                                    | 44.                                                                                                    | Podatek naliczony 2, g                                                                                                    |
| warów i usług pozostałych                                                                                                    | 45. 240 170 01                                                                                                    | 46.                                                                                                    | 0.00                                                                                                    |
| dates pairmonen od paturia środkie treaturia                                                                                             | 369 153.34                                                                                                    | 47                                                                                                    | 84 905.25                                                                                                    |
|                                                                                                    |                                                                                                    | -"                                                                                                    | 0.00                                                                                                    |
| oawu nanczonego od pozostatych nadyc                                                                                                    |                                                                                                    | 48.                                                                                                    | 0.00                                                                                                    |
| datku naliczonego, o której mowa w art. 89b ust. 1 ustawy                                                                                |                                                                                                    | 49.                                                                                                    | 0.00                                                                                                    |
| datku naliczonego, o której mowa w art. 85b ust. 4 ustawy                                                                                |                                                                                                    | 50.                                                                                                    | 0.00                                                                                                    |
| Liczba Wierszy Załupów                                                                                                    |                                                                                                    | 51.                                                                                                    | kwota podatku naliczonego                                                                                                    |
|                                                                                                    | http:  http:  http: http: htttp: http: http: http: http: http: http: http: http: ht | http:///www.status/status/st | http:         Name         Name <t< td=""></t<> |

| © | 2025 A | ura 1 | Technolo  | aies | Sp  | 7 | 00   |
|---|--------|-------|-----------|------|-----|---|------|
| S | 20207  | unu i | 001111010 | giee | Op. | ~ | 0.0. |

### 6.7 Połącz pliki JPK

JPK

Poprzez użycie przycisku Połącz JPK mozliwe jest łącznie plików JPK\_VAT.

Dzieki tej funkcji możliwe jest dołączanie do wskazanego pliku bazowego (pliku na którym jest kursow Zestawienia plików JPK)

innego pliku JPK\_VAT uzyskanego z innego miejsca (inny program, inna firma itp.)

Używając tej funkcji trzeba mieć też na uwadze wymaganą zgodność (dopiszczalne różnice wynikające z zaokrągleń) pomiędzy plikiem JPK\_VAT a deklaracją VAT.

Aby to umożliwić, to rejestry VAT w Aplikacji Ramzes pozwalają na wyłaczanie ich z procesu generowania pliku JPK na podstawie danych w Aplikacji Ramzes.

faktury z tego rejestru nie będą uwzględnione w JPK\_VAT

Wtedy kwoty wynikające z dołączanych plików JPK\_VAT winny być wprowadzone do wydzielonych rejestrów (nie uwzględnianych w JPK\_VAT generowanycm przez Aplikację), co pozwoli na uwzglednienie ich w deklaracji VAT-7 (VAT-7K).

Podczas łączenia plików JPK\_VAT w pliku wynikowym uwzgledniany jest nagłówek z pliku bazowego ("z lewej strony") a dane plik dołączanego są doklejane na koniec pliku. Ponadto wyliczane są sumy kontrolne dla sprzedaży i zakupu, czyli sumowane są ilość wierszy sprzedaży i zakupu oraz kwoty podatków z obu plików.

W szczególności wynikowy **CelZlożenia** będzie z pliku bazowego. Czyli nie ma potrzeby tworzenie ponownie pliku zewnętrznego jeśli potrzebna jest wysyłka korekty JPK\_VAT wynikająca z danych wprowadzanych do deklaracji.

| 🎶 Ewidencja p | olików JPK |             |               |                      |         |           |                |         |                        |                        |     | 83            |
|---------------|------------|-------------|---------------|----------------------|---------|-----------|----------------|---------|------------------------|------------------------|-----|---------------|
| 🖨 Drukuj      | [F9] Uw    | /agi        |               |                      |         |           | nr ref.        | ręcznie | Kopiuj nr referencyjny | www.podatki.gov.pl JPK | Y   | Eiltr [Alt+F] |
| Rodzaj        | Program    | Utworzono   | Kto           | Status               | Okres   | Podpisano | Kto            | Wysłano | Kto                    | Nr referencyjny        | Cel | Łączony 🔺     |
| JPK_VAT       | KPR        | 2018.06.01  | Administrator | utworzony/niewysłany | 2018.05 | brak      | brak           | brak    | brak                   |                        | 0   |               |
|               |            |             |               |                      |         |           |                |         |                        |                        |     | -             |
|               | □ Brar     | nka testowa | Do wysyłki    |                      |         | C         | Podgląd (F7)   |         |                        | Podgląd XML            |     |               |
| Weryfikuj     | Wyślij do  | o Szefa KAS | Pobierz statu | s Wydruk UPO         | Usuń    | [Del] F   | Podgląd danych | Połąc   | cz JPK Impo            | t JPK Zapis do pliku   | ×   | Wyjście [Esc] |

Połącz JPK mozliwe jest łącznie plików JPK\_VAT.

| ^ | _ |
|---|---|
| - |   |
|   |   |

| Plik JPk          | ( do połączenia        | >>                 |
|-------------------|------------------------|--------------------|
| Rodzaj JPK        |                        | Rodzaj JPK         |
| JPK.4. VAT-JPK_VA | π                      | <b>v</b>           |
| Plik bazowy       |                        | Plik do połączenia |
| Nip firmy         | 5271030866             | Nip firmy          |
| Data utworzenia   | 2018.06.01 06:42:12 PM | Data utworzenia    |
| Okres             | 2018.05                | Okres              |
| Wariant           | 3                      | Wariant            |
| Cel złożenia      | 0                      | Cel złożenia       |
| llość wierszy     | 5                      | llość wierszy      |
| Vat Należny       | 4618.14                | Vat Należny        |
| llość wierszy     | 9                      | llość wierszy      |
| Vat Naliczony     | 76439.17               | Vat Naliczony      |

Poprzez użycie przycisku Połącz JPK of mozliwe jest łącznie plików JPK\_VAT.

| Szukaj w:           |                         |                       |                  |                   |
|---------------------|-------------------------|-----------------------|------------------|-------------------|
|                     | Export                  |                       | - G 👂 📂 🖽-       |                   |
| (And                | Nazwa                   |                       | Data modyfikacji | Тур               |
| 2                   | AT_JPK_                 | VAT_2018m04c01.xml    | 2018-06-01 14:30 | Plik XM           |
| Ostatnie<br>miejsca | AT_JPK_V                | VAT_2018m05c0.xml     | 2018-06-01 18:40 | Plik XM           |
|                     |                         |                       |                  |                   |
| Pulpit              |                         |                       |                  |                   |
|                     |                         |                       |                  |                   |
| Biblioteki          |                         |                       |                  |                   |
|                     |                         |                       |                  |                   |
|                     |                         |                       |                  |                   |
|                     | •                       |                       |                  |                   |
| Computer            |                         |                       |                  |                   |
| computer            | Plik xml                | AT_JPK_VAT_2018m05c0  | xml 👻 🛛          | Wybierz           |
|                     | Plik xml<br>Pliki typu: | AT_JPK_VAT_2018m05c0: | xml •            | Wybierz<br>Anuluj |
|                     | •                       | m                     |                  |                   |

| Poprzez użycie przycisku | Połącz JPK | ∫ mozliwe | jest łącznie | plików JPK_ | VAT. |
|--------------------------|------------|-----------|--------------|-------------|------|
|--------------------------|------------|-----------|--------------|-------------|------|

X

OK

| JPK |  |
|-----|--|
|-----|--|

68

| C:\AP RA          | MZES/FIRMA_1/WINP-DATA/JI | PK\EXPORT\AT_JPK_VA | T_2018M05C0.) >>       |
|-------------------|---------------------------|---------------------|------------------------|
| Rodzaj JPK        |                           | Rodzaj JPK          |                        |
| JPK.4. VAT-JPK_VA | Т                         | JPK.4. VAT-JPK_VA   | AT                     |
| Plik bazowy       |                           | Plik do połączeni   | ia                     |
| Nip firmy         | 5271030866                | Nip firmy           | 5271030866             |
| Data utworzenia   | 2018.06.01 06:42:12 PM    | Data utworzenia     | 2018.06.01 02:48:12 PM |
| Okres             | 2018.05                   | Okres               | 2018.05                |
| Wariant           | 3                         | Wariant             | 3                      |
| Cel złożenia      | 0                         | Cel złożenia        | 0                      |
| llość wierszy     | 5                         | llość wierszy       | 6                      |
| Vat Należny       | 4618.14                   | Vat Należny         | 5545.55                |
| llość wierszy     | 9                         | llość wierszy       | 10                     |
| Vat Naliczony     | 76439.17                  | Vat Naliczony       | 84905.29               |

| Poprzez użycie przycisku Połącz JPK M mo            | ozliwe jest łącznie plików JPK_VAT.                                        |
|-----------------------------------------------------|----------------------------------------------------------------------------|
| Ramzes - PKPiR (c)                                  | Ramzes - PKPiR (c)                                                         |
| Cel złożenia wygenerowanych plików nie jest zgodny. | Okresy wygenerowanych plików nie są zgodne.<br>Brak możliwości połączenia. |
|                                                     |                                                                            |

| Poprzez użycie przycisku | Połącz JPK | ∫ <sub>A</sub> mozliwe | jest łącznie | plików JPK_ | VAT. |
|--------------------------|------------|------------------------|--------------|-------------|------|
|                          |            |                        |              |             | -    |

OK

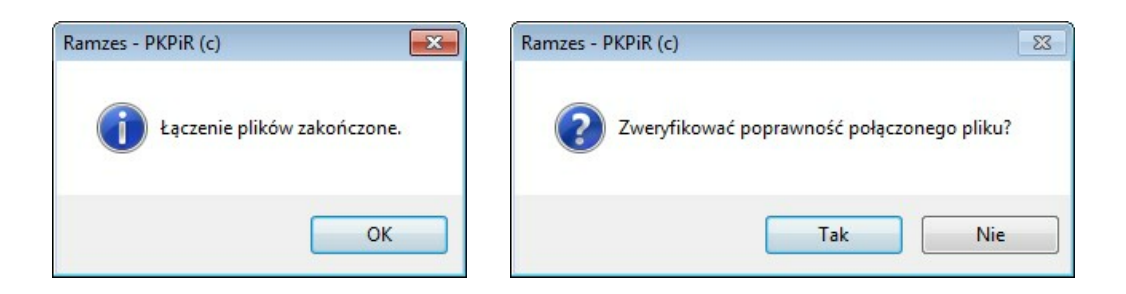

Po połaczeniu plików do Zestawienia plików JPK dodawany jest wpis z połączonym plikiem JPK\_VAT. Na fakt połaczenie wskazuje jego **Status** (w kolejnych operacjach moze ulec zmianie) oraz wskaźnik w kolumnie **Łączony**, świadczący o tym, że plik został utworzony w wyniku połaczenia.

| Status    | Łączony |
|-----------|---------|
| połączony | TAK     |

| CO         |  |
|------------|--|
| <b>n</b> . |  |

| // | Ewidencja p | olików JPK |             |               |                      |         |           |                            |         |           |              |                    |     | 83            |
|----|-------------|------------|-------------|---------------|----------------------|---------|-----------|----------------------------|---------|-----------|--------------|--------------------|-----|---------------|
|    | 🚔 Druku     | j [F9]     | Uwagi       |               |                      |         |           |                            | mf.gov  | pl JPK-ko | munikaty Kop | uj nr referencyjny | Y   | Eiltr [Alt+F] |
|    | Rodzaj      | Program    | Utworzono   | Kto           | Status               | Okres   | Podpisano | Kto                        | Wysłano | Kt        | to Nr refer  | encyjny            | Cel | Łączony 🔺     |
|    | JPK_VAT     | KPR        | 2018.06.01  | Administrator | utworzony/niewysłany | 2018.05 | brak      | brak                       | brak    | brak      |              |                    | 0   |               |
|    | JPK_VAT     | KPR        | 2018.06.01  | Administrator | połączony            | 2018.05 | brak      | brak                       | brak    | brak      |              |                    | 0   | TAK           |
|    |             |            |             |               |                      |         |           |                            |         |           |              |                    |     | -             |
|    |             | 🗆 Brar     | mka testowa |               |                      |         | C         | Podgląd [F7]               | Plik do | ączony    |              |                    |     |               |
| Ţ  | Weryfikuj   | Wyślij do  | o Szefa KAS | Pobierz statu | s Wydruk UPO         | Usuń    | [Del] F   | <sup>P</sup> odgląd danych | Połąc   | z JPK     | Import JPK   | Zapis do pliku     | X   | Wyjście [Esc] |

Poprzez użycie przycisku Podgląd [F7] tak jak dla każdego pliku JPK\_VAT dostępny jest, dla połączonego pliku, podgląd danych w formie wyruku.

| 2.1.000000                                                                                             |                     | -                   |                       | 0.0102.00 |                                     |
|----------------------------------------------------------------------------------------------------|---------------------|---------------------|-----------------------|-----------|-------------------------------------|
| ldres e-mail<br>pk@auratech.pl                                                                         |                     | numer r             | eterencyjny           |           |                                     |
| Pełna nazwa                                                                                            |                     |                     |                       |           |                                     |
| AURA TECHNOLOGIES SPOŁKA Z OGR                                                                         | ANICZONĄ            | ODPOWIED            | ZIALNOSCIĄ            |           |                                     |
| 1. Dostawa towarów oraz świadczenie usług na ter                                                       | ytorium kraju,      | Podstawa o          | podatkowania zł, gr   |           | Podatek należny zł, g               |
| zwolnione od podatku<br>2. Dostawa towarów oraz świadczenie usług poza l                               | lervtorium          | 11                  | 0.00                  |           |                                     |
| kraju                                                                                                  |                     |                     | 0.00                  |           |                                     |
| 2a. w tym swiadczenie usług, o ktorych mow<br>ust. 1 pkt 4 ustawy                                      | /a w art. 100       | 12                  | 0.00                  |           |                                     |
| <ol> <li>Dostawa towarów oraz świadczenie usług na ter<br/>opodatkowane stawką 0%</li> </ol>           | ytorium kraju,      | 13.                 | 0.00                  |           |                                     |
| 3a. w tym dostawa towarów, o której mowa<br>ustawy                                                     | w art. 129          | 14.                 | 0.00                  |           |                                     |
| <ol> <li>Dostawa towarów oraz świadczenie usług na ter<br/>opodatkowane stawką 5%</li> </ol>           | ytorium kraju,      | 15.                 | 0.00                  | 16.       | 0.00                                |
| <ol> <li>Dostawa towarów oraz świadczenie usług na ter<br/>opodatkowane stawką 7% albo 8%</li> </ol>   | ytorium kraju,      | 17.                 | 0.00                  | 18.       | 0.00                                |
| <ol> <li>Bostawa towarów oraz świadczenie usług na ter<br/>opodatkowane stawka 22% albo 22%</li> </ol> | ytorium kraju,      | 19.                 | 5.00                  | 20.       | 40.400.00                           |
| 7. Wewnątrzwspólnotowa dostawa towarów                                                                 |                     | 21.                 | 44 191.18             |           | 10 163.90                           |
| 8. Eksport towarów                                                                                     |                     | 22.                 | 0.00                  |           |                                     |
| 9. Wewpatrzwspr                                                                                        |                     |                     | 0.00                  | 24        |                                     |
| 10 10000                                                                                               |                     |                     | 0.00                  | -         | 0.00                                |
| ustawy                                                                                                 |                     |                     | 0.00                  | 20.       | 0.00                                |
| 11. Import<br>podati<br>sie ar                                                                         |                     |                     | 0.00                  | 28.       | 0.00                                |
| 12. Impo<br>doda                                                                                       |                     |                     | 0.00                  | 30.       | 0.00                                |
| 13. Dosti<br>podat                                                                                     |                     |                     | 0.00                  |           |                                     |
| 14. Dosta<br>zgodnik                                                                                   | 11                  |                     | 0.00                  | 33.       | 0.00                                |
| 15. Dostava L                                                                                          |                     | _                   | 0.00                  | 35.       | 0.00                                |
| ustawy (wo)<br>16. Kwota podata                                                                        |                     | y, o którym         | mowa w art. 14 ust. 5 | 36.       | 0.00                                |
| 17. Zwrot odliczonej lub                                                                               |                     | rejestrujacych, o k | dórym mowa w art. 111 | 37.       | 0.00                                |
| ust. 6 ustawy                                                                                          | in decord           | ków transnortu wa   | katanano w pot 24     | 20        | 0.00                                |
| podlegająca wplacie w terminie, o którym mow                                                           | Just. 3             | , w związku z ust.  | 4 ustawy              |           | 0.00                                |
| o których mowa w art. 103 ust. 5a i 5b ustawy                                                          | na he uscowy        | en, pomegająca wp   | racte w terminach,    | 39.       | 0.00                                |
| Razem Liczba Wierszy Sprzedaży                                                                         | 11 .                | 40.                 | 44 191.18             | 41. 6     | wota podatku należnego<br>10 163 69 |
|                                                                                                    |                     |                     |                       | <u> </u>  | 10 103.03                           |
| ROZI                                                                                                   | ZONEGO<br>o środków | Wart<br>43.         | ość netto zł, gr      | P 44.     | odatek naliczony zł, g              |
|                                                                                                    |                     | 45                  | 0.00                  | 46        | 0.00                                |
|                                                                                                    |                     |                     | 701 497.48            | <u> </u>  | 161 344.46                          |
| 19                                                                                                    | lych                |                     |                       | 47.       | 0.00                                |
|                                                                                                    |                     |                     |                       | 48.       | 0.00                                |
|                                                                                                    | 89b ust, 1 ustow    | v                   |                       | 49.       | 0.00                                |
|                                                                                                    |                     |                     |                       | Ĩ         | 0.00                                |
| Korekta                                                                                                | 'b ust. 4 ustaw     | У                   |                       | 50.       | 0.00                                |
|                                                                                                    |                     |                     |                       |           | 0.000                               |

Dla plików JPK\_VAT powstałych w wyniku łaczenia takich plików dostępny jest przycisk:

Plik dołączony

| Ev Ev | videncja p | olików JPK |             |               |                      |         |           |                |         |                        |                        |     | 8             |
|-------|------------|------------|-------------|---------------|----------------------|---------|-----------|----------------|---------|------------------------|------------------------|-----|---------------|
|       | Drukuj     | [F9] Uw    | /agi        |               |                      |         |           | nr ref.        | ręcznie | Kopiuj nr referencyjny | www.podatki.gov.pl JPK | Y   | Eiltr [Alt+F] |
| R     | odzaj      | Program    | Utworzono   | Kto           | Status               | Okres   | Podpisano | Kto            | Wysłano | Kto                    | Nr referencyjny        | Cel | Łączony 🔺     |
| JPK   | VAT        | KPR        | 2018.06.01  | Administrator | utworzony/niewysłany | 2018.05 | brak      | brak           | brak    | brak                   |                        | 0   |               |
| JPK   | _VAT       | KPR        | 2018.06.01  | Administrator | połączony            | 2018.05 | brak      | brak           | brak    | brak                   |                        |     | TAK           |
|       |            |            |             |               |                      |         |           |                |         |                        |                        |     | •             |
|       |            | 🗆 Brar     | nka testowa | Do wysyłki    |                      |         | (         | Podgląd [F7]   | Plik do | łączony                | Podgląd XML            |     |               |
| 1     | Neryfikuj  | Wyślij do  | o Szefa KAS | Pobierz statu | s Wydruk UPO         | Usuń    | [Del]     | Podgląd danych | Połą    | cz JPK Impor           | t JPK Zapis do pliku   | ×   | Wyjście [Esc] |

Użycie przycisku Plik dołączony umożliwia dostęp do dołączonego pliku JPK\_VAT:

| Dołączony plik XML                                                                                                    |                                                                                                    |                                                                                                    |
|----------------------------------------------------------------------------------------------------|----------------------------------------------------------------------------------------------------|----------------------------------------------------------------------------------------------------|
| Data wygenerowania<br>2018.06.01 02:48:12 PM                                                                                                    | Cel złożenia                                                                                                    |                                                                                                    |
| KML                                                                                                    | ,                                                                                                    |                                                                                                    |
| xml version="1.0" enco<br xmlns:xetd="http://crd.gov.<br>xmlns:xsd="http://www.w<br>xmlns:xsd="http://www.w<br>xmlns:tns="http://pk.mf.g<br><naglowek><br/><kodformularza kod="" syste<br=""><wariantformularza>3<cel zlozenia="">0</cel>&gt;DataWytworzeniaJP(&gt;2<br/><dataod>2018-05-01<datado>2018-05-01<datado>2018-05-01<datado>2018-05-01</datado></datado></datado></dataod></wariantformularza></kodformularza></naglowek> | ding="UTF-8"?> <jpk xm<br="">ol/xml/schematy/dziedzin<br/>3.org/2001/XMLSchematy<br/>wo.plivzor/2017/11/13/11<br/>mowy="JPK_VAT (3)" w<br/>VariantFormularza&gt;<br/>nia&gt;<br/>018-06-01T14:48:12aOd&gt;<br/>aDo&gt;<br/>acchnologies Sp. z o.o A</jpk> | Ins="http://jpk.mf.gov.pl/wzor/2017/11/13/1113/"<br>owe/mf/2016/01/25/eD/DefinicjeTypy/"<br>xmIns:xsi="http://www.w3.org/2001/XML Schema-instance"<br>13/"><br>ersjaSchemy="1-1">JPK_VAT<br>aWytworzeniaJPK><br>plikacja Ramzes |
| <br><podmiot1></podmiot1>                                                                                                    |                                                                                                    |                                                                                                    |
| <nip>5271030866</nip><br><pelnanazwa>AURA TECH</pelnanazwa>                                                                                                    |                                                                                                    | RANICZONA ODPOWIEDZIALNOŚCIA                                                                                                    |
| Wervfikui plik dołaczony                                                                                                    |                                                                                                    | O Podolad IEZI 🗙 Wviście IE                                                                                                    |

Przycisk Weryfikuj plik dołączony umożliwia weryfikację dołączonego pliku

JPK\_VAT.

Nie jest to operacja niezbędna dla skutecznej wysyłki, ponieważ wysyłany będzie plik połączony i to on przede wszystkim musi być zweryfikowany.

Jeśli jednak dołączane jest kolejno kilka plików JPK\_VAT, to taka weryfikacja może być pomocna w ustalaniu źródła ewentualnych problemów.

Poprzez użycie przycisku Podgląd [F7] A tak jak dla każdego pliku JPK\_VAT dostępny jest podgląd danych w formie wydruku:

JPK

| res e-mail                                                                                                    | namer referencyjny                                                     |                                         |
|----------------------------------------------------------------------------------------------------|------------------------------------------------------------------------|-----------------------------------------|
| kggauratech.pl                                                                                                    |                                                                        |                                         |
| URA TECHNOLOGIES SPÓŁKA Z OGRANICZONĄ                                                                                                   | ODPOWIEDZIALNOŚCIĄ                                                     |                                         |
| ROZLICZENIE PODATKU NALEŻNEGO                                                                                                    | Podalawa opodatkowania 8. pr                                           | Podalek należny 8. gr                   |
| <ol> <li>Dostawa towartiw oraz świadczenie usług na terytorium kraju,<br/>zwolnione od podatku</li> </ol>                               | 10. 0.00                                                               |                                         |
| <ol> <li>Dostawa towarów oraz świadczenie usług paza terytorkun<br/>kraju</li> </ol>                                                    | 11. 0.00                                                               |                                         |
| 2a. w tym świadczenie usług, o których mowa w art. 108<br>ust. 1 płd 4 usławy                                                           | 12. 0.00                                                               |                                         |
| <ol> <li>Dostawa towarów oraz świadczenie usług na terytorium kraju,<br/>opodatkowane stawką 0%</li> </ol>                              | 13. 0.00                                                               |                                         |
| 3a. w tym dostawa towarów, o której mowa w art. 129<br>ustewy                                                                           | 14. 0.00                                                               |                                         |
| <ol> <li>Dostewa towanów oraz świadczenie usług na terytorium kraju,<br/>opodetkowane stawką 5%.</li> </ol>                             | 15. 0.00                                                               | 16. 0.00                                |
| <ol> <li>Dostawa towantw oraz świadczenie usług na terytorium kraju,<br/>opdatkowane stawicą 7% albo 8%</li> </ol>                      | 17. 0.00                                                               | 16. 0.00                                |
| <ol> <li>Dostava tovanów crzz świadczenie uskag na terytorium kząlu,<br/>opodatkowane stareką 22% albo 22%</li> </ol>                   | 19. 24 111 11                                                          | 20. 5 545 55                            |
| 7. Wawnątzwspólnotowa dostawa towarów                                                                                                   | 21. 0.00                                                               | 5 645.05                                |
| 8. Eksport towardw                                                                                                    | 22. 0.00                                                               |                                         |
| 5. Wewnątrzwspółnotowe nabycie towarów                                                                                                  | 23.                                                                    | 24. 0.00                                |
| 13. Import towardw podlegający recliczeniu zgodnie z ort. 33e<br>uslawy                                                                 | 25.                                                                    | 26.                                     |
| 11. Import using 2 wylęczeniem using nabywarych od<br>nodetkiche podetku od wartości dodanej do którach stassie.                        | 27.                                                                    | 28.                                     |
| steart, 250 usterny<br>12. Import using nabywanych od podatników podatku od wartakci<br>dodani, do którach strawin sie art. 250 usterny | 20.00<br>20.                                                           | 30.                                     |
| 13. Doglava lowarów cez świadczenie saług, dla których                                                                                  | 31.                                                                    | 0.00                                    |
| utitiery involnis dostance)<br>14. Destawa towaniw, dia Manysh podatnikiere jest natyweja                                               | 32.                                                                    | 22.                                     |
| 15. Oostaws towardw oraz świadcze                                                                                                    | 34.                                                                    | 0.00                                    |
| podetrykiem jest reduysca zpr<br>ustawy invortiku reduncti<br>15. Eurola reduktu reduktion                                              | 0.00                                                                   | 0.00                                    |
| Usiney                                                                                                    |                                                                        | 0.00                                    |
| 17. Zwisł odliczanej kie zw<br>ust. 6 ustawy                                                                                            | regesérspecpól, a Maryre mowa w art. 111                               | ar.<br>0.00                             |
| 18. Kweta podatku naležnek<br>podlegajęca wpłacie w 6 i ust. 3                                                                          | ików transportu, vykazanego w poz. 24,<br>I. w związku z ust. 4 ustawy | <sup>26.</sup> 0.00                     |
| 13. Kwela podalku od wewnak<br>o kółnych mowa w art. 103 u                                                                              | ch, podlegające wpłacie w terminach,                                   | 35. 0.00                                |
| Racem Licabe Werszy Sprzedały 6                                                                                                    | 40. 24 111.11                                                          | 41. kweta podatka saležnego<br>5 545.55 |
| ROZLICZENIE PODATKU NALICZONEGO                                                                                                    | Wartość netto zł. gr                                                   | Podatek naliczony zł. g                 |
| Nabycle towarów i usług zaliczanych u podatnika do środków<br>trwałych                                                                  | 43. 0.00                                                               | 6L.<br>0.00                             |
| Nabycie Sowarów i usług pr                                                                                                    | 45. 369 153 34                                                         | 46. 84 905 29                           |
| Korekta podetku nalič                                                                                                    |                                                                        | 0.                                      |
| Korekta podetku nali                                                                                                    |                                                                        | 0.00                                    |
| 10                                                                                                    |                                                                        | 0.00                                    |
|                                                                                                    |                                                                        | 0.00                                    |
| Koresta pozatku naliczonego, 3                                                                                                    | ·                                                                      | 0.00                                    |
| Bassan Licrhe Wersty Zekspow                                                                                                    |                                                                        | 51. kweta pedatku naliczonego           |

## 6.8 Zapis pliku JPK na dysku

Przycisk Zapis do pliku 🦙 umozliwia zapisanie na dysku wskazanego pliku XML.

| 111 | Ewidencja p | lików JPK |             |               |              |         |           |                |         |                      |                        |     | ٤            | 8   |
|-----|-------------|-----------|-------------|---------------|--------------|---------|-----------|----------------|---------|----------------------|------------------------|-----|--------------|-----|
| ę   | Drukuj      | [F9] Uv   | vagi        |               |              |         |           | nr ref.        | ręcznie | Kopiuj nr referencyj | www.podatki.gov.pl JPK | Y   | Eiltr [Alt+f | F]  |
|     | Rodzaj      | Program   | Utworzono   | Kto           | Status       | Okres   | Podpisano | Kto            | Wysłano | Kto                  | Nr referencyjny        | Cel | Łączony      | -   |
| J   | PK_VAT      | KPR       | 2018.06.01  | Administrator | połączony    | 2018.05 | brak      | brak           | brak    | brak                 |                        | 0   | TAK          |     |
|     |             |           |             |               |              |         |           |                |         |                      |                        |     |              | -   |
|     |             | 🗆 Brar    | nka testowa | Do wysyłki    |              |         | 0         | Podgląd (F7)   |         |                      | Podgląd XML            |     |              |     |
|     | Weryfikuj   | Wyślij do | Szefa KAS   | Pobierz statu | s Wydruk UPO | Usuń    | [Del]     | Podgląd danych | Połą    | cz JPK Imp           | ort JPK Zapis do pliku | ] 🗙 | Wyjście [Es  | sc] |

Lokalizacja zapisywanych plików jest stała a zapis pliku jest potwierdzany komunikatem:

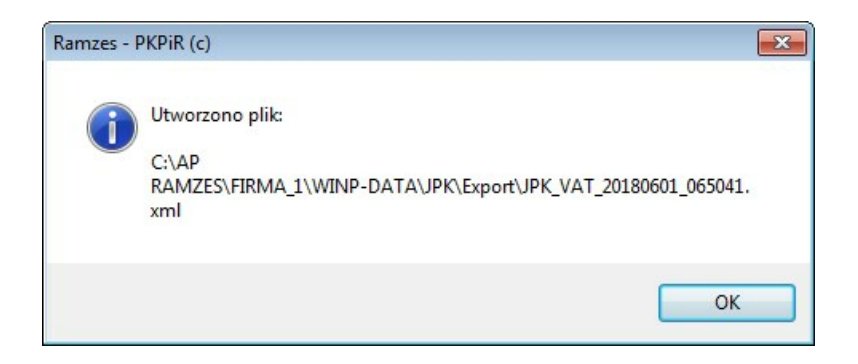

Zapisany plik można odnaleźć we wskazanej lokalizacji.

| ✓ 🔒 🕨 Komputer 🕨 (C:) OS 🕨 A                | AP Ramzes               | FIRMA_1 > WINP-DATA > JPK > Expo                        | ort 👻 47                  | Przeszukaj: Export |         |
|---------------------------------------------|-------------------------|---------------------------------------------------------|---------------------------|--------------------|---------|
| Organizuj 🔻 🛤 Otwórz 👻 Nagra                | ij Nowy                 | folder                                                  |                           |                    | •       |
| 쑦 Ulubione                                  | -                       | Nazwa                                                   | Data modyfikacji          | Тур                | Rozmiar |
| hubiC                                       | =                       | JPK_VAT_20180601_065041.xml                             | 2018-06-01 20:08          | Plik XML           | 19 KB   |
| ConeDrive                                   |                         | AT_JPK_VAT_2018m05c0.xml                                | 2018-06-01 18:50          | Plik XML           | 11 KB   |
| 📆 Ostatnie miejsca<br>🚺 Pobrane<br>💻 Pulpit |                         | AT_JPK_VAT_2018m04c01.xml                               | 2018-06-01 14:30          | Plik XML           | 1 KB    |
| 🗃 Biblioteki                                | ÷                       |                                                         |                           |                    |         |
| JPK_VAT_20180601_065041.xm<br>Plik XML      | <b>1</b> Data mody<br>R | /fikacji: 2018-06-01 20:08 Data utwo<br>ozmiar: 18,8 KB | orzenia: 2018-06-01 20:08 |                    |         |

Funkcja ta jest użyteczna z uwagi na fakt, że generowane plik JPK zapisywane w podfolderze **\FIRMA\_X\WINP-DATA\JPK**\ może zostać nadpisany przez kolejną generację pliku JPK za ten sam okres.

Przykładowo korekta JPK spowoduje takie nadpisanie ale zapis wysłanego pierwotnie pliku pozwoli na dostęp do jego treści.

Inne wykorzystanie to umożliwienie dostępu do treści po (skutecznej) weryfikacji pliku.

JPK
# 6.9 Uwagi dot. pliku JPK

| Przycisk  | Uwagi | pozwala na | dodanie krótkiej | (do 50 znaków) | uwagi d | otyczącej |
|-----------|-------|------------|------------------|----------------|---------|-----------|
| pliku JPK |       |            |                  |                |         |           |

| 🌆 Ewidencja p                           | lików JPK                    |                                                     |                                                        |                                                                     |                                              |                                                               |                                                                                                    |                                                   |                                                        |                                                  |                                                               |                     | 23                  |
|-----------------------------------------|------------------------------|-----------------------------------------------------|--------------------------------------------------------|---------------------------------------------------------------------|----------------------------------------------|---------------------------------------------------------------|----------------------------------------------------------------------------------------------------|---------------------------------------------------|--------------------------------------------------------|--------------------------------------------------|---------------------------------------------------------------|---------------------|---------------------|
| 🚔 Drukuj                                | [F9] Uwa                     | agi                                                 |                                                        |                                                                     |                                              |                                                               |                                                                                                    | K                                                 | Copiuj nr referencyjny                                 | www.po                                           | datki.gov.pl JPK                                              | Y                   | Eiltr [Alt+F]       |
| Rodzaj<br>JPK_VAT<br>JPK_VAT<br>JPK_VAT | Program<br>KPR<br>KPR<br>KPR | Utworzono<br>2018.04.16<br>2018.04.16<br>2018.04.17 | Kto<br>Administrator<br>Administrator<br>Administrator | Status<br>pobrano UPO-testowy<br>pobrano UPO-testowy<br>pobrano UPO | Okre<br>2017.1<br>2017.1<br>2018.0           | S Podpisano<br>2 2018.04.16<br>11 2018.04.16<br>04 2018.06.01 | Kto5546541441445546677787878787888888888888888888888888888888888888888888888888888888888888888888888888888888 <tr< th=""><th>Wysłano<br/>2018.04.16<br/>2018.04.16<br/>2018.06.01</th><th>Kto<br/>Administrator<br/>Administrator<br/>Administrator</th><th>Nr referen<br/>cedfd2630<br/>cee0d3fcl<br/>c6cd97b3</th><th>ncyjny<br/>00131dc5000000<br/>029e0b34000000<br/>8038eef71000000</th><th>Cel<br/>1<br/>2<br/>0</th><th>Łączony 🔺</th></tr<> | Wysłano<br>2018.04.16<br>2018.04.16<br>2018.06.01 | Kto<br>Administrator<br>Administrator<br>Administrator | Nr referen<br>cedfd2630<br>cee0d3fcl<br>c6cd97b3 | ncyjny<br>00131dc5000000<br>029e0b34000000<br>8038eef71000000 | Cel<br>1<br>2<br>0  | Łączony 🔺           |
|                                         | 5.0                          |                                                     | Do wysyłki                                             |                                                                     |                                              |                                                               | Podolad (E7)                                                                                                    |                                                   |                                                        |                                                  | Redalad XMI                                                   | 1                   |                     |
| Wervfikui                               | Wyślii do                    | Szefa KAS                                           | Pobierz statu                                          | us Wydruk UPO                                                       | 🕅 Usu                                        | ń (Dell                                                       | Podolad danvch                                                                                                    | Połac                                             |                                                        | rt JPK                                           | Zapis do pliku                                                | ×                   | Wviście (Esc)       |
| Z<br>Uwagi                              |                              |                                                     |                                                        | Pozostało zna<br>Zapisz [F12]                                       | ków                                          | 50<br>•                                                       | Uwagi<br>Pierwsza w                                                                                                    | ysyłka z Ap                                       | likacji w 2018 rok                                     | u.                                               | Pozostało zna<br>pisz [F12]                                   | <b>ików</b><br>Wyjś | 9<br>9<br>cie [Esc] |
| Po uży<br>od przy                       | ciu prz<br>⁄cisku            | zycisk                                              | u 📳 ;<br>Uwagi                                         | Zapisz [F12]                                                        | <b>₽                                    </b> | /prowa                                                        | adzona                                                                                                    | uwaga                                             | a pojawia                                              | a się                                            | w polu n                                                      | a p                 | rawo                |
| U                                       | lwagi                        |                                                     | Pierw                                                  | vsza wysyłka                                                        | a z Apl                                      | likacji v                                                     | w 2018 r                                                                                                    | oku.                                              |                                                        |                                                  |                                                               |                     |                     |
| 🚧 Ewidencja p                           | lików JPK                    |                                                     |                                                        |                                                                     |                                              |                                                               |                                                                                                    |                                                   |                                                        |                                                  |                                                               |                     | 8                   |

| 1 | 🕼 Ewidencja p | plików JPK |             |                |                        |         |            |                |            |                        |            |                  |     |             | 8   |
|---|---------------|------------|-------------|----------------|------------------------|---------|------------|----------------|------------|------------------------|------------|------------------|-----|-------------|-----|
|   | 🚔 Drukuj      | [F9] Uv    | vagi Pier   | wsza wysyłka z | Aplikacji w 2018 roku. |         |            |                | ł          | Kopiuj nr referencyjnj | www.po     | datki.gov.pl JPK | Y   | Eiltr [Alt+ | F]  |
|   | Rodzaj        | Program    | Utworzono   | Kto            | Status                 | Okres   | Podpisano  | Kto            | Wysłano    | Kto                    | Nr referen | cyjny            | Cel | Łączony     | -   |
|   | JPK_VAT       | KPR        | 2018.04.16  | Administrator  | pobrano UPO-testowy    | 2017.12 | 2018.04.16 | Administrator  | 2018.04.16 | Administrator          | cedfd2630  | 00131dc5000000   | 1   |             |     |
|   | JPK_VAT       | KPR        | 2018.04.16  | Administrator  | pobrano UPO-testowy    | 2017.11 | 2018.04.16 | Administrator  | 2018.04.16 | Administrator          | cee0d3fc0  | 029e0b34000000   | 2   |             |     |
|   | JPK_VAT       | KPR        | 2018.04.17  | Administrator  | pobrano UPO            | 2018.04 | 2018.06.01 | Administrator  | 2018.06.01 | Administrator          | c6cd97b3   | 038eef71000000   |     |             |     |
|   |               |            |             |                |                        |         |            |                |            |                        |            |                  |     |             | -   |
|   |               | □ Bra      | mka testowa |                |                        |         | C          | Podgląd (F7)   |            |                        |            | Podgląd XML      |     |             |     |
|   | Weryfikuj     | Wyślij d   | o Szefa KAS | Pobierz statu  | s Wydruk UPO           | Usuń    | [Del]      | Podgląd danych | Połąc      | z JPK Impo             | rt JPK     | Zapis do pliku   | X   | Wyjście [E  | sc] |

### 6.10 Kopiowanie numeru referencyjnego

Przycisk Kopiuj nr referencyjny 🖓 umożliwia skopiowanie do schowka nr referencyjnego.

Może on być wykorzystany w kontaktach z Urzedami Skarbowymi ale także np. dla uzyskania UPO poprzez pdf interaktywny dostarczany przez Ministerstwo Finansów. Dla przykładu BR wysyła Klientowi Nr referencyjny w mailu co pozwala mu na pobranie UPO.

# 6.11 Usunięcie pliku JPK

Przycisk umożliwia usunięcie pliku JPK.

Usunięcie pliku wymaga dodatkowego potwierdzenia:

| Ramzes - I | PKPiR (c)       |                        | 23            |
|------------|-----------------|------------------------|---------------|
| ?          | Czy na pewno ch | cesz usunąć wygenerowa | ny plik JPK ? |
|            |                 | Tak                    | Nie           |

Dla plików wysłanych przycisk

Usuń [Del] 🕂 jest niedostępny.

JPK

75

# 6.12 Filtrowanie w ewidencji plików JPK

Przycisk **Filtr [Alt+F]** pozwala na filtrowanie plików w **Zestawieniu plików JPK**.

| LANKES DAT                                       |                                                                      |
|--------------------------------------------------|----------------------------------------------------------------------|
| Filtruj                                          | C Utworzono C Wysłano                                                |
| Data                                             | Od 1981.01.01 T Do 2199.12.31 T                                      |
| то                                               |                                                                      |
| Filtruj                                          | C Utworzył C Podpisał C Wysłał                                       |
|                                                  |                                                                      |
|                                                  | <u> </u>                                                             |
| ODZAJ                                            |                                                                      |
| JPK                                              | <b>•</b>                                                             |
|                                                  |                                                                      |
|                                                  |                                                                      |
| STATUS                                           |                                                                      |
| TATUS —                                          | -                                                                    |
| STATUS —                                         | <u>_</u>                                                             |
| TATUS —                                          | • [F12]                                                              |
| TATUS Zapisz                                     | • [F12] X Wyjście [Esc]                                              |
| TATUS Zapisz                                     | • [F12] X Wyjście [Esc]                                              |
| Filtrowanie<br>RODZAJ                            | z [F12] X Wyjście [Esc]                                              |
| Filtrowanie<br>RODZAJ<br>JPK                     | TET TET TET TET TET TET TET TET TET TET                              |
| Filtrowanie<br>RODZAJ<br>JPK                     | Vyjście [Esc]                                                        |
| Filtrowanie<br>RODZAJ<br>JPK                     | Z [F12] X Wyjście [Esc]<br>JPK<br>JPK_KR<br>JPK_KR<br>JPK_MAG        |
| STATUS<br>Zapisz<br>Filtrowanie<br>RODZAJ<br>JPK | JPK<br>JPK_KR<br>JPK_MAG<br>JPK_VAT                                  |
| STATUS<br>Zapisz<br>Filtrowanie<br>RODZAJ<br>JPK | JPK_KR<br>JPK_KR<br>JPK_KR<br>JPK_KR<br>JPK_MAG<br>JPK_VAT<br>JPK_FA |

Dostępne jest m.in. filtrowanie wg rodzaju oraz statusu pliku JPK:

| Filtrowanie JPK 83                      |
|-----------------------------------------|
| STATUS                                  |
| <b>▼</b>                                |
| utworzony/niewysłany                    |
| zweryfikowany/niewysłany                |
| błędny/niewysłany                       |
| połączony                               |
| rozpoczęto przesyłanie                  |
| wysłany                                 |
| przetworzony                            |
| pobrano UPO                             |
| wstępnie przetworzony                   |
| weryfikacja podpisu                     |
| błąd podczas wysyłania                  |
| Filtrowanie JPK 🛛 🕅                     |
| ZAKRES DAT                              |
| Filmat Cillburgers Cillburgers          |
| Filtruj O Otworzono O wysłano           |
| Data Od 1091 01 01 T Do 2100 12 31 T    |
|                                         |
| КТО                                     |
| Filtrui C Lltworzył C Podnisał C Wysłał |
|                                         |
| Admin 👻                                 |
| RODZAJ                                  |
|                                         |
| JPK JPK_VAT                             |
| STATUS                                  |
| pobrano UPO                             |
|                                         |
|                                         |
| Zapisz [F12] X Wyjście [Esc]            |

Po użyciu przycisku Zapisz [F12] A w Ewidencji plików JPK widoczne są tylko pliki spełniające kryteria filtrowania:

| 2 | 🖉 Ewidencja | plików JPK |             |               |                     |         |            |               |            |                   |                        |     |             | 23  |
|---|-------------|------------|-------------|---------------|---------------------|---------|------------|---------------|------------|-------------------|------------------------|-----|-------------|-----|
|   | E Druku     | ıj [F9]    | Uwagi       |               |                     |         |            |               | mf.gov     | pl JPK-komunikaty | Kopiuj nr referencyjny | Y   | Eiltr [Alt+ | F]  |
|   | Rodzaj      | Program    | Utworzono   | Kto           | Status              | Okres   | Podpisano  | Kto           | Wysłano    | Kto               | Nr referencyjny        | Cel | Łączony     | -   |
|   | JPK_VAT     | KPR        | 2018.04.16  | Administrator | pobrano UPO-testowy | 2017.12 | 2018.04.16 | Administrator | 2018.04.16 | Administrator     | cedfd26300131dc5000000 | 1   |             |     |
|   | JPK_VAT     | KPR        | 2018.04.16  | Administrator | pobrano UPO-testowy | 2017.11 | 2018.04.16 | Administrator | 2018.04.16 | Administrator     | cee0d3fc029e0b34000000 | 2   |             |     |
|   | JPK_VAT     | KPR        | 2018.04.17  | Administrator | pobrano UPO         | 2018.04 | 2018.06.01 | Administrator | 2018.06.01 | Administrator     | c6cd97b3038eef71000000 |     |             |     |
|   |             |            |             |               |                     |         |            |               |            |                   |                        |     |             | -   |
|   |             | 🗆 Bran     | nka testowa |               |                     |         | C          | Podgląd (F7)  |            |                   |                        |     |             |     |
|   | Weryfikuj   | Wyślij do  | Szefa KAS   | Pobierz statu | s Wydruk UPO        | Usuń    | [Del] F    | odgląd danych | Połąc      | z JPK Impo        | t JPK Zapis do pliku   | X   | Nyjście [E  | sc] |

77

# 6.13 Zestawienie wygenerowanych plików JPK

Poprzez użycie przycisku F9 nożliwe jest wydrukowanie zestawienia

plików w Ewidencji plików JPK:

#### Zestawienie wygenerowanych plików JPK (Jednolity Plik Kontrolny)

#### Zakres dat: pełny zakres

| Lp | Rodzaj    | Okres   | Utworzono              | Status                   | Wysłano                | Nr referencyjny                  |
|----|-----------|---------|------------------------|--------------------------|------------------------|----------------------------------|
| 1  | JPK_VAT   | 2017.11 | 2018.04.16 04:28:42 PM | wysłany-testowy          | 2018.04.16 04:32:53 PM | cedf6e170398241c0000004704cc9049 |
| 2  | JPK_VAT   | 2017.12 | 2018.04.16 04:28:49 PM | pobrano UPO-testowy      | 2018.04.16 04:33:18 PM | cedfd26300131dc5000000476188eb95 |
| 3  | JPK_VAT   | 2017.11 | 2018.04.16 04:33:55 PM | pobrano UPO-testowy      | 2018.04.16 04:34:24 PM | cee0d3fc029e0b3400000047738945b8 |
| 4  | JPK_VAT   | 2018.04 | 2018.04.17 09:16:38 AM | pobrano UPO              | 2018.06.01 01:33:11 PM | c6cd97b3038eef71000000456ced8971 |
| 5  | JPK_VAT   | 2018.04 | 2018.04.23 09:19:55 AM | utworzony/niewysłany     | brak danych            |                                  |
| 6  | JPK_VAT   | 2018.04 | 2018.04.23 09:22:24 AM | pobrano UPO              | brak danych            | c6cd97b3038eef71000000456ced8971 |
| 7  | JPK_VAT   | 2018.05 | 2018.06.01 02:48:12 PM | zweryfikowany/niewysłany | brak danych            |                                  |
| 8  | JPK_VAT   | 2018.05 | 2018.06.01 02:48:12 PM | utworzony/niewysłany     | brak danych            |                                  |
| 9  | JPK_VAT   | 2018.05 | 2018.06.01 02:48:12 PM | utworzony/niewysłany     | brak danych            |                                  |
| 10 | JPK_VAT   | 2018.05 | 2018.06.01 02:48:12 PM | utworzony/niewysłany     | brak danych            |                                  |
| 11 | JPK_PKPIR | 2018.05 | 2018.06.01 06:04:11 PM | utworzony/niewysłany     | brak danych            |                                  |
| 12 | JPK_VAT   | 2018.05 | 2018.06.01 06:42:12 PM | utworzony/niewysłany     | brak danych            |                                  |
| 13 | JPK_VAT   | 2018.05 | 2018.06.01 06:50:41 PM | połączony                | brak danych            |                                  |

### 6.14 komunikaty Ministerstwa Finansów

Przycisk www.podatki.gov.pl JPK pozwala przejść do strony www dotyczacej JPK na

portalu podatkowym (www.podatki.gov.pl).

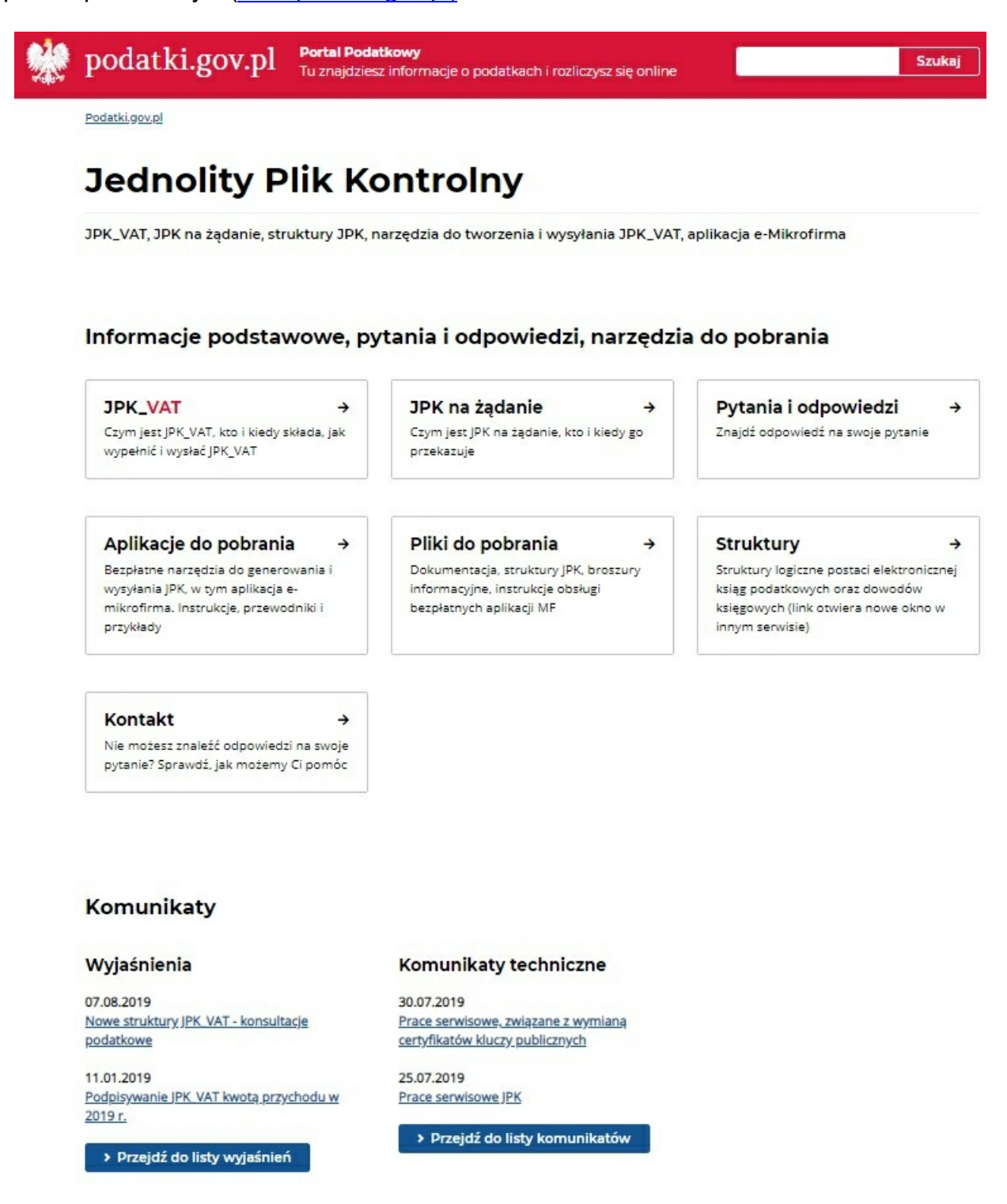

Moze to być pomocne dla sprawdzenia czy nie ma np. przerwy w działaniu usługi. Nie ma przeszkód by zapoznać się także z innymi informacjami od MF.

Jeśli link przestanie działać w związku z reorganizacją stron MF, to zostanie on zmieniony w kolejnej modyfikacji Aplikacji.

JPK

### 6.15 Status JPK - przesłano duplikat

Status JPK o treści **przesłano duplikat** nie jest generowany przez aplikację Ramzes ale jest pobierany z serwera Ministerstwa Finansów i prezentowany w programie.

| /// Ewidencja | plików JPK |            |               |                      |
|---------------|------------|------------|---------------|----------------------|
| 🚔 Drukuj      | [F9] Uwagi |            |               |                      |
| Rodzaj        | Program    | Utworzono  | Kto           | Status               |
| JPK_VAT       | KPR        | 2024.06.24 | Administrator | utworzony/niewysłany |
| JPK_V7M       | KPR        | 2024.06.25 | Administrator | przesłano duplikat   |
|               |            |            |               |                      |
|               |            |            |               |                      |
|               |            |            |               |                      |
|               |            |            |               |                      |

Taki status wynika z powielenia wysyłki pliku JPK. Powielenie wysyłki JPK jest możliwe w sytuacji nieprawidłowego działania serwera Ministerstwa Finansów, kiedy to serwer przyjmuje pliki ale nie odsyła potwierdzenia do nadawcy.

W efekcie w aplikacji Ramzes znajduje się wyłącznie numer referencyjny powielonej wysyłki a ten numer nie pozwala pobrać UPO ani poprzez nasz program ani bezpośrednio na stronie MF.

Na stronie <u>https://e-mikrofirma.mf.gov.pl/jpk-client/Status</u> istnieje możliwość sprawdzenia statusu wysyłki i uzyskania numeru referencyjnego pierwotnej wysyłki pliku JPK.

79

| Sprawdź status Aby sprawdzić status wysłanego dokumentu, wklej w pole poniżej otrzymany numer referencyj "Sprawdź". |                        |
|----------------------------------------------------------------------------------------------------|------------------------|
| * Pole jest obowiązkowe                                                                                             | iny i kliknij przycisk |
| Numer referencyjny*                                                                                                 |                        |
| Wpisz numer                                                                                                    |                        |

Kopiujemy numer referencyjny z aplikacji Ramzes

JPK

80

| ſ | /// Ewidencja | plików JPK |            |               |                      |         |                 |                   |          |
|---|---------------|------------|------------|---------------|----------------------|---------|-----------------|-------------------|----------|
|   | 🚔 Drukuj      | [F9] Uwagi |            |               |                      |         | nr ref. ręcznie | e Kopiuj nr refer | rencyjny |
| l | Rodzaj        | Program    | Utworzono  | Kto           | Status               | Okres   | Podpisano       | Kto               | Wysłan   |
| I | JPK_VAT       | KPR        | 2024.06.24 | Administrator | utworzony/niewysłany | 2020.06 | brak            | brak              | brak     |
| I | JPK_V7M       | KPR        | 2024.06.25 | Administrator | przesłano duplikat   | 2021.01 | brak            | brak              | brak     |
| I |               |            |            |               |                      |         |                 |                   |          |
|   |               |            |            |               |                      |         |                 |                   |          |

a następnie wklejamy ten numer we właściwe pole na stronie MF i klikamy Sprawdź.

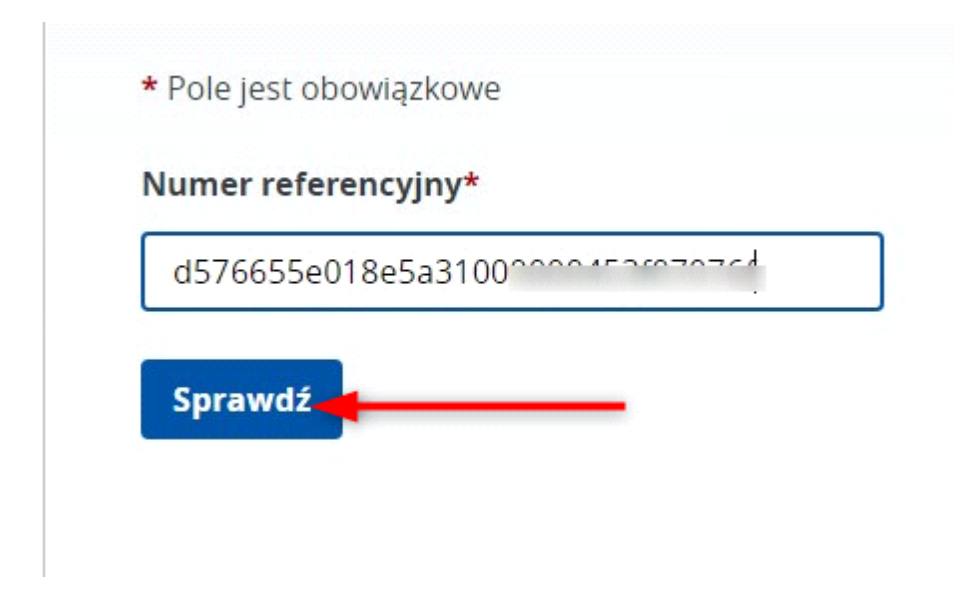

Uzyskany numer referencyjny oryginalnej wysyłki kopiujemy ze strony MF.

JPK

|                                      | Kopiui                                               |                                                                                                |
|--------------------------------------|------------------------------------------------------|------------------------------------------------------------------------------------------------|
|                                      |                                                      | Ctrl+C                                                                                         |
|                                      | Kopiuj link do podświetlenia                         |                                                                                                |
|                                      | Wyszukaj "d549                                       | icogle                                                                                         |
|                                      | Drukuj                                               | Ctrl+P                                                                                         |
|                                      | Przetłumacz zaznaczony fragment na polski            |                                                                                                |
| d576655e018e5a3100000017307777       | Otwórz w trybie czytania                             |                                                                                                |
| Przesłano duplikat dokumentu (407) . | Zbadaj                                               |                                                                                                |
|                                      | d576655e018e5a31000000000000000000000000000000000000 | d576655e018e5a31000000 45 000000 1053a8762" w G<br>Przesłano duplikat dokumentu (407) . Zbadaj |

A następnie wprowadzamy przy właściwym pliku JPK w aplikacji Ramzes. Używamy do tego przycisku **nr ref. ręcznie**.

| 1 | Ewidencja | a plikóv | v JPK  |             |               |                        | 1                |                 |                   |           |                |               |
|---|-----------|----------|--------|-------------|---------------|------------------------|------------------|-----------------|-------------------|-----------|----------------|---------------|
| 1 | 🖶 Drukuj  | [F9]     | Uwagi  |             |               |                        |                  | nr ref. ręcznie | e Kopiuj nr refer | encyjny w | ww.podatki.gov | pl JPK Konfig |
| 1 | Rodzaj    | Pr       | ogram  | Utworzono   | Kto           | Status                 | Okres            | Podpisano       | Kto               | Wysłano   | Kto            | Nr refere     |
|   | JPK_VAT   | KPR      |        | 2024.06.24  | Administrator | przesłano duplikat     | 2020.08          | brak            | brak              | brak      | brak           | d576655       |
|   |           |          |        |             |               |                        |                  |                 | Ctrl              |           |                |               |
|   |           |          |        |             | Re            | czne wprowadzenie nume | eru referencyjne | go (JPK)        |                   |           |                | 83            |
|   |           |          |        |             |               | Wprowadź numer         | r referencyjny   | oryginału       | Cti + V           |           |                |               |
|   |           |          |        |             | d             | 549a                   | 0571             | .790            | 00000             | 4105      | 34671          | 12            |
|   |           |          |        |             |               |                        | 💾 Zapisz (       | F12]            | 🗙 Wyjście (Es     | a         |                |               |
|   |           |          |        |             |               |                        |                  |                 |                   |           |                |               |
|   |           |          |        |             |               |                        |                  |                 |                   |           |                |               |
| L |           |          |        |             |               |                        |                  |                 |                   |           |                |               |
|   |           |          | F Bran | nka testowa |               |                        |                  |                 | Podgląd (F7)      | Podglad d | eklaracji      |               |
|   | Weryfika  | IJ.      | Wyśl   | ij do US    | Pobierz statu | s Wydruk UPO           | Usuń             | [Del] F         | odgląd danych     | Import    | JPK            | Połącz JPK    |

Przy powyższych działaniach należy zwrócić uwagę aby w aplikacji powiązać numer referencyjny z właściwym plikiem JPK.

Powinniśmy otrzymać komunikat: **Przetwarzanie dokumentu zakończone poprawnie. Wygenerowano UPO**,

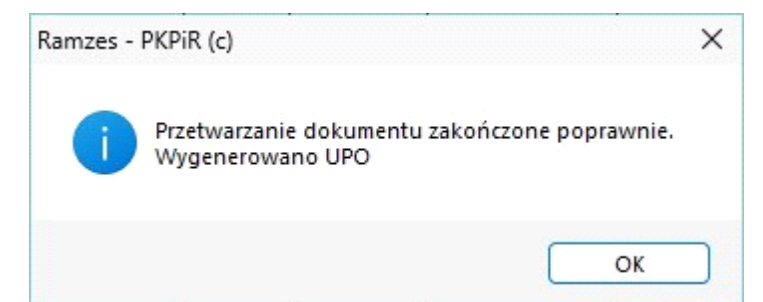

a następnie: Pobrano UPO. Wydrukować?

| Ramzes - | PKPiR (c)                   | ×   |
|----------|-----------------------------|-----|
| ?        | Pobrano UPO.<br>Wydrukować? |     |
|          | Tak                         | Nie |

Pozwoli nam to wydrukować UPO do pierwotnej wysyłki pliku JPK.

JPK

# 7 Uwagi końcowe

# 7.1 Dodatkowe informacje

Na stronie <u>https://www.podatki.gov.pl/e-deklaracje</u> oraz na stronie <u>https://www.podatki.gov.</u> <u>pl/komunikaty-techniczne</u> udostępniane są komunikaty dotyczące funkcjonowania systemu *e-Deklaracje* (w tym informacje o przerwach w dostępie do systemu).

Na stronie <u>https://www.podatki.gov.pl/e-deklaracje/dokumentacja-it</u> udostępniane są m.in.: *Specyfikacje We-Wy* przedstawiające zasady wymiany informacji pomiędzy systemem informatycznym *e-Deklaracje* a oprogramowaniem interfejsowym przeznaczonym do przekazywania dokumentów do systemu *e-Deklaracje*. Podobna specyfikacja jest dostępna dla środowiska testowego.

# 7.2 Zakres odpowiedzialności

Prezentowane w podręczniku przykłady zawierają informacje mające jedynie zilustrować zasady działania programu. Przypadkowa zbieżność z danymi rzeczywistymi nie może stanowić podstawy do jakichkolwiek roszczeń z czyjejkolwiek strony. W razie stwierdzenia nieprawidłowości przedstawionych informacji bądź posiadania innych uwag, prosimy o niezwłoczne zgłoszenie ich do serwisu firmy producenta, co pozwoli wprowadzić stosowne poprawki.

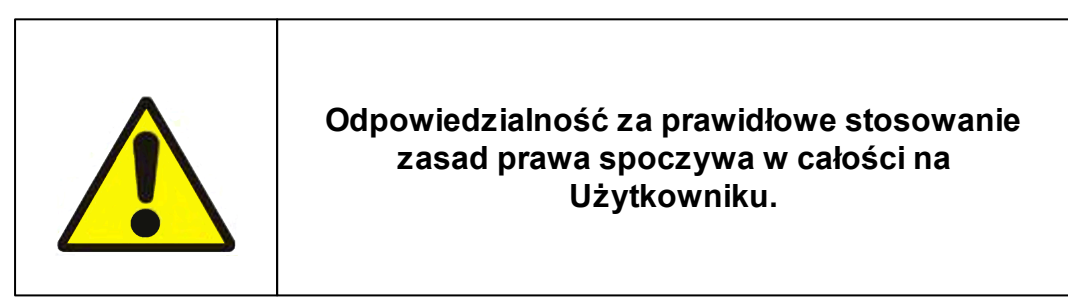

Producent (*AURA Technologies Sp. z o.o.*) nie ponosi żadnej odpowiedzialności za ewentualne szkody wynikłe z wykorzystania informacji zawartych w niniejszym opracowaniu.